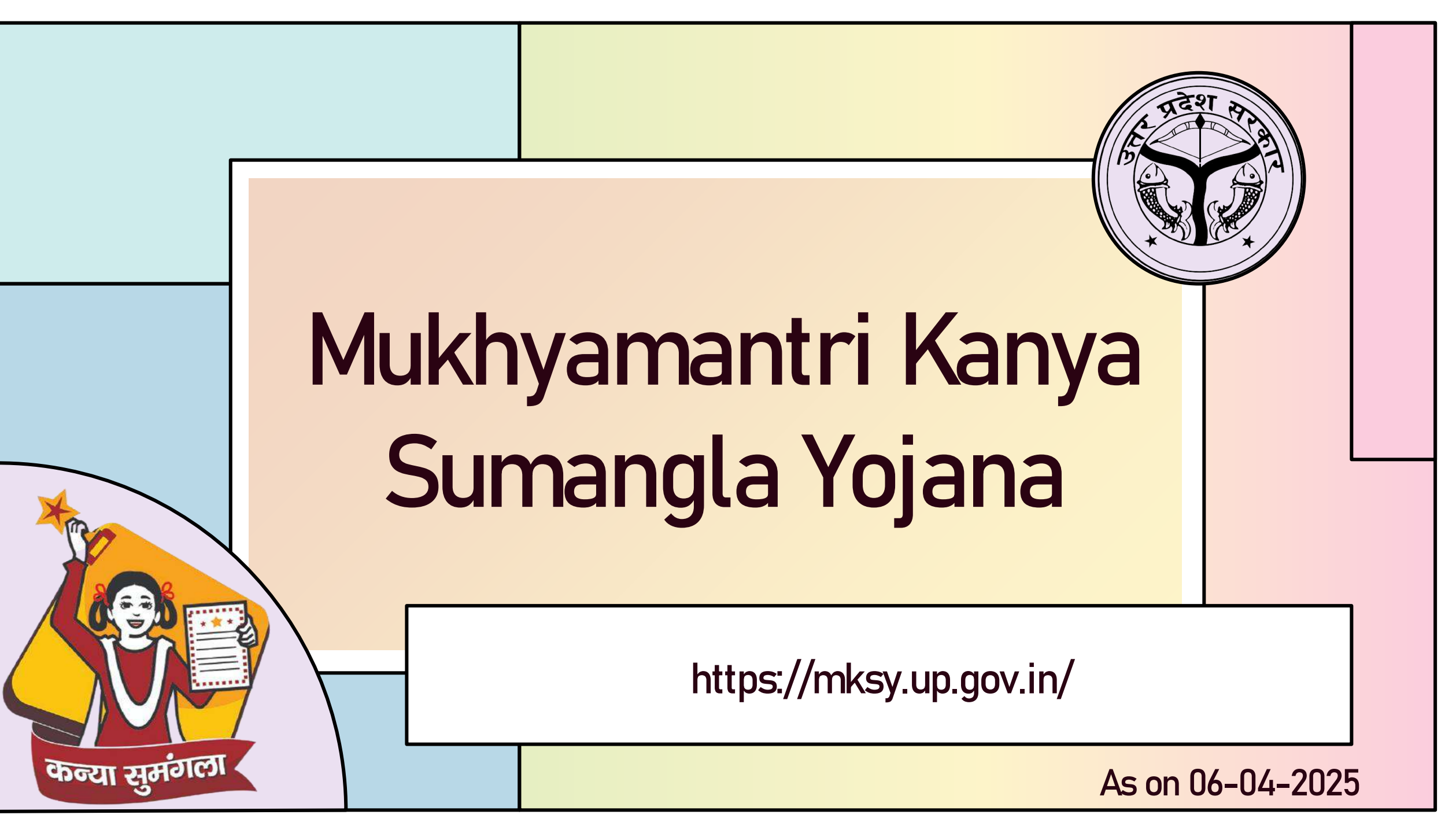

## **About The Scheme**

'MukhyaMantri Kanya Sumangla Yojana' (MKSY) is an important initiative of Hon'ble Chief Minister, Uttar Pradesh to help girl child and eliminate the social vices and discrimination like female feticide, skewed sex ratio, child marriage and negative mindset for girls in the family etc prevalent in the society, which are barriers for girls and women to achieve their fundamental rights including protection, health and education.

This is a conditional cash transfer scheme that ensures social security to the girl child along with her development.

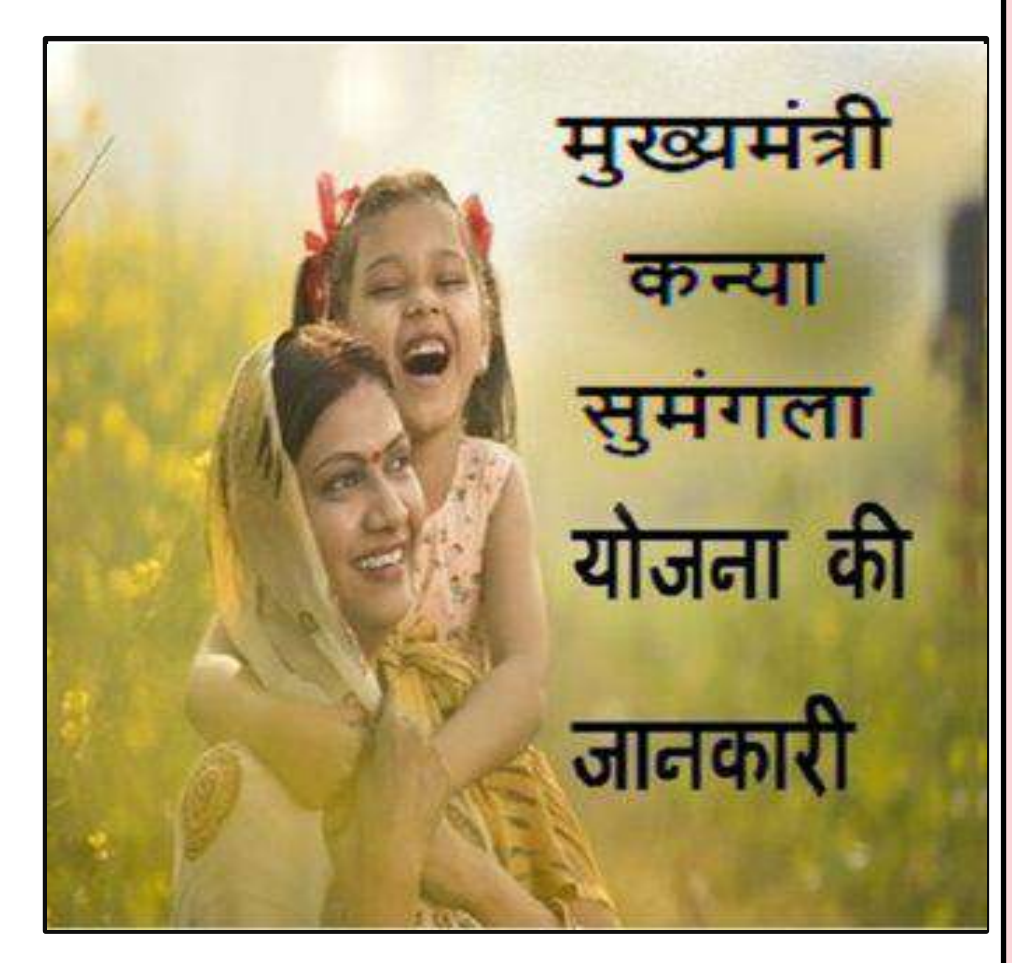

## **Eligibility Crietria**

- The family of beneficiary must be resident of Uttar Pradesh and must have proof of residence for the same under which Ration Card/ Aadhar Card/ Voter ID/ electricity bill / telephone bill will be valid.
- $\succ$  The income of beneficiary's family must be maximum 3 Lakh per annum.
- > Maximum of two girls of one family will be benefitted under the scheme.
- > The size of the family- Family must have maximum two children.
- If woman delivers twin babies in her second delivery then the third girl child will also be eligible for benefit. If woman has a girl from first delivery and she has twin girls from her second delivery then only in this condition all the three girls will be eligible for benefit.
- If a family has adopted a orphan girl then the maximum of two girls will be benefitting under the scheme including the biological children and the adopted girl child.

## Categories for implementation of MKSY

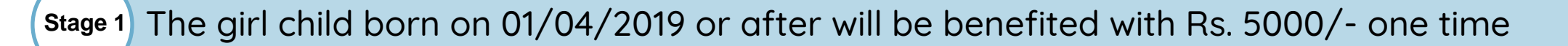

Stage 2

The girl child who has received full immunization and is not born before 01/04/2018 will be benefited with Rs. 2000/- One Time

Stage 3

The girl child who has enrolled in Standard 1 during the current academic year will be benefited with Rs. 3000/- One Time

Stage 4

The girl child who has enrolled in Standard 6 during the current academic year will be benefited with Rs. 3000/- One Time

Stage 5

The girl child who has enrolled in Standard 9 during the current academic year will be benefited with Rs. 5000/- One Time

Stage 6 The girl who has passed standard 10/12 and has enrolled into a bachelor degree/ at least 2 years of certified diploma course in the current academic year will be benefited with Rs. 7000/-

## **Document Required for Citizen**

#### \* Documents During Applicant Registration:

- 1. Bank A/c No. and Passbook Scan Copy (Mother & Father or Guardian or Self)
- 2. Death Certificate(In case of Father/Mother is not alive)
- 3. Documents During Girl Child Registration: Adoption Certificate
- 4. Domicile/Permanent Address Proof (Only one time at the time of form filled)

#### **Document Required for Stage -1**

1. Latest photo of girl child.

#### **Document Required for Stage -2**

- 1. Latest photo of girl child.
- 2. Immunization Card.

#### **Document Required for Stage -3**

- 1. Latest photo of girl child.
- 2. Admission certificate for class 1st.

#### Document Required for Stage -4

- 1. Latest photo of girl child.
- 2. Admission certificate for class 6th.

#### Document Required for Stage -5

- 1. Latest photo of girl child.
- 2. Admission certificate for class 9th.

#### Document Required for Stage -6

- 1. Latest photo of girl child.
- 2. 10<sup>th</sup>/12<sup>th</sup> Certificate/Mark sheet. / ID of Institution.

## **About The Portal**

- Portal inaugurated by Shri. Yogi Aditya Nath, Hon'ble Chief Minister, Uttar Pradesh on 25th October 2019 in the esteemed presence of Hon'ble Governor Smt. Anandi Ben Patel and Hon'ble Cabinet Minister, Women & Child Development, GOI, Smt. Smriti Jubin Irani.
- The web portal 'MukhyaMantri Kanya Sumangla Yojana' (https://mksy.up.gov.in) has been developed under technical guidance of NIC UP. This comprises of Bilingual Scheme Portal as per GIGW guidelines, Citizen Online Services & Officials Services Dashboard.
- The portal has role based transparent work flow for inspection, verification and approval/rejection of applications and has integration with PFMS (Public Financial Management System) for Direct Benefit Transfer to beneficiary bank account.
- Till date around 40 Lakhs applications have been received online and 21 Lakhs girl children benefitted with Rs. 457 Cr. via PFMS.

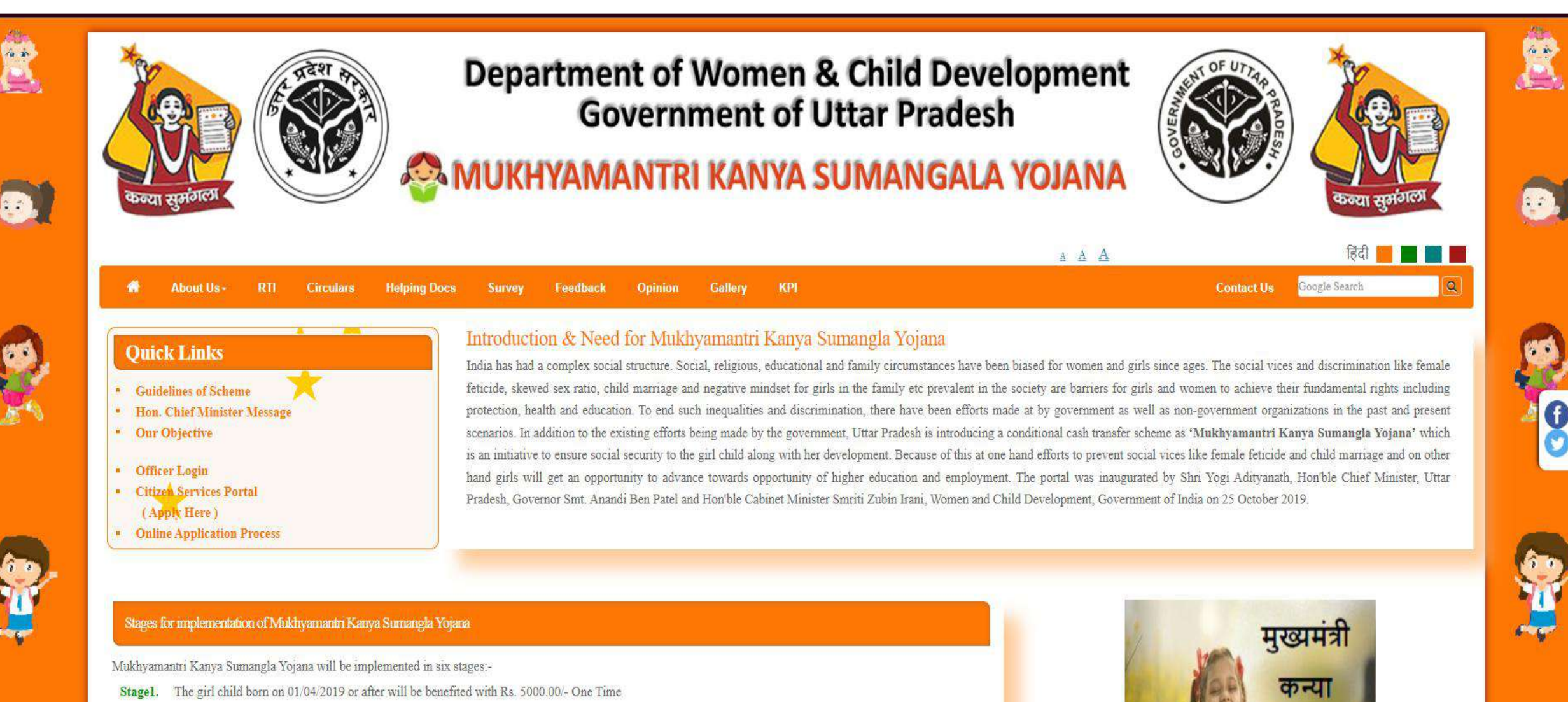

- Stage2. The girl child who has received full immunization and is not born before 01/04/2018 will be benefited with Rs. 2000.00/- One Time
- Stage3. The girl child who has enrolled in Standard 1 during the current academic year will be benefited with Rs. 3000.00/- One Time.
- Stage4. The girl child who has enrolled in Standard 6 during the current academic year will be benefited with Rs. 3000.00/- One Time.
- Stage5. The girl child who has enrolled in Standard 9 during the current academic year will be benefited with Rs. 5000.00/- One Time.
- Stage6. The girl who has passed standard 10/12 and has enrolled into a bachelor degree/ at least 2 years of certified diploma course in the current academic year will be benefited with Rs. 7000.00/- One Time.

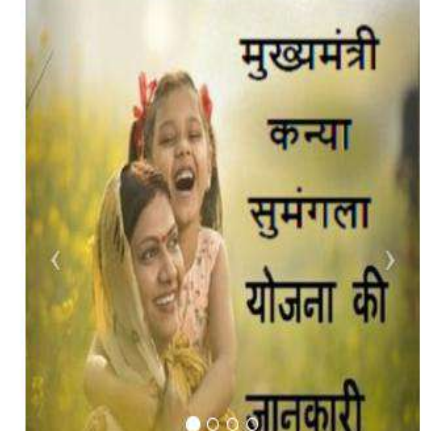

## **Three Major Categorizations**

#### **Citizen Online Services**

- > Online registration
- Receipt acknowledgement
- View and Update Profile
- Application Status Tracking
- > Chatbot
- SMS integration
- User Manual & Help Online
- Online Feedback & Opinion
   Mechanism

#### **Officer Dashboard**

- Service dashboard
- Reconsideration of rejected applications
- Reverification of accepted applications
- Monitoring with MIS
- Role and work flow-based disposal of Online Applications
- DSC registration & signing
- Application status tracking
- Integration with DARPAN, Sandes & PFMS

#### **Department Dashboard**

- Service dashboard
- Create batch files
- Send & receive files with PFMS
- Monitoring with MIS
- Reverified applications send to
   DDO
- Application status tracking
- DSC registration & signing
- Integration with DARPAN & PFMS

## **Different Roles in Online Portal**

**BDO (Block Development Officer)** 

- > Physical Verification for all the rural area applications.
- > Report forwarded to DPO.

#### SDM (Sub-Divisional Magistrate)

- > Physical Verification for all the rural area applications
- > Report forwarded to DPO.

#### **DPO (District Probation Officer)**

- > Prepares Stage wise list of beneficiaries and district level committee.
- > Prepares the beneficiaries final list and send to HQ.

## **Different Roles in Online Portal**

DDO(Drawing & Disbursing Officer)

- > Prepare payment files
- > Digitally sign payment files using especially developed windows application.

#### HQ (Head Quarter)

- > Prepares final list of beneficiaries and send to PFMS for verification.
- > Prepares the beneficiaries final list with PFMS ID for payment.

## Features of Portal

11

Portal includes Chatbot to conduct online chat conversation.

Role based, Office work-flow based centralized web for Online Application.

Interface is Responsive (layout adapts to different screen sizes).

MIS Reporting System on all automated services.

Alert mechanism (Sandes, SMS) for the users

Bilingual interface provided.

Payment is done through PFMS Server using SFTP directly to applicant's bank account.

Applicant and Officer can track status of application.

| Technical Details |                                                                                                    |  |  |  |  |  |
|-------------------|----------------------------------------------------------------------------------------------------|--|--|--|--|--|
| Operating System  | Web Server -> Windows Server 2016<br>Database Server -> Linux RHEL 7                                                                                                    |  |  |  |  |  |
| Technology        | Open source technology                                                                                                    |  |  |  |  |  |
| Database          | PostgreSQL 12.0                                                                                                    |  |  |  |  |  |
| Front End         | PHP 7.3.12                                                                                                    |  |  |  |  |  |
| Web Server        | Apache 2.4.46                                                                                                    |  |  |  |  |  |
| Servers           | At NDC Bhubhaneshwar, Meghraj Cloud through NICSI<br>Web Server(6) – 128 GB RAM, 1.12 TB Storage<br>Database Server(3) - 128 GB RAM, 2.3 TB Storage<br>NAS Server – 5 TB |  |  |  |  |  |
| Database Size     | Database backup file - 24.5 GB(compressed)                                                                                                    |  |  |  |  |  |
|                   |                                                                                                    |  |  |  |  |  |

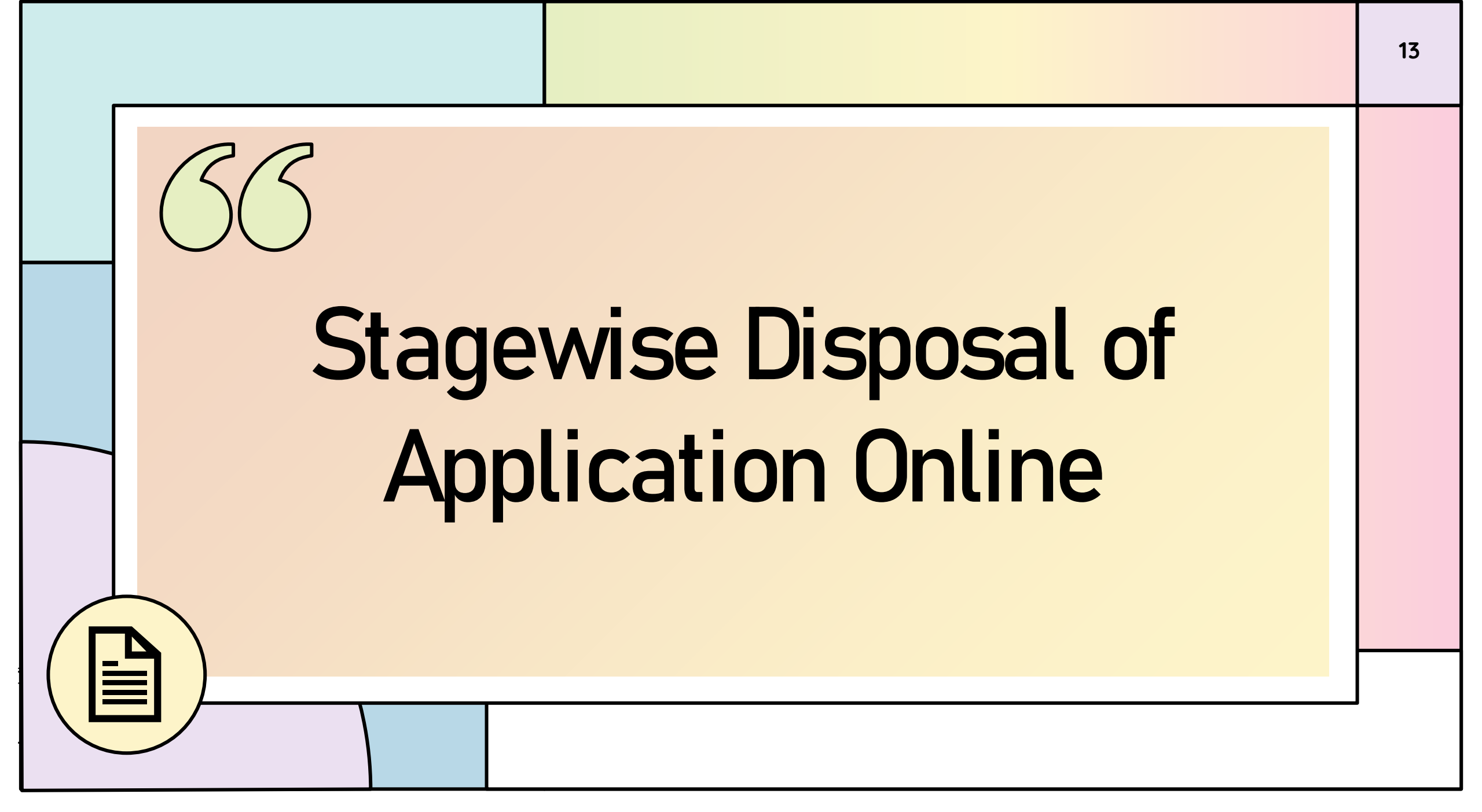

## **Application Process Flow**

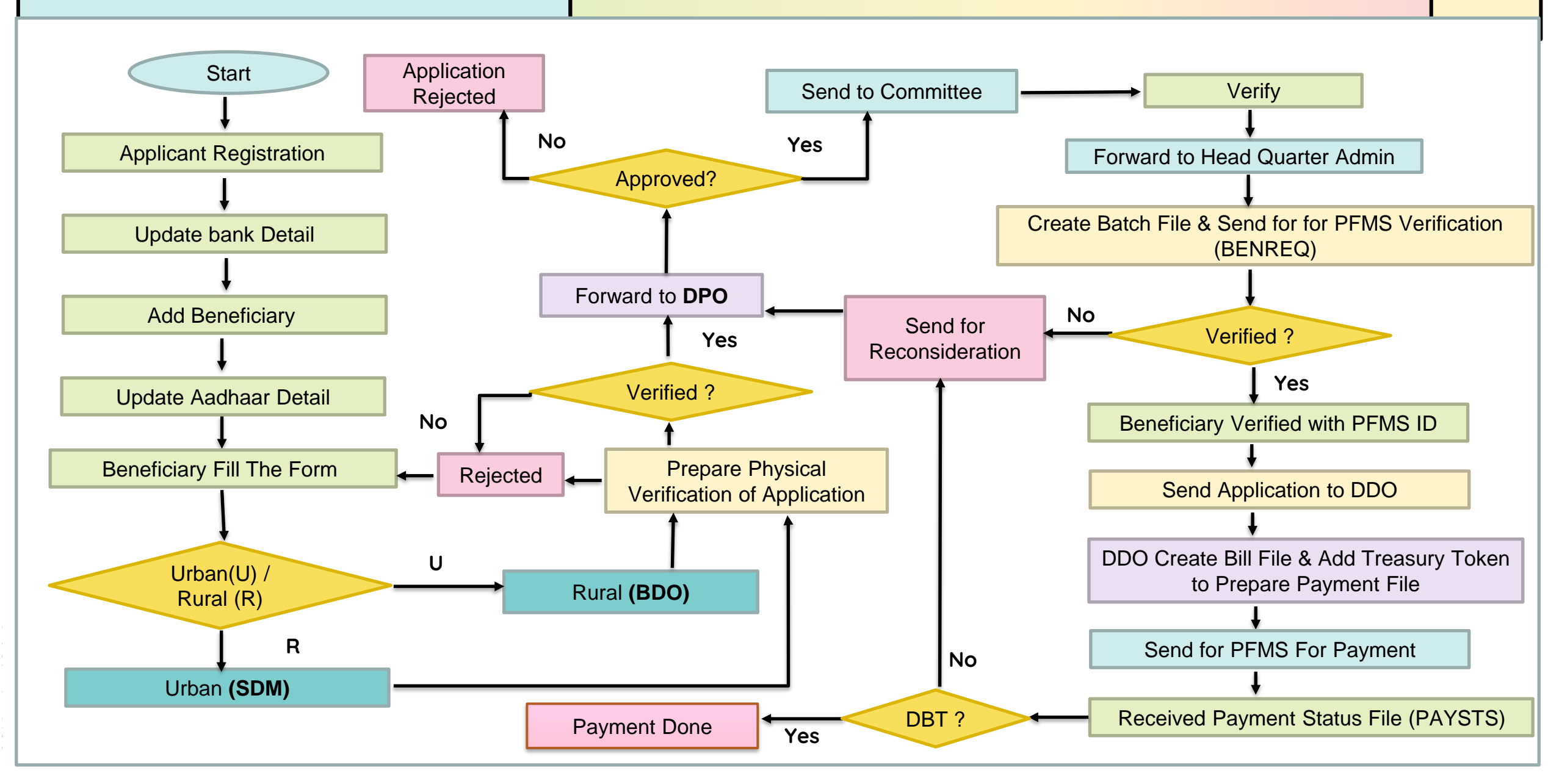

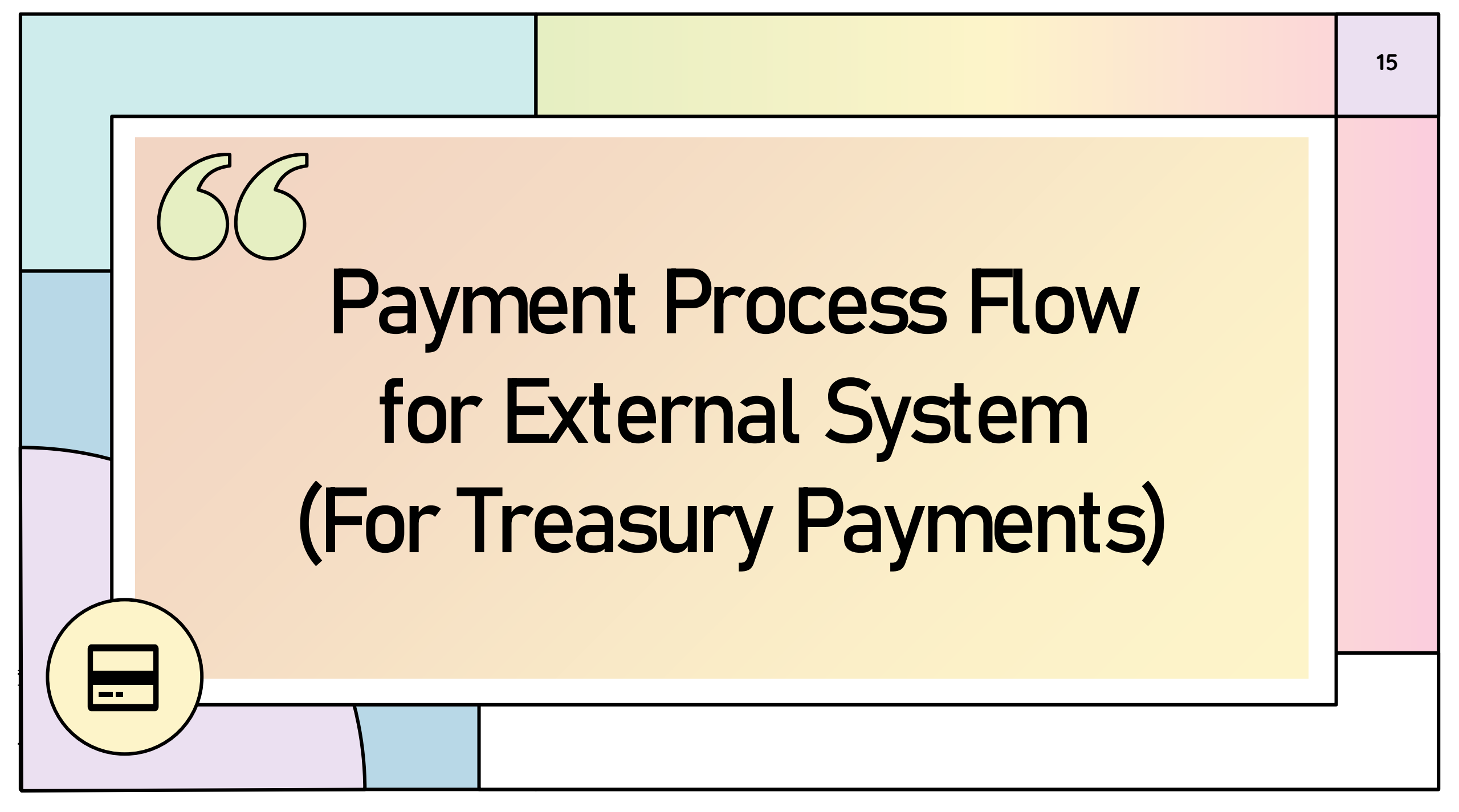

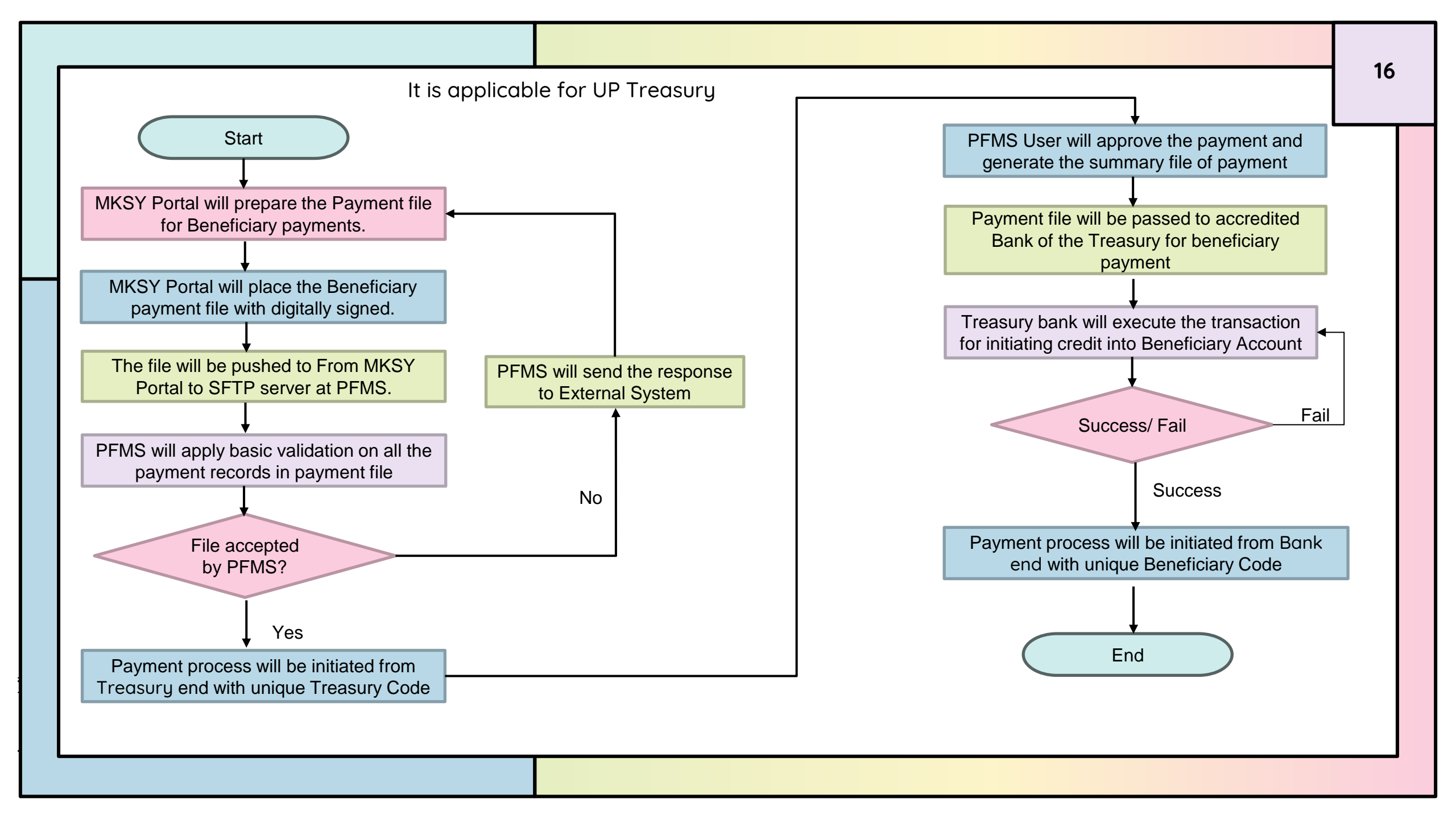

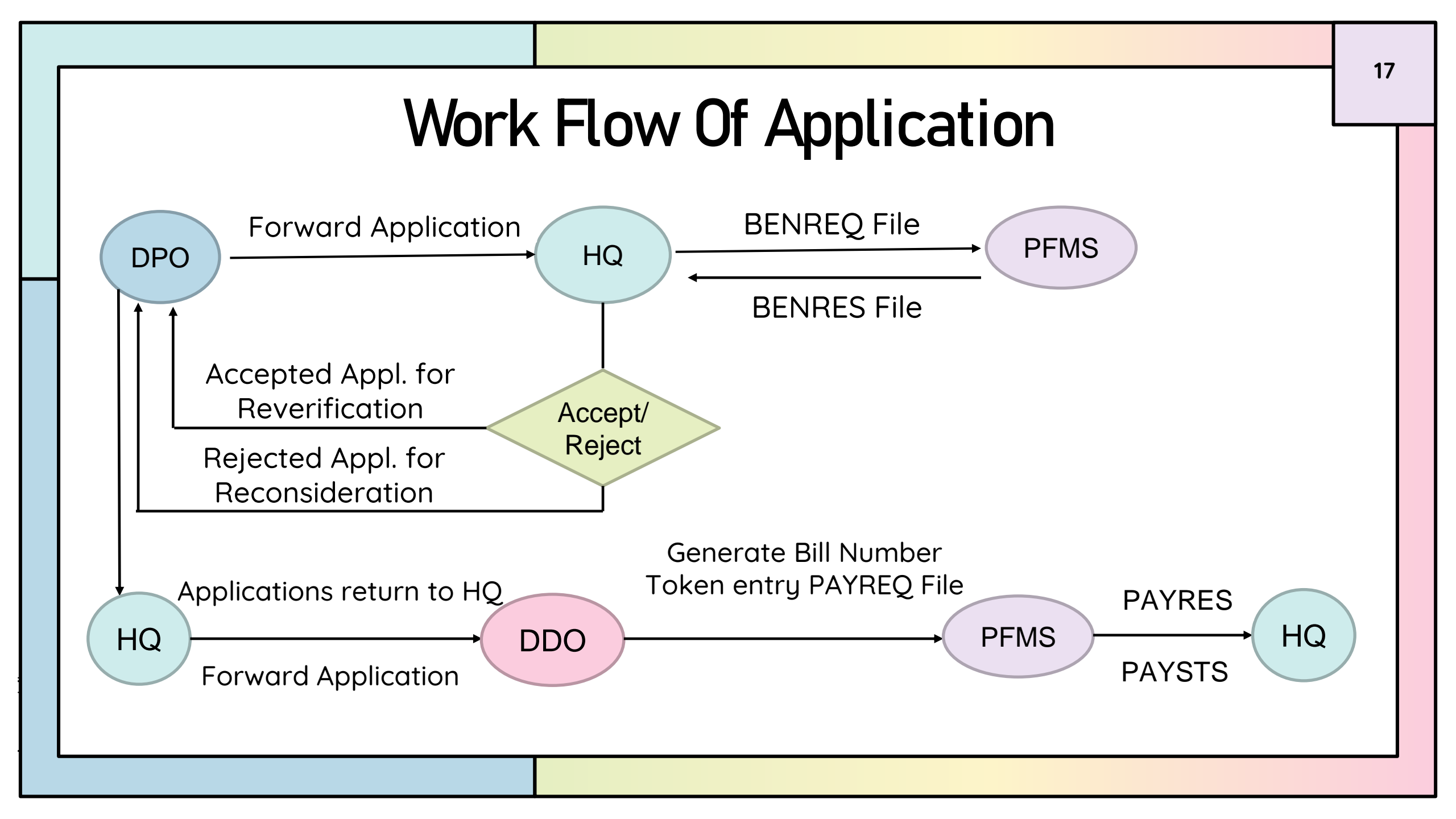

## **Derived Benefits of Portal**

- Simple and easy to use.
- No specific platform requirement, all you need is a web browser and a connection to the Internet.
- Cost effective.
- > Track online Applications.
- > SMS to applicants to confirm during registration and payment.
- Security (Data is secure and protected safely on Cloud).
- Less time consuming.
- Improve flexibility and scalability
- $\succ$  Transparency in the Registration and verification reports issuance process.

| Field List                       |               |       |                                                                                                    |  |  |  |  |  |
|----------------------------------|---------------|-------|----------------------------------------------------------------------------------------------------|--|--|--|--|--|
| Field Name                       | Forma         | at    | Description                                                                                                    |  |  |  |  |  |
| Login Id<br>(13 digit)           | WRYYDDnr      | nnnnn | Women (W), Applicant<br>Type(U(Urban)/R(Rural)), Year (YY)District<br>Code (DD), 7 digit Serial Number(nnnnnn)                           |  |  |  |  |  |
| MKSY Number<br>(14 digit)        | WUYYDDnnnnnnN |       | Women (W), Applicant<br>Type(U(Urban)/R(Rural)), Year(YY), District<br>Code(DD), 7 digit Serial Number(nnnnnnn),<br>No of beneficiary(N) |  |  |  |  |  |
| Application Number<br>(12 digit) | YYDDTnnnnnn   |       | Year(YY), District Code(DD), Scheme Type (T)<br>(B/V/F/S/N/G), 7 digit Serial Number(nnnnnnn)                                            |  |  |  |  |  |
|                                  |               |       |                                                                                                    |  |  |  |  |  |

|                                                   | Fiel                       | d l ist                                                                                          |   |  |
|---------------------------------------------------|----------------------------|--------------------------------------------------------------------------------------------------|---|--|
|                                                   |                            |                                                                                                  |   |  |
| Field Name                                        | Format                     | Description of                                                                                   |   |  |
| Committee<br>Filename (13 digit)                  | DDTDDMMYYnnnn              | District Code(DD), Scheme Type -<br>T(B/V/F/S/N/G), Date(DDMMYY), 4 digit Serial<br>Number(nnnn) |   |  |
| Batch Id<br>(15 digit)                            | CB0064DDMMYYnn<br>n        | CB(Batch ID),0064(folder name),<br>Date(DDMMYY), 3 digit Serial Number(nnn)                      |   |  |
| Beneficiary Request<br>(BENREQ)<br>(22 digit)     | 0064DBTBENREQD<br>DMMYYnnn | 0064(folder name), DBTBENREQ,<br>Date(DDMMYY), 3 digit Serial Number(nnn)                        |   |  |
| Beneficiary<br>Response<br>(BENRES)<br>(22 digit) | 0064DBTBENRESD<br>DMMYYnnn | 0064(folder name), DBTBENRES,<br>Date(DDMMYY), 3 digit Serial Number(nnn)                        |   |  |
|                                                   |                            |                                                                                                  | J |  |

|                                            | Field List                                                                                                    |                                                                                                    |
|--------------------------------------------|----------------------------------------------------------------------------------------------------|----------------------------------------------------------------------------------------------------|
| Field Name                                 | Format                                                                                                    | Description of                                                                                                    |
| Bill Number<br>(16 digit)                  | CP0064DDMMYYnnnn                                                                                                    | CP(bill), 0064(folder name),<br>Date(DDMMYY), 4 digit serial no.<br>(nnnn)                                                                                                    |
| Payment Request<br>(PAYREQ)<br>(21 digit)  | 0064DBTPAYREQDD<br>MMYYnn                                                                                                    | 0064(folder name), DBTPAYREQ,<br>Date(DDMMYY), 2 digit serial<br>number (nn)                                                                                                    |
| Payment Response<br>(PAYRES)<br>(21 digit) | 0064DBTPAYRESDD<br>MMYYnn                                                                                                    | 0064(folder name), DBTPAYRES,<br>Date(DDMMYY), 2 digit serial<br>number (nn)                                                                                                    |
| Bank Response<br>(PAYSTS)<br>(21 digit)    | 0064DBTPAYSTSDDM<br>MYYnn                                                                                                    | 0064(folder name), DBTPAYSTS,<br>Date(DDMMYY), 2 digit serial<br>number (nn)                                                                                                    |
|                                            | Field Name<br>Bill Number<br>(16 digit)<br>Payment Request<br>(PAYREQ)<br>(21 digit)<br>Payment Response<br>(PAYRES)<br>(21 digit)<br>Bank Response<br>(PAYSTS)<br>(21 digit) | Field NameField NameFormatBill Number<br>(16 digit)CP0064DDMMYYnnnnPayment Request<br>(PAYREQ)<br>(21 digit)0064DBTPAYREQDD<br>MMYYnnPayment Response<br>(PAYRES)<br>(21 digit)0064DBTPAYRESDD<br>MMYYnnBank Response<br>(PAYSTS)<br>(21 digit)0064DBTPAYSTSDDM<br>MYYnn |

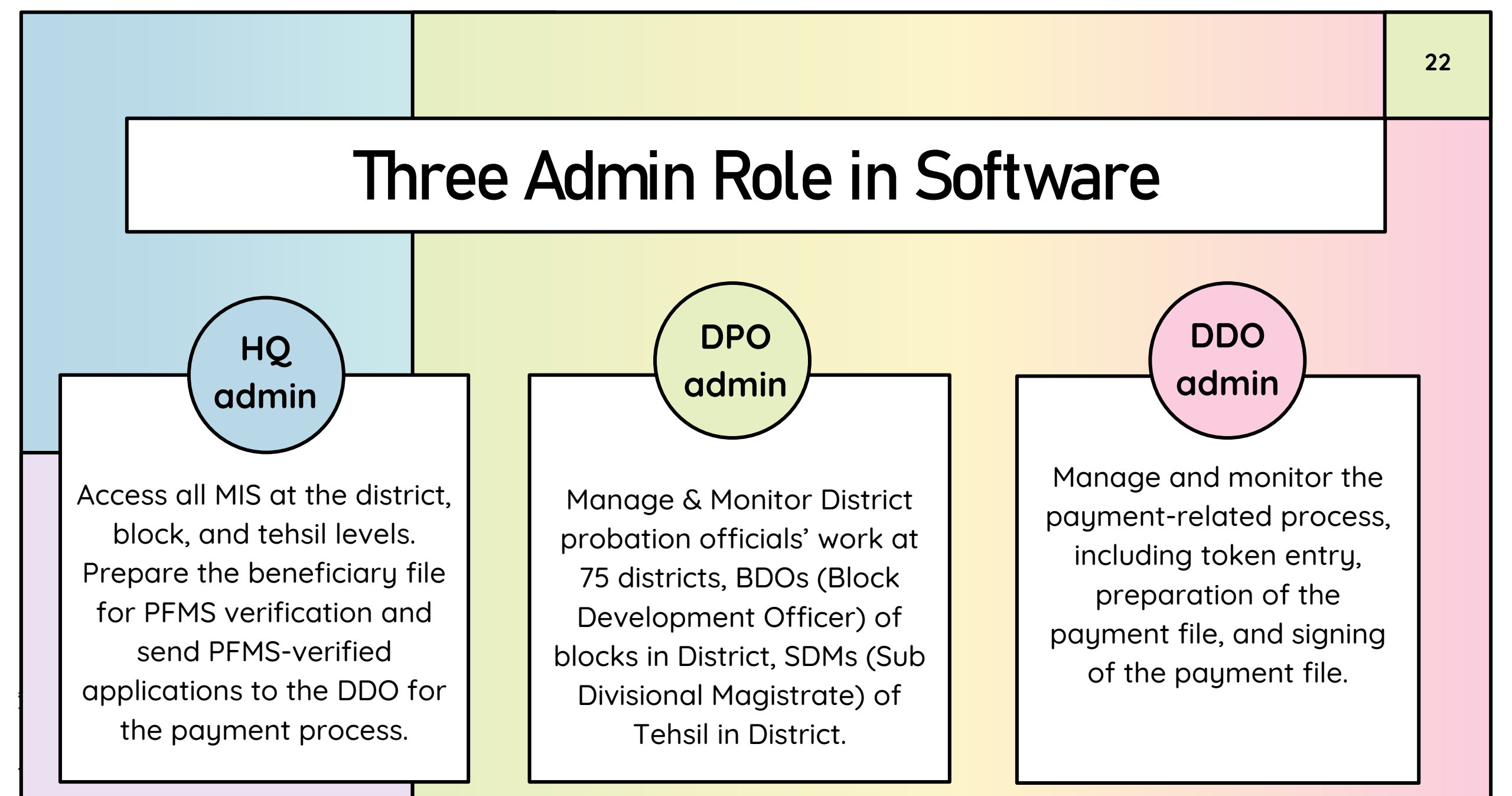

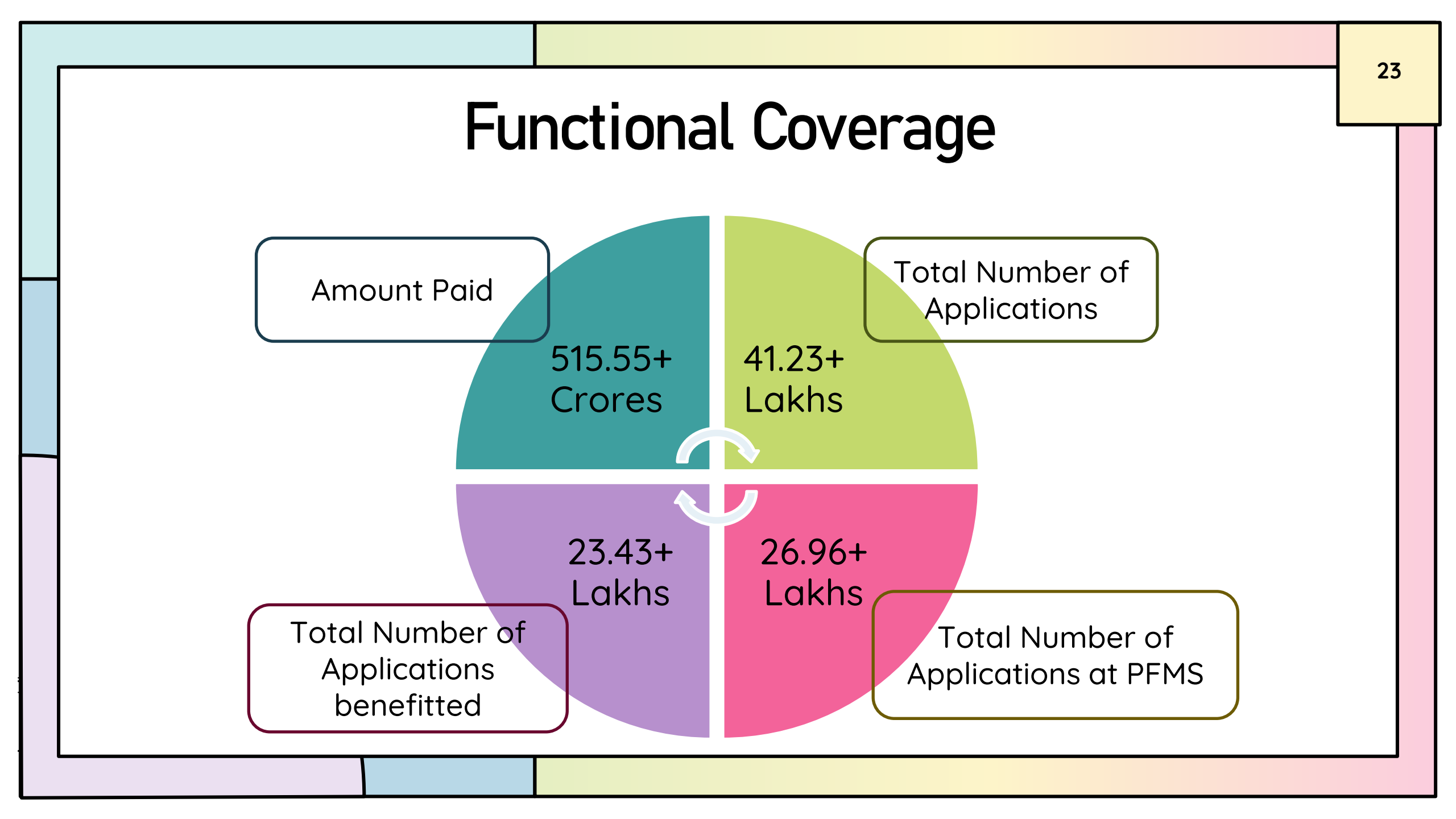

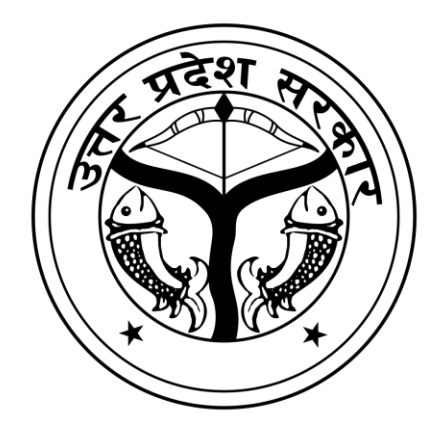

# Integrations

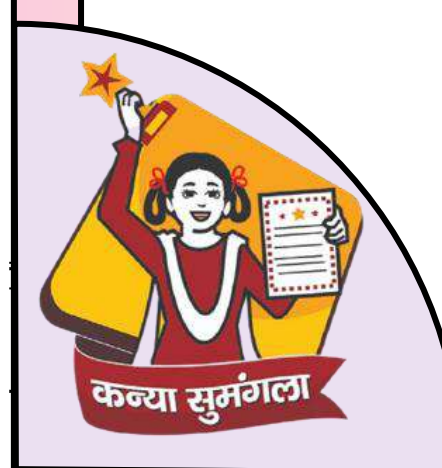

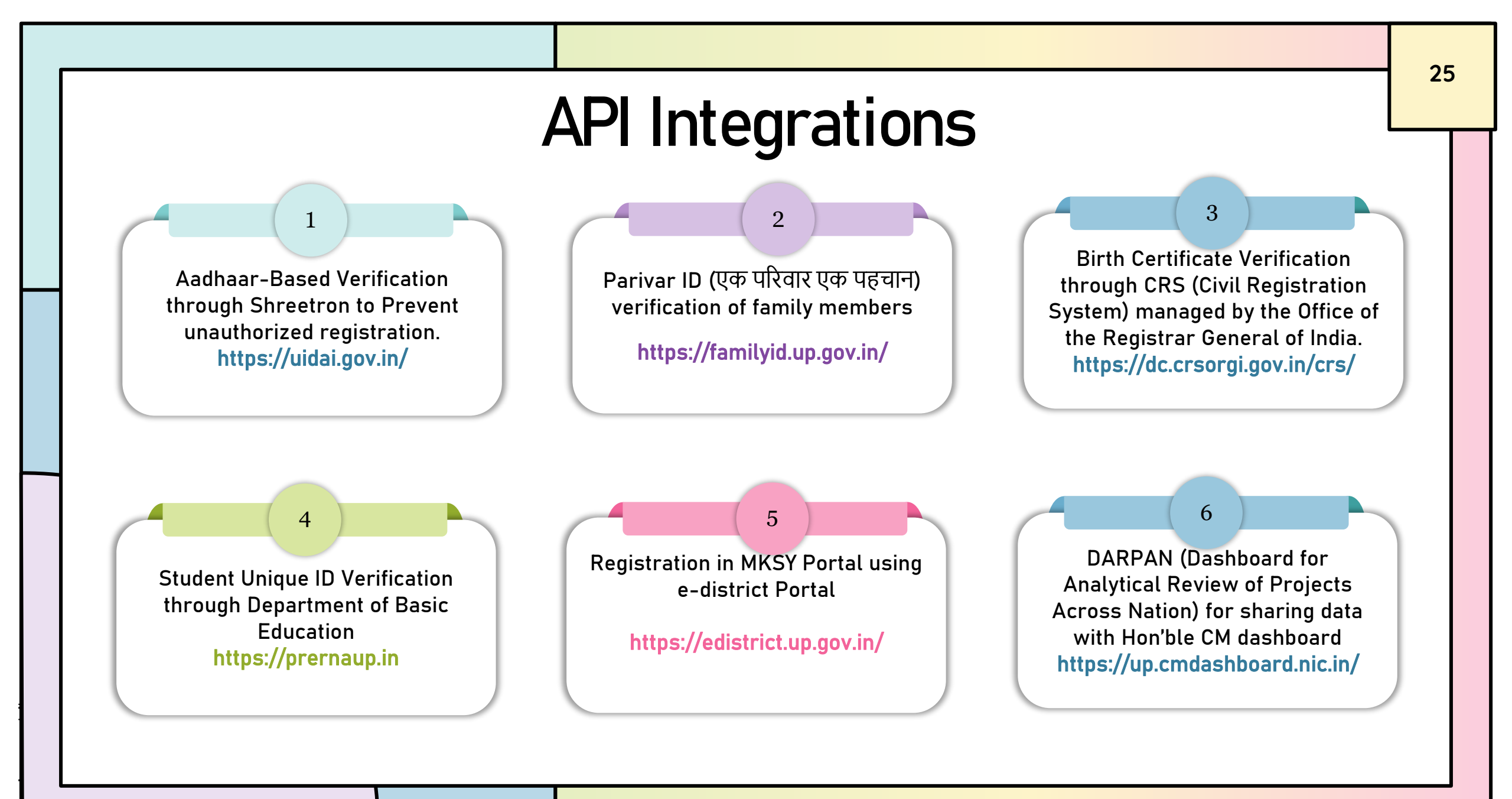

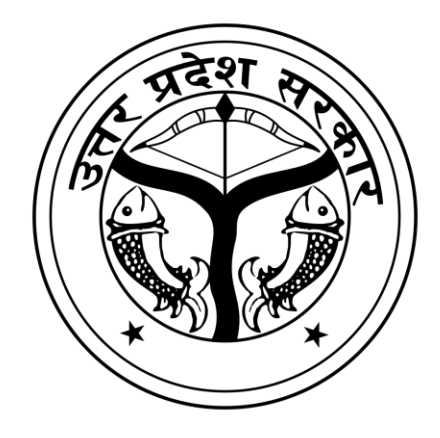

# **Citizen Service Portal**

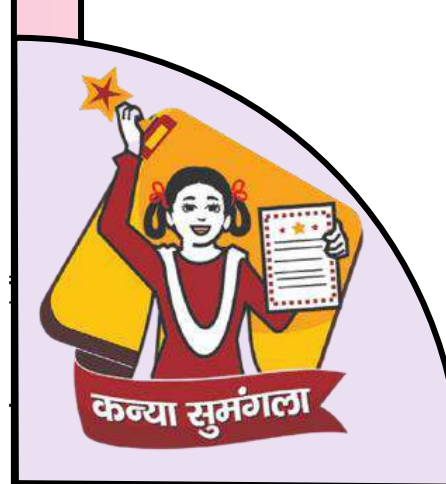

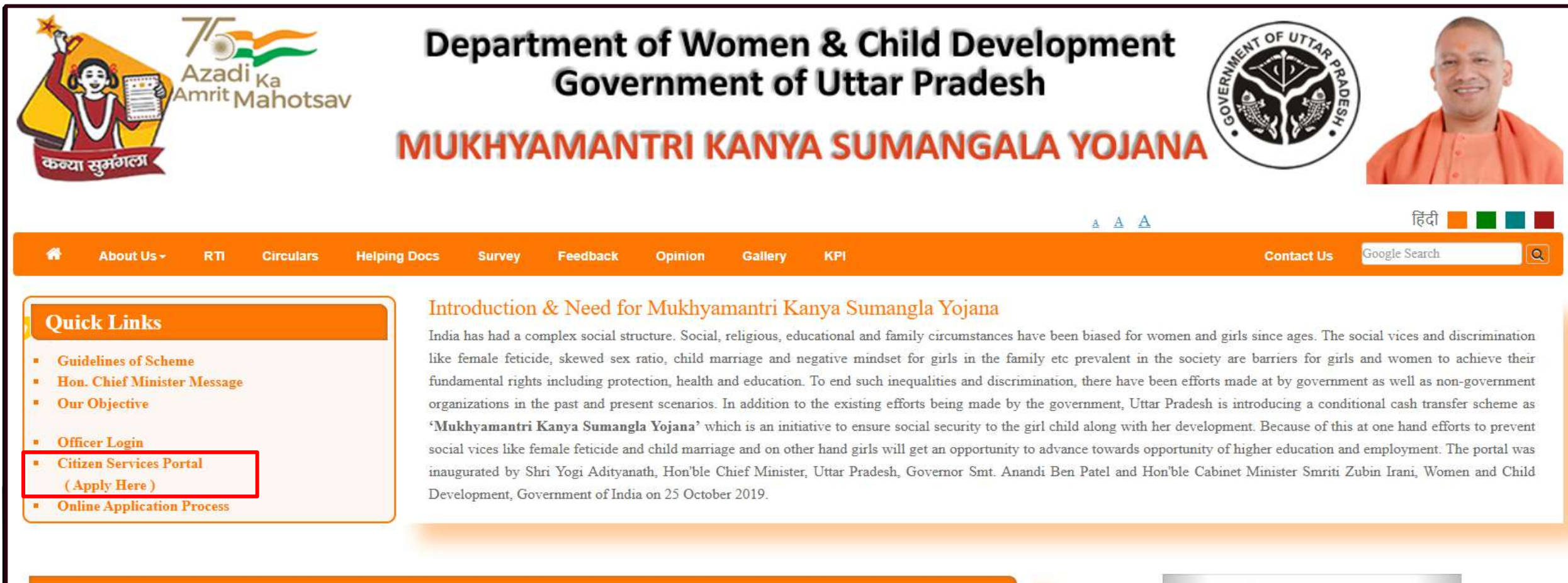

#### Stages for implementation of Mukhyamantri Kanya Sumangla Yojana

Mukhyamantri Kanya Sumangla Yojana will be implemented in six stages:-

- Stagel. The girl child born on 01/04/2019 or after will be benefited with Rs. 5000.00/- One Time
- Stage2. The girl child who has received full immunization and is not born before 01/04/2018 will be benefited with Rs. 2000.00/- One Time
- Stage3. The girl child who has enrolled in Standard 1 during the current academic year will be benefited with Rs. 3000.00/- One Time.
- Stage4. The girl child who has enrolled in Standard 6 during the current academic year will be benefited with Rs. 3000.00/- One Time.
- Stage5. The girl child who has enrolled in Standard 9 during the current academic year will be benefited with Rs. 5000.00/- One Time.

Stage6. The girl who has passed standard 10/12 and has enrolled into a bachelor degree/ at least 2 years of certified diploma course in the current academic year will be benefited with Rs. 7000.00/- One Time.

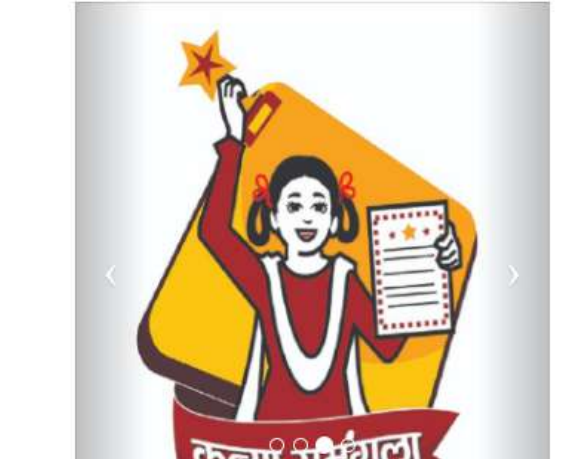

### **Citizen Service Portal**

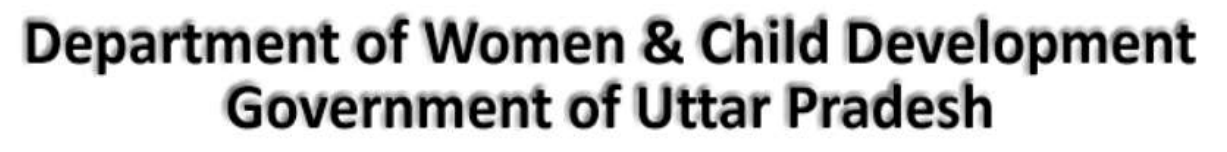

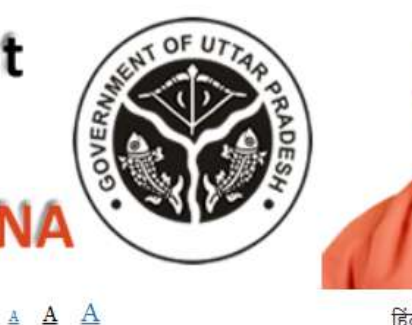

#### **MUKHYAMANTRI KANYA SUMANGALA YOJANA**

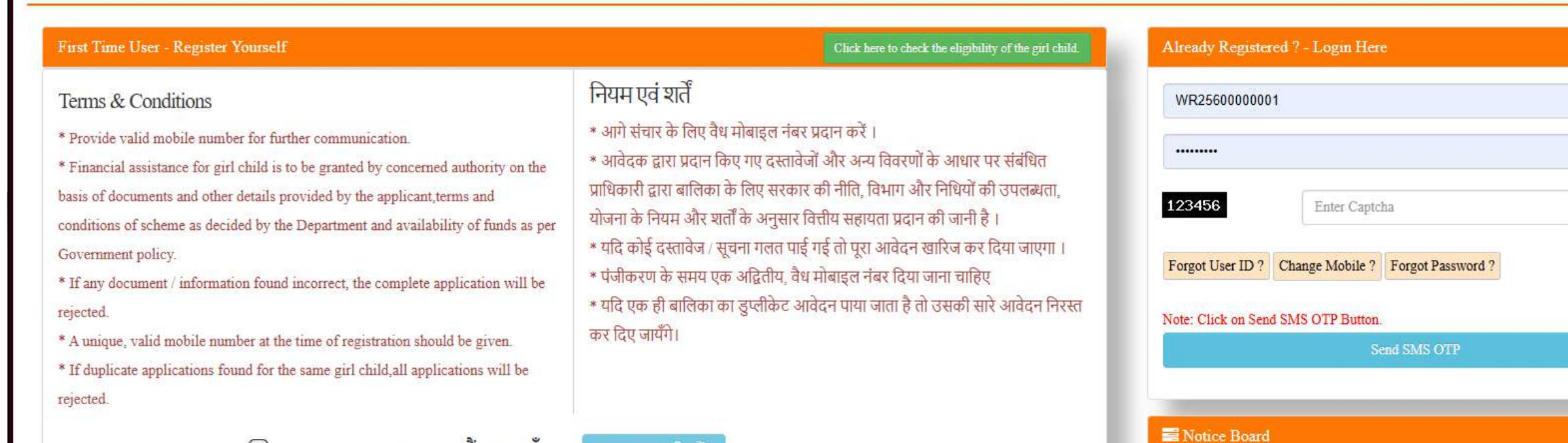

m Process of Anganwadi Work w.e.f. 15-02-2024

Applicant update Father and Mother living status.

Aadhar of Applicant, Father, Mother and Beneficiaries' is mandatory from 10-Oct-2022.

 $\bigcirc$ 

I agree (मैं सहमत हूँ)

Continue ( जारी र

28

C

## **Citizen Registration**

| Terms & Conditions<br>* 1 मुख्यमंत्री कन्या सुमंगला योजना के तहत पंजीकरण (आवेदक व                                                                                                    | English                                                                                                    |                                                                       |                                                                                                    |
|----------------------------------------------------------------------------------------------------|----------------------------------------------------------------------------------------------------|-----------------------------------------------------------------------|----------------------------------------------------------------------------------------------------|
| * 1<br>co<br>महत्वपूर्ण : क्या आवेदक का पंजीकरण आंगनवाड़ी सेन्टर के द्वारा किया                                                                                                    | ा जा रहा है।                                                                                                    | □ Yes/ हाँ                                                            | □№/नहीं                                                                                            |
| pri<br>de<br>Gc नोट: आवेदक एक पंजीकरण में अधिकतम 2 लाभार्थी (या केवल दूसरी गर्भावस्था में जुड़वां) जोड़<br>* 1<br>ap                                                                                                    | Registration. If you are already register<br>w registration.<br>इ सकता है । अगर आप पहले से पंजीकृत है             | ed then add the girl c<br>तो बालिका को उसी प                          | hild to the same registration, do not make a<br>ांजीकरण में जोड़े, नया पंजीकरण नहीं करें।<br>Close |
| * A unique, valid mobile number at the time of registration<br>should be given.<br>* If duplicate applications found for the same girl child,all<br>applications will be rejected.<br>I agree (मैं सहमत हूँ)<br>Continue (जारी रखें)           | ीकेट आवेदन पाया जाता है तो उसकी<br>ायँगे।                                                                         | म्यूचना पट्ट<br>अनिवार्य है।<br>सीआरएर                                | स के साथ जन्म पंजीकरण संख्या एकीकरण 08-                                                            |
| अनुप्रयोगों के प्रकार और दस्तावेज़                                                                                                    | Type of Applications & E                                                                                          | nclosures                                                             |                                                                                                    |
| <ul> <li>प्रथम श्रेणी : बालिका के जन्म होने पर रू० एक मुश्त</li> <li>द्वितीय श्रेणी : बालिका के एक वर्ष तक के पूर्ण टीकाकरण के उपरान्त रू० एक मुश्त</li> <li>ततीय श्रेणी : कक्षा प्रथम में बालिका के प्रवेश के उपरान्त रू० एक मुश्त</li> </ul> | <ul> <li>Stage 1 : Rs. a lump sun</li> <li>Stage 2 : After one year</li> <li>Stage 3 : After admission</li> </ul> | n on the birth of a g<br>of complete vaccin<br>n of girl child in cla | irl child<br>ation of girl child up to Rs one lump sum<br>ass first, Rs one lump sum               |

|                                   |               |                   | Citiz                     | ze <mark>n R</mark>    | egistra               | ation                                          | Forn               | n                             |          |                          |                         | 30    |
|-----------------------------------|---------------|-------------------|---------------------------|------------------------|-----------------------|------------------------------------------------|--------------------|-------------------------------|----------|--------------------------|-------------------------|-------|
|                                   |               | Registration      | Under Mukhyamantri        | Kanya Sumangal         | a Yojna (Details Of A | Applicant : Pare                               | nts / Guardian / S | Self)                         |          |                          | हिंदी                   |       |
|                                   |               | Important :       | Is the applicant being re | gistered through An    | ganwadi Centre?       |                                                |                    | 🗹 Yes/ हाँ                    |          |                          | No/नहीं                 |       |
|                                   |               |                   | Please enter a            | all names as per       | Aadhaar Card. (वृ     | जपया सभी का                                    | नाम आधार कार्ड     | र्5 के अनुसार ही लिखें। )     |          |                          |                         |       |
| Applicant's Relation with Girl G  | Child *       |                   |                           |                        |                       | Applicant's                                    | Mobile Number      | *                             |          |                          |                         |       |
| Relation With Girl Child          |               |                   |                           |                        | ~                     | Mobile No.                                     |                    |                               |          |                          |                         |       |
| Applicant Name *                  |               |                   |                           |                        |                       | Applicant's                                    | Father/Husband     | l Name *                      |          |                          |                         |       |
| ← Applcant's First Na             | me            | Mid Name          |                           | Applcant's Last N      | ame                   | ~                                              | First Name         | Mid                           | ddle Nam | e                        | Last Name               |       |
| Total No of children in Beneficia | ary's family* |                   | If the 2nd pregnancy      | is twin*               |                       | No. of Girls in Family* No. of Boys in Family* |                    |                               |          |                          |                         |       |
| 3 (Three)                         |               | ~                 | If the 2nd pregnance      | y is twin?             | *                     | Number of Girls         Number of Boys         |                    |                               |          |                          |                         |       |
| Applicant Type*                   | Dist          | trict*(For Physi  | cal Verification)         |                        | Block *               | Grampanchayat * Village *                      |                    |                               |          |                          |                         |       |
| Rural                             | ~ E           | Baghpat           |                           | ~                      | Select Block          |                                                | ~                  |                               | ~        | Village Name             |                         |       |
| Anganwadi Project Name            |               |                   |                           |                        |                       | Anganwadi                                      | Center Name        |                               |          |                          |                         |       |
| BAGHPAT RURAL (1)                 |               |                   |                           |                        | ~                     | Anganwa                                        | di Centre          |                               |          |                          |                         | ~     |
| Password * Password Help          |               |                   | Confirm Password *        |                        |                       |                                                | Lam a resident o   | f Littar Pradesh *            |          |                          |                         |       |
|                                   |               |                   | Enter Confirm Password    | Enter Confirm Password |                       |                                                | Annual income o    | of family is below Rs 3 lacs. | *        |                          |                         |       |
| 123456                            |               | Enter Captcha     |                           |                        |                       |                                                |                    |                               |          |                          | C                       |       |
|                                   |               |                   |                           |                        | Send S                | SMS OTP                                        |                    |                               |          |                          |                         |       |
| Note: Applicant                   | Can Add Upto  | o 2 Beneficiaries | s (or 3 beneficiaries in  | case of twin only)     | In Single Registratio | on. If you are al                              | ready registered   | then add the girl child to t  | he sam   | e registration, do not m | ake a new registration. |       |
| नाट                               | :: आवदक एक    | पजाकरण म अ        | धकतम २ लाभाषा (या क       | वल जुड़वा क मामल       | १ म ३ लामाया) जीड़ स  | किया ६ । अगर                                   | भाप पहल स पजाल     | कृत ह ता बालिका का उसा प      | नजाकर    | ग म जाड़, नया पजकिरण     | । नहा कर ।              |       |
|                                   |               |                   |                           |                        |                       |                                                |                    |                               |          |                          |                         | Close |

### Citizen Activate Profile

#### User ID : WR

Information Related to Girl Child ( बालिका से संबंधित जानकारी )

| Iother's                                                           | s Name                                                                                                    |                                                                                         |                                                                                                    | Mother's Name in hindi                                                                                                    | Mother is:                                                                                                    |
|--------------------------------------------------------------------|----------------------------------------------------------------------------------------------------|-----------------------------------------------------------------------------------------|----------------------------------------------------------------------------------------------------|----------------------------------------------------------------------------------------------------|----------------------------------------------------------------------------------------------------|
| Mrs.                                                               | First Name                                                                                                    | Mid Name                                                                                | Last Name                                                                                                    | Mother's name in hindi                                                                                                    | OAliveONo more                                                                                                    |
|                                                                    |                                                                                                    |                                                                                         |                                                                                                    | ( Type in english and then press space key / अंग्रेजी में टाइप व<br>दबाएं ) *                                                                                      | करें और फिर स्पेस की                                                                                                    |
| ather's                                                            | Name                                                                                                    |                                                                                         |                                                                                                    | Father's Name in hindi                                                                                                    | Father is:                                                                                                    |
| Mr.                                                                | test data                                                                                                    | test data                                                                               | test data                                                                                                    | Father's name in hindi                                                                                                    | OAliveONo more                                                                                                    |
|                                                                    |                                                                                                    |                                                                                         |                                                                                                    | ( Type in english and then press space key / अंग्रेजी में टाइप व<br>दबाएं ) *                                                                                      | करें और फिर स्पेस की                                                                                                    |
| Vho is t<br>hild /                                                 | the Account Holder? Relation                                                                                                    | ship of account holder with Gi                                                          | rl                                                                                                    |                                                                                                    |                                                                                                    |
| Select 1                                                           | रक कान हु? बालिका क साथ र<br>Relation                                                                                                    | वाताधारक का रिश्ता                                                                      |                                                                                                    |                                                                                                    |                                                                                                    |
| Select                                                             | Relation                                                                                                    |                                                                                         | v                                                                                                    |                                                                                                    |                                                                                                    |
|                                                                    |                                                                                                    |                                                                                         | Bank Account Details ( बैंक ख                                                                                       | वाता का विवरण ) *                                                                                                    |                                                                                                    |
| Note: ]                                                            | Please Provide Account Hold                                                                                                    | er Name And Account Number                                                              | r Of Same Person. Account Number                                                                                    | And Account Holder Name Should Not Mismatch. Pleas                                                                                                    | se Upload First page of bank passbook of the same account numb                                                                                                    |
| Note: ]<br>Select Dis<br>ৰ্ৰক ক লি                                 | Please Provide Account Hold<br>( कृपया खाताधारक का नाम v<br>strict for Bank /<br>ाए जिला चुर्ने                                                                   | er Name And Account Number<br>और उसी व्यक्ति का खाता नंबर 1                             | r Of Same Person. Account Number<br>प्रदान करें   खाता संख्या और खाता धा<br>Bank Name /<br>बेंक का नाम              | And Account Holder Name Should Not Mismatch. Pleas<br>which is given below.<br>रक का नाम बेमेल नहीं होना चाहिए   कृपया उसी खाता संख<br>Bank I<br>बेंक आ            | se Upload First page of bank passbook of the same account numbe<br>ह्या की बैंक पासबुक का प्रथम पृष्ठ अपलोड करें जो नीचे दी गई है)<br>IFSC Code & Branch Name /<br>Ifई एफ एस सी कोड (शाखा का नाम)       |
| Note: ]<br>Select Dis<br>ৱঁক ক লি<br>Distr                         | Please Provide Account Hold<br>( कृपया खाताधारक का नाम ज<br>strict for Bank /<br>गए जिला चुनें<br>rict                                                            | er Name And Account Number<br>और उसी व्यक्ति का खाता नंबर 1                             | r Of Same Person. Account Number<br>प्रदान करें   खाता संख्या और खाता धा<br>Bank Name /<br>बेंक का नाम<br>Bank Name | And Account Holder Name Should Not Mismatch. Pleas<br>which is given below.<br>रक का नाम बेमेल नहीं होना चाहिए   कृपया उसी खाता संख<br>Bank I<br>बैंक आ            | se Upload First page of bank passbook of the same account numbe<br>ह्या की बैंक पासबुक का प्रथम पृष्ठ अपलोड करें जो नीचे दी गई है)<br>IFSC Code & Branch Name /<br>Ifई एफ एस सी कोड (शाखा का नाम)<br>SC |
| Note: ]<br>Select Dii<br>बैंक के लि<br>Distr<br>Account I<br>Accou | Please Provide Account Hold<br>( कृपया खाताधारक का नाम ज<br>strict for Bank /<br>ाए जिला चुनें<br>rict<br>Holder Name / खाताधारक का नाम (Shoul<br>unt Holder Name | er Name And Account Number<br>और उसी व्यक्ति का खाता नंबर !<br>d be in English Only !)* | r Of Same Person. Account Number<br>प्रदान करें   खाता संख्या और खाता धा<br>बैंक का नाम                             | And Account Holder Name Should Not Mismatch. Pleas<br>which is given below.<br>रक का नाम बेमेल नहीं होना चाहिए   कृपया उसी खाता संख<br>Bank I<br>बैंक आ<br>ाह<br>अ | se Upload First page of bank passbook of the same account numbe<br>sun की बैंक पासबुक का प्रथम पृष्ठ अपलोड करें जो नीचे दी गई है)<br>IFSC Code & Branch Name /<br>॥ई एफ एस सी कोड (शाखा का नाम)<br>SC   |

## Citizen Add Beneficiary

| elcome Mrs.                                    |                                        |                        |                               |                                            | Girl Child - I <del>-</del>                 | Girl Child - 11 🗸        | Girl Child - III <del>-</del>                   | Profile -            | Reports - | Logou    |
|------------------------------------------------|----------------------------------------|------------------------|-------------------------------|--------------------------------------------|---------------------------------------------|--------------------------|-------------------------------------------------|----------------------|-----------|----------|
|                                                |                                        |                        | Add Beneficiary               | One ( प्रथम लाभ                            | नार्थी जोड़ें)                              |                          |                                                 |                      |           |          |
| Applicant (Parents / Guardian / Self)'s Name   | / आवेदक (माता-पिता / अभिभ              | गवक / स्वयं) का नाम    |                               | Title /<br>श्रीर्गक                        | Mother's First Name /                       |                          | Mid Name /                                      | Last Nar<br>अंतिम ना | ne /      |          |
| Mrs.                                           |                                        |                        |                               | Mrs                                        |                                             |                          | Middle Name                                     |                      | -1        |          |
| Relation with girl child / बालिका के साथ रिश्त | I                                      | Mobile Number / मोबाइ  | ल नंबर                        | Title /                                    | Father's First Name /                       |                          | Mid Name /                                      | Last Nar             | ne /      |          |
| Mother                                         | ×                                      |                        |                               | খীর্থক                                     | पिता का पहला नाम                            |                          | br मध्य नाम                                     | अंतिम ना             | 4         |          |
| Total Child / कुल बच्चे                        | Boys / लड़के                           |                        | Girls / लड़कियाँ              | Mr.                                        |                                             |                          | Middle Name                                     | Maho                 | shwari    |          |
| 1                                              | 0                                      |                        | 1                             | Title /<br>হার্ঘিক                         | Girl's First Name /<br>बालिका का पहला नाम * |                          | Mid Name /<br>मध्य नाम                          | Last Nar<br>अंतिम ना | ле /<br>म |          |
| Relationship of Account Holder with Girl chil  | ld / बालिका के साथ खाताधार             | क का रिश्ता            |                               | Ms                                         | First Name                                  |                          | Middle Name                                     | Last                 | Name      |          |
| Mother                                         |                                        |                        |                               |                                            |                                             |                          |                                                 |                      |           |          |
| IFSC Code / आई एफ एस सी कोड                    |                                        | Account Number / खात   | संख्या                        | Girl child name in                         | umai / बालका का नाम हिंदा में ( Ty          | pe in english and then p | ress space key ) *                              |                      |           |          |
| SBIN0001773                                    |                                        |                        |                               | Girl child name in hindi                   |                                             |                          |                                                 |                      |           |          |
| Account Holder Name / खाताधारक का नाम          |                                        | Branch Name / साखा क   | ानाम                          | Type of Beneficiary / लाभार्थी का प्रकार * |                                             |                          |                                                 |                      |           |          |
|                                                |                                        | BHELUPURA, S           | TATE BANK OF INDIA            | Type of Beneficaries                       |                                             |                          |                                                 |                      |           | <b>`</b> |
| Bank Name ( हींक का नाम *                      |                                        | Branch Address / SINGI | का पना <b>*</b>               | Date of Birth / जन्म की तिथि *             |                                             |                          | Place of Birth (District) / जन्म स्थान (जिला) * |                      |           |          |
| STATE BANK OF INDIA                            |                                        | Bhelunura Varana       | 4                             | Date of Birth                              | Date of Birth                               |                          | Place of Birth                                  |                      |           |          |
|                                                |                                        |                        | Category / q <sup>2</sup> f * |                                            | iegory / वर्ग *                             |                          | Category Desc / वर्ग विवरण *                    |                      |           |          |
| I am the citizen of UP                         |                                        | My family incom        | ne is below 3 Lac             | Select Categ                               | ategory Category Description                |                          |                                                 |                      |           |          |
| Present Address (For Phys                      | ical Varification) / d                 | र्तमान पता (भौतिक सत   | गापन के लिए)                  |                                            |                                             |                          |                                                 |                      |           | 1.       |
| Area / 103                                     | District / जिला                        |                        | Teheil / तहसील                |                                            | Permanen                                    | t Address ( स्थाई )      | पता )                                           |                      |           |          |
| Urban                                          | Varanasi                               | ~                      | Varanasi                      | ↓ □ If same as Pres                        | ent Address, Click here / यदि वर्त          | मान पते के समान है, तो   | ो यहां क्लिक करें                               |                      |           |          |
|                                                |                                        |                        |                               | Area / ধীন্ন *                             |                                             |                          | District / जिला *                               |                      |           |          |
| Pargana / Town / City<br>(परगना / नगर / शहर )  | Ward / Location<br>( वार्ड / मोहल्ला ) |                        | Pincode / 14न काड *           | select                                     |                                             | ~                        | District                                        |                      | ~         |          |
| Varanasi 🗸 Chetganj                            |                                        |                        | T HICOUE                      | Street,H.no. / गली                         | ,घर का नंबर *                               |                          |                                                 |                      |           |          |
| Street,House no. / गली, मकान सं. *             |                                        |                        |                               | Street/Landn                               | nark/House no.                              |                          |                                                 |                      |           |          |
| Street/Landmark/House no.                      |                                        |                        |                               |                                            |                                             |                          |                                                 |                      |           | 11       |
|                                                |                                        |                        |                               | 4                                          |                                             |                          |                                                 |                      |           |          |
|                                                |                                        |                        |                               |                                            |                                             |                          |                                                 |                      |           |          |

## View Beneficiary Detail

| 🗆 Welcome Mrs. Shilpi Maheshwari ( WU23670000374 ) |                                                                                                    | Girl Child - I <del>+</del>           | Girl Child - II <del>-</del> | Girl Child - III +                                                 | Profile <del>-</del>               | Reports <del>-</del>                | Logout      |
|----------------------------------------------------|----------------------------------------------------------------------------------------------------|---------------------------------------|------------------------------|--------------------------------------------------------------------|------------------------------------|-------------------------------------|-------------|
|                                                    | Benificiary<br>(MKSY No - W                                                                                                    | One Details<br>U: )                   |                              |                                                                    |                                    |                                     |             |
| Applicant's Name                                   |                                                                                                    | Date Of Birth                         |                              | 2023-01-17                                                         |                                    |                                     |             |
| Relation With Girl Child<br>Girl Child Name        |                                                                                                    | Type Of Beneficiary<br>Place Of Birth |                              | Biological<br>Varansi                                              |                                    |                                     |             |
| Girl Child Name In Hindi                           |                                                                                                    | Category                              |                              | General                                                            |                                    |                                     |             |
| Father's Name<br>Mother's Name                     |                                                                                                    | Account Number                        |                              | 1est<br>388828                                                     |                                    |                                     |             |
| Total Child In Family                              | 1                                                                                                    | IFSC Code                             |                              | SBIN0001773                                                        |                                    |                                     |             |
| No. Of Girls<br>No. Of Boys                        | 1<br>0                                                                                                    | Account Holder Name<br>Bank Name      |                              | STATE BANK OF I                                                    | NDIA                               |                                     |             |
| Birth Certificate No.                              | B-2023: 9-0                                                                                                    | Branch Name                           |                              | BHELUPURA, STA                                                     | ATE BANK OF                        | INDIA                               |             |
| Birth Certificate Details                          | Office Of The Registrar General & Census<br>Commissioner, India (Civil Registration System - CRS)                                  | Branch Address                        |                              | Bhelupura, Varanasi                                                |                                    |                                     |             |
| Permanent Address                                  | District - Varanasi, Tehsil - Varanasi, Town - Varanasi,<br>Ward - Chetganj, Street - Varansi Chetganj 221001,<br>Pincode - 221001 | Present Address                       |                              | District - Varanasi, 1<br>Ward - Chetganj, Str<br>Pincode - 221001 | reet - Varana:<br>reet - Varansi C | sı, 10wn - Varar<br>Chetganj 221001 | 1851,<br>., |

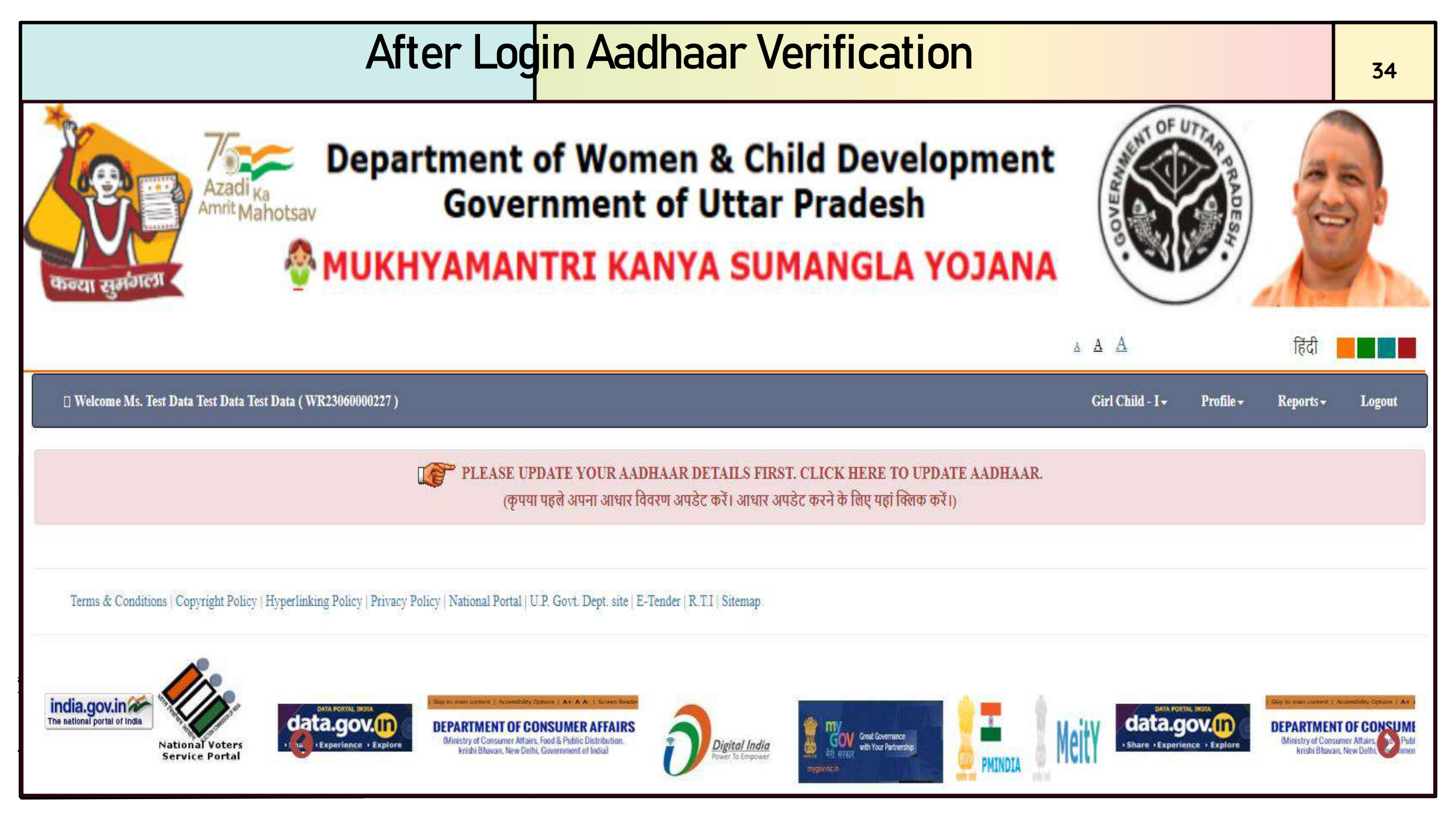

#### **Aadhaar Verification** 35 □ Welcome Ms. ] Girl Child - I - Profile - Reports - Logout UPDATE AADHAAR NUMBER ( आधार नंबर अपडेट करें ) | LOGIN ID: WU\_\_\_\_\_ Important Note : Aadhaar Number Should be Valid 12-Digit Numeric Only. (महत्वपूर्ण सूचना : आधार संख्या केवल 12-अंक की संख्यात्मक संख्या ही मान्य होगी। ) 12-Digit Aadhaar No Parivar ID Declaration Action/Status Type Name Date of Birth Captcha Applicant Name (Self) ~ cllc5c 03-04-1999 c11c5c 123654877789 Venify /आवेदक का नाम (स्वयं) 🥩 Girl Child Father's Name 49021c N.A. $\checkmark$ 49021c Venify 95547854444 /बालिका के पिता का नाम Girl Child Mother's Name N.A. Enter Aadhaar No Venify /बालिका की माता का नाम Note : If any "Name" doesn't match with Aadhar, then Click on Ter "Update Profile" to change "Name" or Click on Update Profile menu under Profile menu above. नोट : यदि कोई "नाम" आधार से मेल नहीं खाता है, तो "नाम" बदलने के लिए 🔐 "अपडेट प्रोफाइल" पर क्लिक करें या ऊपर प्रोफाइल मेनू के तहत अपडेट प्रोफाइल मेनू पर क्लिक करें। Declaration: I hereby give my consent to seed all Aadhaar numbers & authenticate with UIDAI for the above scheme. 🕞 हिंदी में सहमति सुनें। Play Consent in English (घोषणा : मैं उपरोक्त योजना के लिए सभी आधार संख्या को सीड करने और युआईडीएआई के साथ प्रमाणित करने के लिए अपनी सहमति देता हूं।) Quit

## Beneficiary to Apply Form

| 🗆 Welc              | come Mrs. TEST                                                                                                    |                                                                     |                                             |                |                                                 | Girl Child - I 🗸                                | Girl Child - II <del>-</del> | Girl Child - III 🗸                 | Profile <del>-</del> | Reports+                    | Logout |
|---------------------|----------------------------------------------------------------------------------------------------|---------------------------------------------------------------------|---------------------------------------------|----------------|-------------------------------------------------|-------------------------------------------------|------------------------------|------------------------------------|----------------------|-----------------------------|--------|
|                     |                                                                                                    |                                                                     |                                             |                | Girl Child Added                                |                                                 |                              |                                    |                      |                             |        |
| MKSY NO             |                                                                                                    | GIRL CHILD NAME                                                     | DATE                                        | OF BIRTH       | PLACE OF BIRTH                                  | FATHER'S                                        | NAME                         | MOTHER'S NA                        | ME                   | AC                          | TION   |
| XXXXX               | <xxxxx< td=""><td>TEST</td><td>07-11-:</td><td>-2022</td><td>Farrukhabad</td><td>TEST</td><td></td><td>TEST</td><td></td><td></td><td>pply</td></xxxxx<> | TEST                                                                | 07-11-:                                     | -2022          | Farrukhabad                                     | TEST                                            |                              | TEST                               |                      |                             | pply   |
|                     |                                                                                                    |                                                                     |                                             | MK             | SY No. : XXXXXX                                 | XXXX                                            |                              |                                    |                      |                             |        |
|                     |                                                                                                    |                                                                     | Following are the                           | Details of ben | efits to be provided under M                    | ukhyamantri Kanya Si                            | umangla Yojana               |                                    |                      |                             |        |
|                     |                                                                                                    |                                                                     |                                             |                | age on 10-03-2025 is : 2 year                   | s, 4 month, 3 days                              |                              |                                    |                      |                             |        |
| STAGE<br>श्रेणी     | STAGES OF BENEFITS<br>लाभ के चरण                                                                                                    |                                                                     |                                             |                | AGE ELIGIBILITY<br>आयु पात्रता                  | BENEFTIS / लाभ<br>(ONE TIME)<br>W.E.F. 01-APRII | ।<br>AP)<br>-2024 आर्ट       | PLICATION STATUS<br>वेदन की स्थिति | UPD<br>आवेत          | ATE APPLIC<br>दन अपडेट करें | ATION  |
| Stage 1<br>श्रेणी 1 | After Birth of girl child<br>बालिका के जन्म के बाद                                                                                                    | 1                                                                   |                                             |                | (0 Months to 1 Year)<br>(0 माह से 1 वर्ष तक)    | ) ₹5000.00                                      | N                            | lot Eligible                       | Ed                   | it Application              |        |
| Stage 2<br>श्रेणी 2 | After completion of ful<br>पूर्ण टीकाकरण के पूरा ह                                                                                                    | ll Immunization<br>रोने के बाद                                      |                                             |                | (9 Months to 2 Year)<br>(9 माह से 2 वर्ष तक)    | ) ₹2000.00                                      | N                            | lot Eligible                       | Ed                   | it Application              | l.     |
| Stage 3<br>श्रेणी 3 | After admission in Clas<br>कक्षा 1 में प्रवेश के बाद                                                                                                    | ss 1                                                                |                                             |                | (4 Year to 8 Year)<br>(4 वर्ष से 8 वर्ष तक)     | ₹ 3000.00                                       | N                            | lot Eligible                       | Ed                   | it Application              | L      |
| Stage 4<br>श्रेणी 4 | After admission in Clas<br>कक्षा 6 में प्रवेश के बाद                                                                                                    | ss 6                                                                |                                             |                | (9 Year to 14 Year)<br>(9 वर्ष से 14 वर्ष तक)   | ₹ 3000.00                                       | N                            | lot Eligible                       | Ed                   | it Application              |        |
| Stage 5<br>श्रेणी 5 | After admission in Clas<br>कक्षा 9 में प्रवेश के बाद                                                                                                    | ss 9                                                                |                                             |                | (13 Year to 17 Year)<br>(13 वर्ष से 17 वर्ष तक) | ₹ 5000.00                                       | N                            | lot Eligible                       | Ed                   | it Application              |        |
| Stage 6<br>श्रेणी 6 | After admission in Deg<br>डिग्री पाठ्यक्रमों में प्रवेश के                                                                                               | tree courses/at least 2 years ce<br>बाद/कम से कम 2 साल का सर्टिफिवे | rtified Diploma course<br>हट डिप्लोमा कोर्स | 80<br>20       | (16 Year to 20 Year)<br>(16 वर्ष से 20 वर्ष तक) | ₹ 7000.00                                       | N                            | fot Eligible                       | Ed                   | it Application              |        |
| -                   |                                                                                                    |                                                                     |                                             |                |                                                 |                                                 |                              |                                    |                      |                             |        |
#### Verify Beneficiary to Fill Form

#### VERIFY REGISTRATION & BENEFICIARY

| Registration Details                                                                                 |                                   |
|----------------------------------------------------------------------------------------------------|-----------------------------------|
|                                                                                                    |                                   |
| Applicant (Parents / Guardian / Self)'s Name / आवेदक (माता-पिता / अभिभावक / स्वयं) का नाम            |                                   |
| Mrs. 🗸                                                                                               | Mid Name                          |
| Applicant's Father/Husband's Name / पिता/पति का नाम                                                  |                                   |
| Mr. 🗸                                                                                                | Mid Name                          |
| Total No. of children in family / परिवार में वच्चों की कुल संख्या                                    |                                   |
| 1                                                                                                    | ~                                 |
| Girls' Count / लड़कियों की गिनती                                                                     | Boy's Count / लड़के की गिनती      |
| 1                                                                                                    | 0                                 |
| Relation / रिश्रता                                                                                   | Applicant Type / आवेदक का प्रकार  |
| Mother 🗸                                                                                             | Urban 🗸                           |
| District/ जिला                                                                                       | Tehsil / तहसील                    |
| Varanasi                                                                                             | Varanasi                          |
| Pargana / Town / City / परगना / नगर / शहर                                                            | Ward / Location / वार्ड / मोहल्ला |
| Varanasi                                                                                             | Chetganj                          |
| Mobile Number / मोवाइल नंबर                                                                          |                                   |
| 8948679014                                                                                           |                                   |
| I agree, All the information given by me in this form is completely true to my knowledge and belief. |                                   |
| Update                                                                                               | Cancel                            |
|                                                                                                    |                                   |

|                                                                                                    | Stage 1 – Birth                                                                                                    |                                                                                                    | 38                                |
|----------------------------------------------------------------------------------------------------|----------------------------------------------------------------------------------------------------|----------------------------------------------------------------------------------------------------|-----------------------------------|
| Click H                                                                                                    | ere To View Beneficiary Details / लाभार्थी का विवरण                                                                                          | देखने के लिए यहां क्लिक करें।                                                                                                    | ~                                 |
| Do you want to continue with the bank account details given at the<br>( क्या आप रजिस्ट्रेशन के समय दिए गए बैंक खता विवरण के साथ जारी          | time of registration ?<br>रखना चाहते है ? )                                                                                                  |                                                                                                    |                                   |
|                                                                                                    | Details of Bank Account                                                                                                    |                                                                                                    |                                   |
| Note: Please Provide Account Holder Name And Account Number Of San<br>कृपया खाताधारक का नाम और उसी व्यक्ति का खाता नंबर प्रदान करें   खाता सं | ne Person. Account Number And Account Holder Nam<br>account number and clear visible<br>ख्या और खाता धारक का नाम बेमेल नहीं होना चाहिए   पास | e Should Not Mismatch. Photocopy of passook should be same as given account h<br>e.<br>बुक की छायाप्रति खाता धारक के नाम और खाता संख्या के समान होनी चाहिए और दृश्यम | older name and<br>गान होनी चाहिए। |
| Account Holder Name                                                                                                    | Account Number                                                                                                    | Bank Name                                                                                                    |                                   |
|                                                                                                    |                                                                                                    | STATE BANK OF INDIA                                                                                                    |                                   |
| IFSC Code                                                                                                    | Branch Name                                                                                                    | Branch Address                                                                                                    |                                   |
| SBIN0001773                                                                                                    | BHELUPURA, STATE BANK OF INDIA                                                                                                    | Bhelupura, Varanasi                                                                                                    |                                   |
| PFMS Benefic Code                                                                                                    |                                                                                                    |                                                                                                    |                                   |
| -                                                                                                    |                                                                                                    |                                                                                                    |                                   |
| View Existing Passbook / मौजूदा पासबुक देखें                                                                                                  |                                                                                                    |                                                                                                    |                                   |
| Please fill for Category 1 to be filled to avail be                                                                                           | nefit after birth of Girl, Please also mention Identit                                                                                       | y No/Family ID Number if already registered under the same scheme.                                                                                                   |                                   |
| Birth Registration number                                                                                                    |                                                                                                    |                                                                                                    |                                   |
| B-2023: 9-0 9b47ff                                                                                                    | 9b47ff Verify                                                                                                    |                                                                                                    |                                   |
| Enter Birth Certificate no to verify using CRS Portal                                                                                         |                                                                                                    |                                                                                                    |                                   |
| Note : Birth Registration No veri                                                                                                    | fication using CRS (Civi                                                                                                    | l Registration System) Portal                                                                                                    |                                   |

#### Stage 2 – Vaccination

| Important: Do you want to continue with the b           | ank account details giv     | en at the time of registration?                       | • Yes( हॉ)                              | ONo( नहीं )                    |  |
|---------------------------------------------------------|-----------------------------|-------------------------------------------------------|-----------------------------------------|--------------------------------|--|
| Please fill for Category 2: Regist                      | ration of Girl after comple | tion of full Immunization, Please also mention Iden   | tity No/Family ID Number if already reg | istered under the same scheme. |  |
| AGE                                                     |                             | IMMUNIZATION                                          |                                         | STATUS OF IMMUNIZATION         |  |
|                                                         |                             |                                                       | Yes                                     | No                             |  |
| Within 24 hours of birth                                |                             | Polio                                                 | 0                                       | 0                              |  |
| Within 15 days of birth                                 |                             | Hepatitis B*                                          | 0                                       | 0                              |  |
| Vithin 1 Year of birth                                  |                             | BCG*                                                  | 0                                       | O                              |  |
| at 6 weeks                                              |                             | Polio, ROTA VIRUS, fIPV, PCV Pentavalent*             | .0.                                     | 0                              |  |
| at 10 weeks                                             |                             | Polio, ROTA VIRUS, Pentavalent*                       | 0                                       | O                              |  |
| at 14 weeks                                             |                             | Polio, ROTA VIRUS, fIPV, PCV Pantavalent*             | 0                                       | 0                              |  |
| at 9 months                                             |                             | Vitamin A, Measles/MR, DPT *                          | 0                                       | 0                              |  |
| Place of Immunization (Please specify name of Hospital  | Clinic)*                    | Name of Hospital/Clinic                               |                                         |                                |  |
| Place of Immunization (Please specify address of Hospit | ul/Clinic)*                 | Address of Hospital/Clinic(Max 250 Characters allowed | D#                                      |                                |  |
|                                                         |                             | Also upload/attach following documents                |                                         |                                |  |
|                                                         |                             | -                                                     |                                         |                                |  |
| L. C. L. LIL (MC DVC)                                   | ( Note : File               | size for JPEG PNG should be 10-50 KB and for PDF      | it should be 50-100 KB )                | the second second              |  |
| noto of Girl child (JrG/r.NG)                           |                             | Choose File                                           | o file chosen                           | Upload                         |  |

#### Stage 3 – Class I

| Important: Do you wan                                                                                          | t to continue with the                        | oank account detail | s given at the time of re     | gistration?                                                                                                    | Yes( हाँ)      | ONo ( नहीं )        |   |
|----------------------------------------------------------------------------------------------------|-----------------------------------------------|---------------------|-------------------------------|----------------------------------------------------------------------------------------------------|----------------|---------------------|---|
|                                                                                                    |                                               | i                   | Please fill for Category 3: F | egistration of Girl after admission in                                                                                                    | class 1.       |                     |   |
| Type of School :                                                                                               | Aided                                         | •                   | Enrollment No:                | NA                                                                                                    |                |                     |   |
| Name of School:                                                                                                | Test                                          |                     |                               | Class:                                                                                                    | First          |                     |   |
| Address of School:                                                                                             | TEst                                          |                     |                               | Admission Date :                                                                                                    | 14-02-2024     |                     | * |
| U-DISE (if applicable) :                                                                                       | Test                                          |                     |                               |                                                                                                    |                |                     |   |
|                                                                                                    |                                               | (Note )             | Also upload/attack            | a following documents                                                                                                    | be 50-100 KB ) |                     |   |
| Photo of Girl child (JPG/PNC                                                                                   | 3)                                            | ( roote )           |                               | Choose File test jpg                                                                                                    |                | *                   |   |
| Certificate of admission in cl:<br>issued by Principal in case of gover<br>uded and other recognized schools ) | ass 1 (PDF)<br>mment school. Certification by | BEO in case of      |                               | Choose File dummy pdf                                                                                                    |                | *                   |   |
| Th                                                                                                    | s Proof (PDF)                                 |                     |                               | Contraction of the local distance of the local distance of the loc |                | Construction of the |   |

#### Note : With Non- government school

| Stage 3 – Class I                                                                                                    | 41      |
|----------------------------------------------------------------------------------------------------|---------|
| Click Here To View Beneficiary Details / लाभार्थी का विवरण देखने के लिए यहां क्लिक करें।                                                                                                 | ¥       |
| Important: Do you want to continue with the bank account details given at the time of registration? (महीं) ा अर्थ (महीं)                                                                 |         |
| Please fill for Category 3: Registration of Girl after admission in class 1         Type of School :       Government         Function of Girl after admission in class 1         Verify |         |
| Note : With government school Enrolment Number verification using Basic Education to document                                                                                            | reduced |

|                                                                                                    |                                            | Stage                                 | 4 – Class VI                                          |                            |              |  |
|----------------------------------------------------------------------------------------------------|--------------------------------------------|---------------------------------------|-------------------------------------------------------|----------------------------|--------------|--|
|                                                                                                    |                                            | Click Here To View Benef              | iciary Details / लाभार्थी का विवरण देखने              | ने के लिए यहां क्लिक करें। |              |  |
| Important: Do you want                                                                                          | to continue with th                        | e bank account details given at the t | ime of registration?                                  | ● Yes( हॉ)                 | ⊡Ne ( नहीं ) |  |
|                                                                                                    |                                            | Please fill for Cat                   | egory 3: Registration of Girl after adn               | uission in class 1.        |              |  |
| Type of School :                                                                                                | Aided                                      | <ul> <li>Enrollment No;</li> </ul>    | NA                                                    |                            |              |  |
| Name of School:                                                                                                 | Test                                       |                                       | Class:                                                | First                      |              |  |
| Address of School:                                                                                              | TEM                                        |                                       | Admission Date :                                      | 14-02-2024                 |              |  |
| U-DISE (if applicable) :                                                                                        | Test                                       |                                       |                                                       |                            |              |  |
|                                                                                                    |                                            | Also up                               | load/attach following documents                       |                            |              |  |
| Photo of Girl child (JPG/PNG                                                                                    | 9                                          | ( Note : File size for JPEG           | PNG should be 10-50 KB and for PDF,<br>Choose File to | it should be 50-100 KB )   | 2            |  |
| Certificate of admission in cla<br>issued by Principal in case of goven<br>sided and other recognized schools ) | ass 1 (PDF)<br>mment school. Certification | by BEO in case of                     | Choose File de                                        | mmy pdf                    | *            |  |
| Domicile / Permanent Address                                                                                    | s Proof (PDF)                              | Bank Passbook                         | ✓ Choose File die                                     | anny pdf                   | Uplond       |  |

### Stage 5 – Class IX

|                                                                                                    | c                                                      | ick Here To View Beneficiary Detail    | s / लाभार्थी का विवरण देखने के लिए यह | गं क्लिक करें।                 |                       | ٠ |
|----------------------------------------------------------------------------------------------------|--------------------------------------------------------|----------------------------------------|---------------------------------------|--------------------------------|-----------------------|---|
| Important: Do you want to                                                                                                | continue with the bank accoun                          | t details given at the time of regi    | stration?                             | ●Yes(琵Ĭ)                       | <b>○No</b> (नहीं)     |   |
| Please                                                                                                    | fill for Category 5: Registration of                   | Girl after admission in class 9, pleas | e also mention Identity No/Family ID  | Number if already registered u | nder the same scheme. |   |
| Name of School:                                                                                                    | TEST                                                   |                                        | Address of School:                    | TEST                           |                       | F |
| Class:                                                                                                    | Ninth                                                  |                                        | Type of School :                      | Government                     |                       | ~ |
| School Code(if applicable) :                                                                                             | TEST                                                   |                                        | U-DISE(if applicable) :               | TEST                           |                       |   |
| Admission Date :                                                                                                    | 14-02-2024                                             | *                                      | Admission Last Date :                 | 14-02-2024                     |                       |   |
|                                                                                                    |                                                        | Also upload/attach f                   | ollowing documents                    |                                |                       |   |
| Photo of Girl child (JPG/PNG)                                                                                            |                                                        | Note : File size for JPEG/PNG should   | be 10-50 KB and for PDF, it should be | 50-100 KB )                    |                       |   |
|                                                                                                    |                                                        |                                        | Choose File List.ipg                  | -                              |                       |   |
| Certificate of admission in class s<br>( issued by Principal in case of governme<br>aided and other recognized achools ) | 9 (PDF)<br>ent school. Certification by BEO in case of |                                        | Choose File dummy.pdf                 |                                | *                     |   |
| Domicile / Permanent Address P                                                                                           | roof (PDF) Adhar Car                                   | 1                                      | Choose File dummy.pdf                 |                                | *                     |   |

### Stage 6 – Degree/2 years Diploma Course

|                                                        | Click He           | ere To View Beneficiary Details / र | गभार्थी का विवरण देखने के लिए यहां क्लिक                                | र करें।         |                       | ~                              |
|--------------------------------------------------------|--------------------|-------------------------------------|-------------------------------------------------------------------------|-----------------|-----------------------|--------------------------------|
| Important: Do you want to continue with the b          | ank account deta   | ils given at the time of registra   | tion?                                                                   | ●Yes( हॉँ )     | c                     | No ( नहीं )                    |
| Please fill for Category 6: Registration of Girl aft   | er admission in De | gree courses/at least 2 years Diplo | na course, Please also mention Identity N                               | o/Family ID Num | ber if already regist | ered under the same scheme.    |
| Name of School from where passed class 10th/12th       | Name of School fr  | om where passed class 12th          | Address of School from where passed of                                  | class 10th/12th | Address of Schoo      | l from where passed class 12th |
| Name of Board(10th/12th) and year                      |                    | Name of Board                       |                                                                         |                 |                       | Year                           |
| Name of Degree or Diploma course , Year and Duration   |                    | Name of Degree or Diploma course    |                                                                         | Year            |                       | Duration                       |
| Name of Institution:                                   | Name of Institutio | 44                                  | Address of Institution:                                                 |                 | Address of Institu    | ation                          |
| Type of Institution :                                  | Select             | ~                                   |                                                                         |                 |                       |                                |
| U-DISE (If Applicable):                                | U-DISE             |                                     | Institution Code (If Applicable):                                       |                 | Institution Code      |                                |
|                                                        |                    | Also upload/attach follo            | wing documents                                                          |                 |                       |                                |
| Photo of Girl child (JPG/PNG)                          | ( Note             | File size for JPEG PNG should be    | 10-50 KB and for PDF, it should be 50-100<br>Choose File No file chosen | KB)             |                       | Upload                         |
| 10th/12th pass certificate/Marksheet (PDF)             |                    |                                     | Choose File No file chosen                                              |                 |                       | Upload                         |
| ID Card of Institution (PDF)                           |                    |                                     | Choose File No file chosen                                              |                 |                       | Upload                         |
| Admission fee reciept for graduate or diploma course ( | PDF)               |                                     | Choose File No file chosen                                              |                 |                       | Upload                         |
| Domicile / Permanent Address Proof (PDF)               | Select anyone doc  | ament                               | Choose File No file chosen                                              |                 |                       | Upload                         |

#### Declaration for all stages

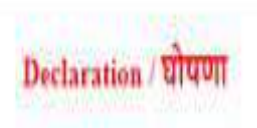

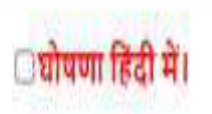

I Mrs. Savita Saini son / daughter / wife of Mr. C am a resident of sh. My permanent address District-Muzaffarnagar, Block-SHAHPUR 11, Grampanchayat-Purbaliyan, Village-Purbaliyan, Village-Purbaliyan, Village-Purbaliyan Distt Muzaffarnagar, Pincode-251203 and the current address District-Muzaffarnagar, Block-SHAHPUR 11, Grampanchayat-Purbaliyan, Village-Purbaliyan Distt Muzaffarnagar, Pincode-251203 and the current address District-Muzaffarnagar, Block-SHAHPUR 11, Grampanchayat-Purbaliyan, Village-Purbaliyan Distt Muzaffarnagar, Pincode-251203 and the current address District-Muzaffarnagar, Block-SHAHPUR 11, Grampanchayat-Purbaliyan, Village-Purbaliyan Distt Muzaffarnagar, Pincode-251203. I vow to declare that

1. In my family my wife / husband / mother / father Mr.Gyanedra Kumar, child / girl / brother / sister Girls - 1, Boys - 1. The number of children in my family is 2.

2. My family's annual income is not more than Rs. 3 Lac.

3. I am the Mother of Girl Ms.F ni whose date of birth 01-12-2022 birth place Muzaffarnagar and age 1 Years 2 Months 28 Days .

4. Presently applied for

5. Under this scheme, no benefit has been received for the benefit of more than two girls, and neither benefit has been received by me / my family under the girl Sumangla Yojana.

6. Presently, the Girl child's Father and Mother both are alive.

I declare that all information in the declaration is completely true to my knowledge and belief. मैं घोषणा करता हूं कि घोषणा में दी गई सभी जानकारी मेरी जानकारी और विश्वास के अनुसार पूरी तरह से सत्य है।

Is this form being filled by the Anganwadi Centre? (Only for Anganwadi Centre.)

|                                                                                                    | A <mark>pplicati</mark>                                                                                       | on Print                                                                                                    |                                                                                                    | 46                    |
|----------------------------------------------------------------------------------------------------|----------------------------------------------------------------------------------------------------|----------------------------------------------------------------------------------------------------|----------------------------------------------------------------------------------------------------|-----------------------|
| बालिका का नवीनतम फोटो<br>(Girls latest photo)                                                                                                    | महिला एवं<br>Women and Chi<br>आठवां<br>Bth Floor,<br>मा. मुख<br>Hon, Mukhya                                   | ⇔ Print<br>बाल विकास विभाग. उत्तर प्रदेश<br>Id Development Department, UP<br>तल. जवाहर भवन. लखनऊ<br>Rawahar Bhawan, Lucknow<br>हामंत्री कन्या सुमंगला योजना<br>mantri Kanya Sumangla Yojna |                                                                                                    |                       |
| नोट: बालिका के पंजीकरण हेतु सभी संलग्नको के साथ ,<br>enclosed/uploaded and all documents are self a                                                     | स्वयं-सत्यापित व पूर्ण रूप से भरे गए फॉर्म<br>ittested. Incomplete forms will not b                           | ही स्वीकार किये जायेंगे। (Note: Applicatio<br>e accepted)                                                                                                    | ns will only be accepted if all annexure are                                                                 |                       |
| Applicant ID - WI                                                                                                    | / Benificiary ID - WI                                                                                         | Application Number - 2:                                                                                                    | 7/ Application Date - 19-06-2023                                                                             |                       |
| P                                                                                                    | arivar ID / Ration card of Accoun                                                                             | t Holder / PFMS Benefic ID - BUF                                                                                                    |                                                                                                    |                       |
| 1. आवेदक का नाम (Name of Applicant)M                                                                                                    | <b>79</b>                                                                                                    |                                                                                                    |                                                                                                    |                       |
| 2. आवेदक का बालिका के साथ क्या सम्बन्ध है चुने (                                                                                                    | Type of Relationship with Girl)                                                                               | Mother                                                                                                    |                                                                                                    |                       |
| 3. बालिका का नाम (हिंदी में) (Name of Girl in Hir                                                                                                    | di)                                                                                                    |                                                                                                    |                                                                                                    |                       |
| 4. वालिका का नाम (अंग्रेजी में) (Name of Girl in E<br>(कृपया नाम आधार कार्ड /फोटो पहचान पत्र /जन्म प्र<br>(Please mention name according to Adhar/P     | nglish,<br>माण पत्र /विद्यालय सर्टिफिकेट के अनुर<br>hoto identity/Birth certificate/Sch                       | ल्प लिखे)<br>ool certificate)                                                                                                    |                                                                                                    |                       |
| 5. जन्म तिथि (Date of Birth)01-01-2013                                                                                                    | जन्म का स्थान(जिला) (Place of Birth                                                                           | )AKBARPUR                                                                                                    |                                                                                                    |                       |
| 6. बालिका की माता का नाम (Mother's Name)                                                                                                    | Mrs. NAGMA                                                                                                    |                                                                                                    |                                                                                                    |                       |
| 7. पिता का नाम (Father's Name)Mr. USMA                                                                                                    | N                                                                                                    |                                                                                                    |                                                                                                    |                       |
| 8. अभिभावक का नाम (Guardian's Name)                                                                                                    |                                                                                                    |                                                                                                    |                                                                                                    |                       |
| 9. क्या लाभार्थी का परिवार उत्तर प्रदेश का निवासी है                                                                                                    | (If family of beneficiary is reside                                                                           | nt of UP)Yes                                                                                                    |                                                                                                    |                       |
| 10. स्थायी पता (Permanent Address)                                                                                                    | angenera angenera ngenera kana kana kana kana kana kana kana ka                                               |                                                                                                    |                                                                                                    |                       |
| District - Kanpur Dehat, Tehsil - Akbarpur, Tow                                                                                                    | m - Akbarpur, Ward - WARD NO.1                                                                                | 8 KALIGANJ AKBARPUR, Street - Ka                                                                                                    | inpur dehat, पिनकोड (Pin Code) - 209101                                                                      |                       |
| (निवास प्रमाण पत्र हेतु राशन कार्ड , आधार कार्ड , वं<br>या वैंक पासबुक में से कोई एक संलग्न/अपलोड करे) (<br>Passport, Life Insurance Policy, Gas Connec | टिर आई0 डी0 , ड्राइविंग लाइसेंस ,पार<br>Please upload/attach any one of<br>tion Book, Electricity Bill, Water | त्पोर्ट ,जीवन विमा पालिसी ,गैस कनेक्शन<br>the document as proof of residence<br>Tax Recipt, Telephone Bill or Bank f                                                                       | बुक ,बिदयुत् बिल ,जलकर रसीद , गृहकर रसीद , टे<br>: Ration card, Adhar card, Voter ID, Driving I<br>Passbook) | लीफोन बिल<br>License, |
| 11. वर्त्तमान पता (Present Address)                                                                                                    |                                                                                                    |                                                                                                    |                                                                                                    |                       |
| District - Kanpur Dehat, Tehsil - Akbarpur, Tow                                                                                                    | n - Akbarpur, Ward - WARD NO.1                                                                                | 8 KALIGANJ AKBARPUR, Street - Ka                                                                                                    | inpur dehat, पिनकोड (Pin Code) - 209101                                                                      |                       |
| 12. परिवार की वार्षिक आय रु०-३.०० लाख से कम है                                                                                                    | (Is annual income of family belo                                                                              | w Rs.3 Lacs)Yes                                                                                                    |                                                                                                    |                       |
| 13. परिवार में बच्चो की संख्या २ या उससे कम हे (N                                                                                                    | umber of children in family is 2 o                                                                            | r less than 2)                                                                                                    |                                                                                                    |                       |
| 14. परिवार में कुल कितनी संताने है (Total number                                                                                                    | of children in family)2                                                                                       |                                                                                                    |                                                                                                    |                       |

#### **Application Print**

15. श्रेणी (Category)......Other Backward Class......वियरण (Description)...obc......

16. मोबाइल नं0 (यदि उपलब्ध हो तो ) (Mobile Number, If available)......9473505465......

17. परिवार की कितनी बालिकाएं योजना का लाभ ले रही है (How many girls are benifitted from the scheme).....1.......

18. लाभ लेने वाली बालिका का प्रकार (Type of Beneficiary)......Biological......

19. यदि परिवार की २ बालिकाएं पहले से योजना का लाभ ले रही है और यह आवेदन तीसरी बालिका हेतु किया जा रहा हो तो सम्बंधित नियम स्पस्ट लिखे (If two girls of the family is already getting the benifit of the scheme and this application is for the third girl, the clearly write the relevant provision)......

21. वैंक खाते का विवरण (Details of Bank Account):

खाताधारक का नाम (Name of Account Holder)......NAGMA......

खाताधारक का महिला से सम्बन्ध (Relationship of Girl with account holder).......Mother.......

खाता संख्या(Account Number)..... वैंक का नाम (Name of Bank)......CENTRAL BANK OF INDIA......वैंक की शाखा व पता (Branch Name and address)......AKBARPUR, CENTRAL BANK OF INDIA,AKBARPUR.....आई0 ऍफ़0 एस0 सी0 कोड(IFSC Code).....CBIN0284262.....

22. 474ff (Class)....Six.....

23. विद्यालय का नाम और पता (Name and address of school)....Name-AMRITAGANJ Address-Nakaha, KHERI.....

24, विद्यालय का प्रकार (Type of School) ....Government.....

25. U-DISE (यू डाइस (यदि लागू हो तो)(if applicable)....092

26. स्टूडेंट आईडी(Student ID)....037599258....

27. विद्यालय कोड (यदि लागू हो तो ) (School code (if applicable))....NA.....

28. वालिका का आधार नंबर भरें (यदि उपलब्ध हो तो ) (Adhar number of girl, if available).... .....

29. खाताधारक का परिवार आईडी / राशन कार्ड (Parivar ID / Ration card of Account Holder) ......

अपलोड किए गए इस्तावेज (Uploaded Documents) • बालिका का नवीनतम फोटो ( Girls latest photo ) • आबेदक व बालिका का नबीनतम संयुक्त फोटो ( Latest joint photo of the applicant and girl ) • निर्धारित प्रारूप पर शपथ पत्र ( Affidavit on the prescribed format )

अगिति की रिपोर्ट(Committee Report)

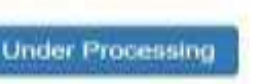

#### View Application List

| □ Welcome Mrs.<br>Show 10 v entries |                                   |              |                                     | Gi                                         | rl Child - I▼ Girl Child - II▼ | Girl Ch | View App    | rofile Reports -     | Logout |
|-------------------------------------|-----------------------------------|--------------|-------------------------------------|--------------------------------------------|--------------------------------|---------|-------------|----------------------|--------|
| Application Number                  | MKSY Number                       | <u>↓</u>     | Scheme Code $\downarrow\uparrow$    | Application Type                           | Girl Child Name                | 41      | F Track Ber | neficiary Status     | 11     |
| 233.                                | WU2233                            |              | F                                   | Urban                                      | 1                              | -       | F Track App | plication Status New | 123    |
| 233.                                | WU2233                            |              | N                                   | Urban                                      | 2                              |         | Recipt      | 19-06-2              | 023    |
| 233.                                | WU2233                            |              | G                                   | Urban                                      | 2                              |         | Recipt      | 19-06-2              | 023    |
| Showing 1 to 3 of 3 entries         |                                   |              |                                     |                                            |                                |         |             | Previous             | l Next |
|                                     |                                   |              |                                     |                                            |                                |         |             |                      | ~      |
| Terms & Conditions   Co             | opyright Policy   Hyperlinking Po | olicy   Priv | acy Policy   National Portal   U.P. | Govt. Dept. site   E-Tender   R.T.I   Site | anap                           |         |             |                      |        |

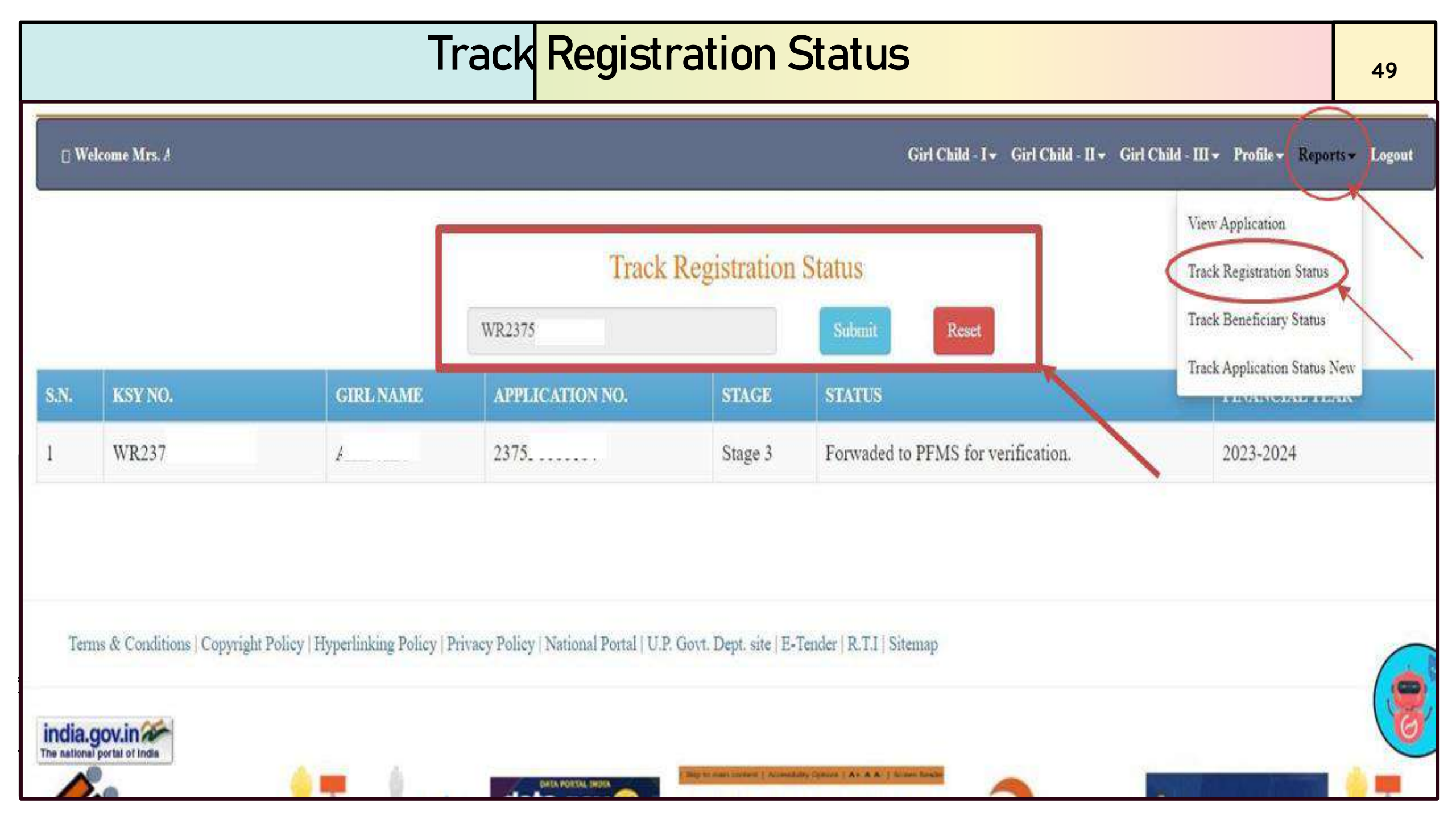

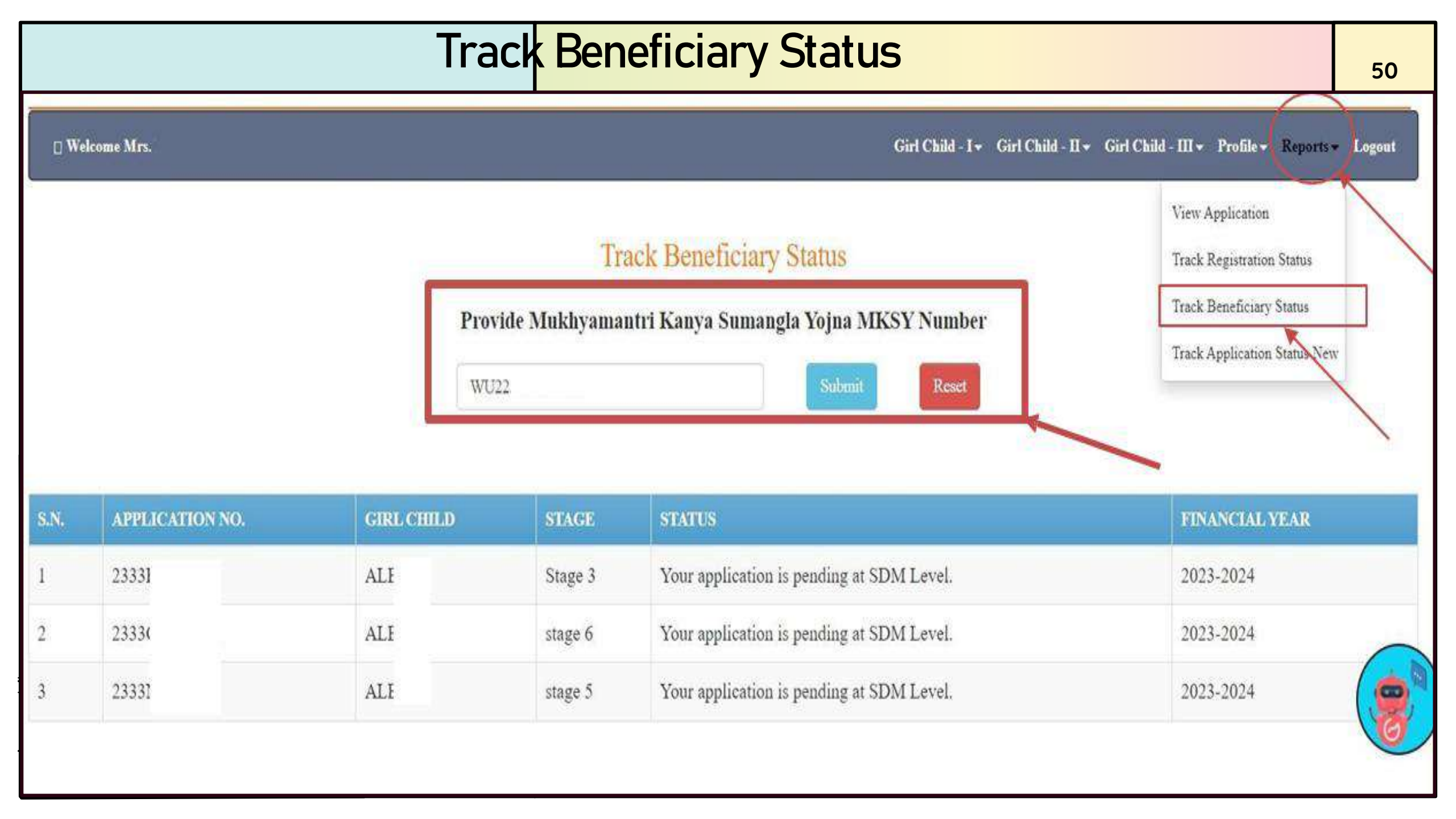

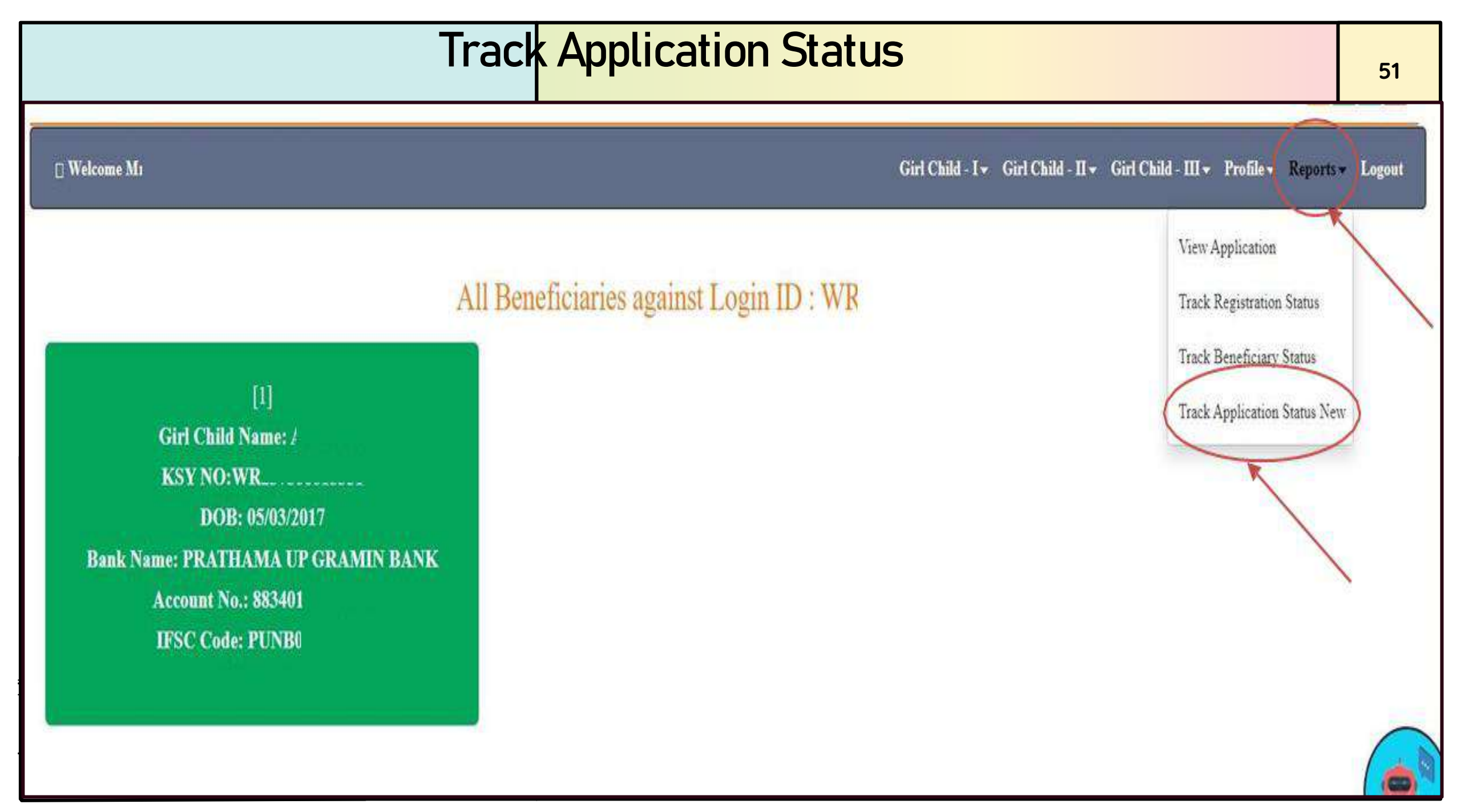

#### **Update Bank Details**

| Welcome Mrs. ?                                                                                                    |                                                                                                    | Girl Child - I - Girl Child - II - Girl Child - III - Profile - Reports - Logo       |
|----------------------------------------------------------------------------------------------------|----------------------------------------------------------------------------------------------------|--------------------------------------------------------------------------------------|
| Update Ba<br>Note : Please Provide Account Holder Na<br>( कृपया खाताधारक का :                                                                                                    | ink Details ( बैंक विवरण अपडेट करें ) Login ID<br>une And Account Number Of Same Person. Account Numbe<br>नाम और उसी व्यक्ति का खाता नंबर प्रदान करें। खाता संख्या और खाता | t: WU:<br>er And Account Holder Nan<br>धारक का नाम बेमेल नहीं होना च                 |
| You want to change which type of bank details?<br>आप किस प्रकार का बैंक विवरण बदलना चाहते हैं)                                                                                                    | Bank Account Details ( बैंक खाता विवरण ) *<br>All Bank Details Other Details                                                                                               | Update Aadhaar<br>Feedback<br>Opinion                                                |
| Please Select Checkbox to change in Account Details.                                                                                                    |                                                                                                    |                                                                                      |
| elect District for Bank/ वैंक के लिए जिला चुनें                                                                                                    | Bank Name / बैंक का नाम                                                                                                    | Bank IFSC Code & Branch Name / वैंक आई एफ एस सी कोड<br>(शाखा का नाम)                 |
| Kanpur Dehat                                                                                                    | CENTRAL BANK OF INDIA                                                                                                    | ✓ CBIN0284262@AKBARPUR, CENTRAL BANK OF INDIA                                        |
| ank Branch address / बैंक शाखा का पता                                                                                                    | Bank Account No. / बैंक खाता संख्या                                                                                                    | Relationship of account holder with Girl child / वालिका के<br>साथ खाताधारक का रिश्ता |
| AKBARPUR                                                                                                    | 6                                                                                                    | Mother                                                                               |
| Account Holder Name / खाताधारक का नाम<br>lease Enter Account Holder's name in English Only. Hindi name will not be<br>कृपया खाताधारक का नाम केवल अंग्रेजी में दर्ज करें   पीएफएमएस द्वारा हिंदी नाग<br>] | accepted by PFMS.<br>व स्वीकार नहीं किया जाएगा)                                                                                                    |                                                                                      |
| lacourtes                                                                                                    |                                                                                                    |                                                                                      |

#### Citizen Feedback

| Feedback Form     Change Password       Name *     Email *     Mobile Number *       Nagama     nagma@gmail.com     1234567890     Update Profile       Update Aadhaar     Feedback *     Feedback       test data     Feedback     Opinion | Change Password            |
|----------------------------------------------------------------------------------------------------|----------------------------|
| Name *     Email *     Mobile Number *     Change Bank Account Details       Nagama     nagma@gmail.com     1234567890     Update Profile       Feedback *     Update Aadhaar       test data     Feedback                                  |                            |
| Nagama       nagma@gmail.com       1234567890       Update Profile         Update Aadhaar         Feedback *         test data         Opinion                                                                                              | hange Bank Account Details |
| Feedback * test data Update Aadhaar Feedback Opinion                                                                                                    | Jpdate Profile             |
| test data<br>Opinion                                                                                                    | Jpdate Aadhaar             |
| Opinion                                                                                                    | eedback                    |
|                                                                                                    | )pinion                    |
|                                                                                                    |                            |
|                                                                                                    |                            |
|                                                                                                    |                            |
|                                                                                                    |                            |

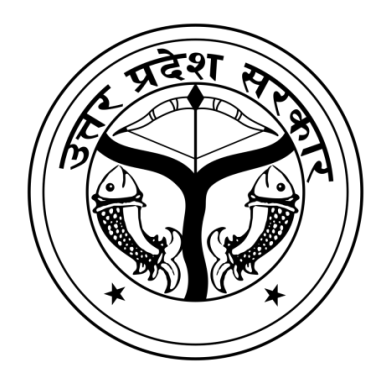

# Officer Login Panel

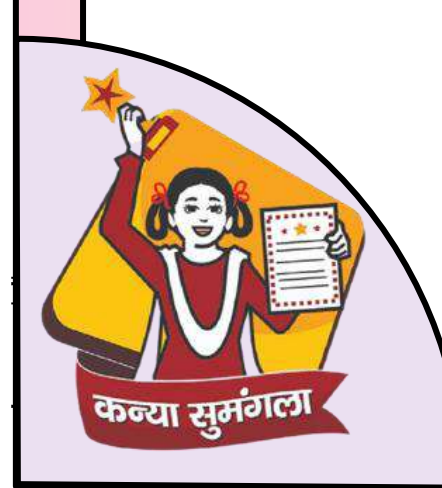

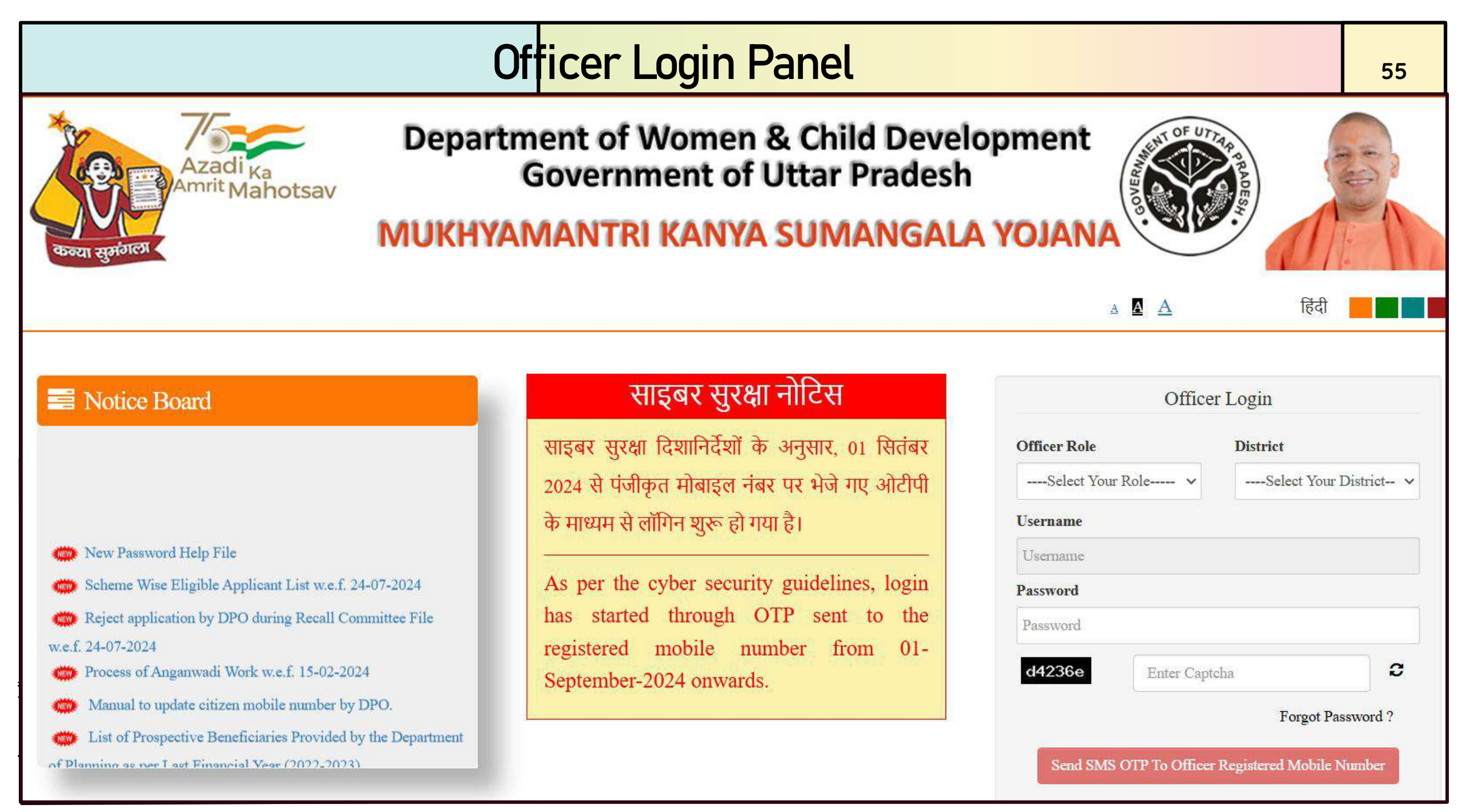

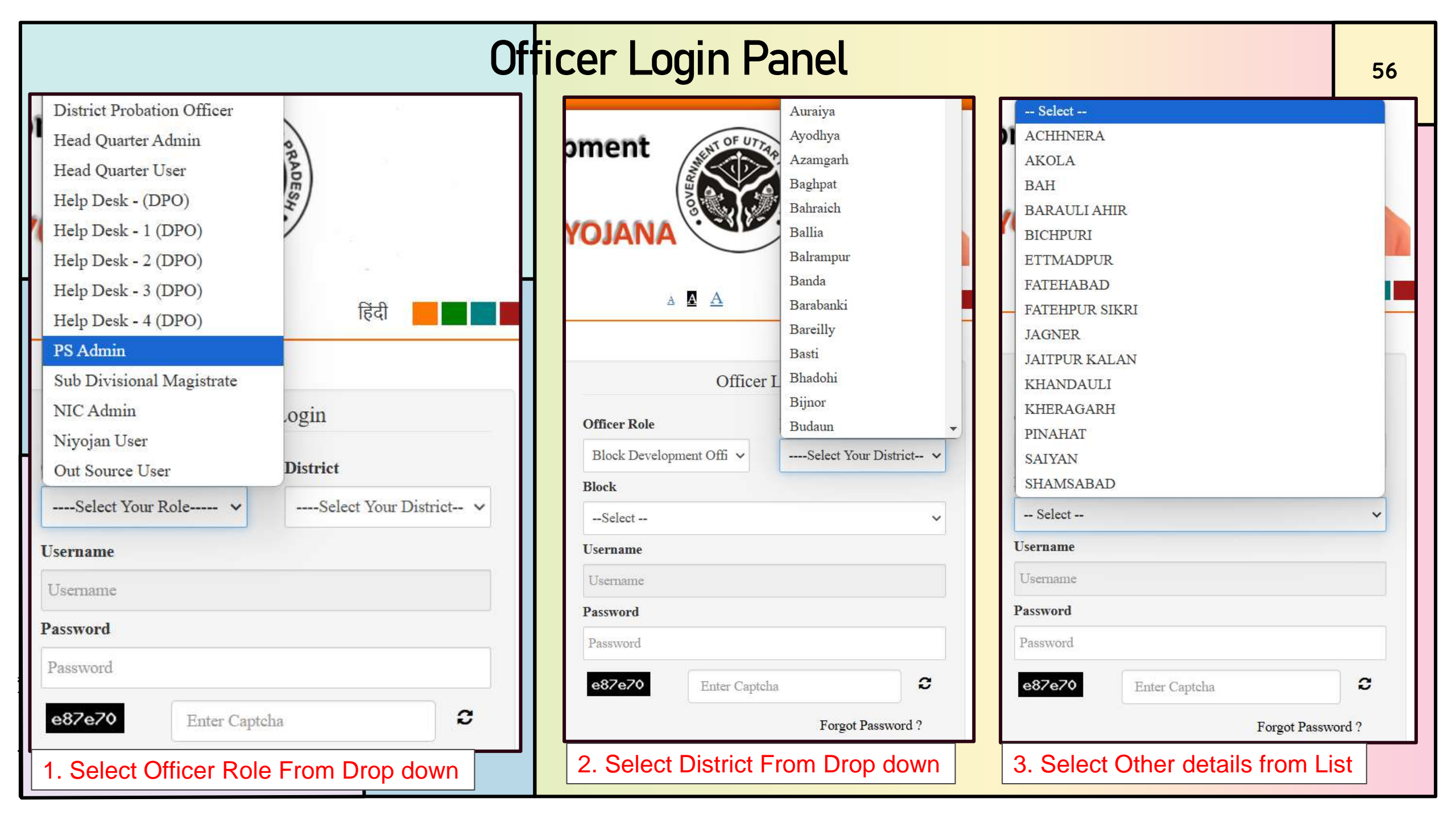

| Officer Login (Two Factor Authentication)        |                                                                                                    |                                        |                                                                   |                                                                                              |  |  |
|--------------------------------------------------|----------------------------------------------------------------------------------------------------|----------------------------------------|-------------------------------------------------------------------|----------------------------------------------------------------------------------------------|--|--|
| Offic                                            | er Login                                                                                                    |                                        | Verify Officer Login                                              | Verify Officer Login                                                                         |  |  |
| Officer Role                                     | District                                                                                                    |                                        |                                                                   |                                                                                              |  |  |
| Block Development Offi 🗸                         | Agra                                                                                                    | ~                                      | Welcome DPO063,                                                   | Welcome <b>DPO063</b> ,<br>An OTP has been sent to your registered mobile number: xxxxxx9942 |  |  |
| Block                                            | 7                                                                                                    |                                        | An OTP has been sent to your registered mobile number: xxxxxx9942 |                                                                                              |  |  |
| ACHHNERA 🗸                                       |                                                                                                    | OTP Attour to Left 2                   | OTP Attempts Left: 3                                              |                                                                                              |  |  |
| Username                                         |                                                                                                    | OTP Attempts Lett: 5                   | <b>4</b> 751732                                                   |                                                                                              |  |  |
| BD00150007                                       |                                                                                                    | Enter OIP                              |                                                                   |                                                                                              |  |  |
| Password                                         | Password                                                                                                    |                                        | 8b32a9 Enter Capte 8b32a9                                         |                                                                                              |  |  |
| Password                                         |                                                                                                    |                                        | □ Remember me on this device                                      | Remember me on this device                                                                   |  |  |
| e87e70 Enter Cap                                 | otcha                                                                                                    | ;                                      | Enter OTP and Submit                                              | Enter OTP and Submit                                                                         |  |  |
|                                                  | Forgot Password ?                                                                                                    |                                        | Resend OTP After : 4 minutes 52 seconds                           | Resend OTP After : 4 minutes 37 seconds                                                      |  |  |
| Send SMS OTP To Officer Registered Mobile Number |                                                                                                    | Note : Please do not refresh the page. | Note : Please do not refresh the page.                            |                                                                                              |  |  |
|                                                  |                                                                                                    |                                        |                                                                   |                                                                                              |  |  |
| 4. Username auto                                 | 4. Username auto filled as per officer role 5. OTP Send to Officer Mobile No to verify 6. Enter OTP to Login Officer Panel |                                        |                                                                   |                                                                                              |  |  |

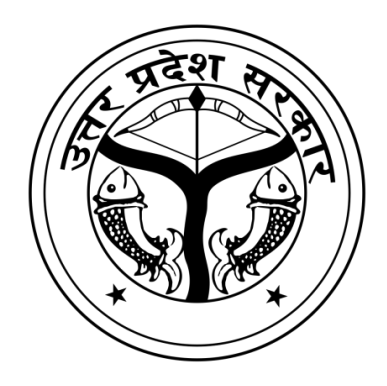

## **Officer Dashboard** SDM/ BDO

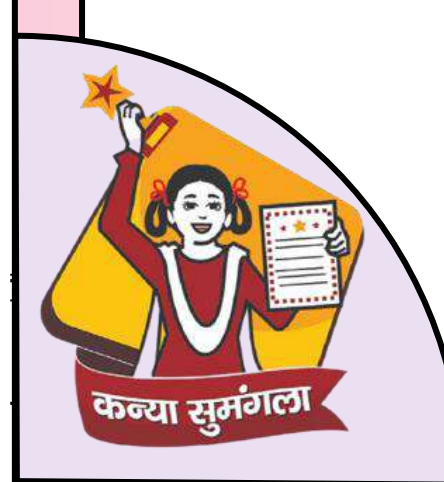

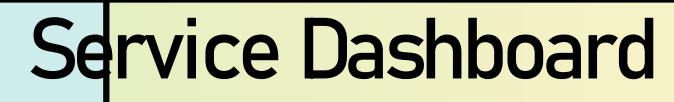

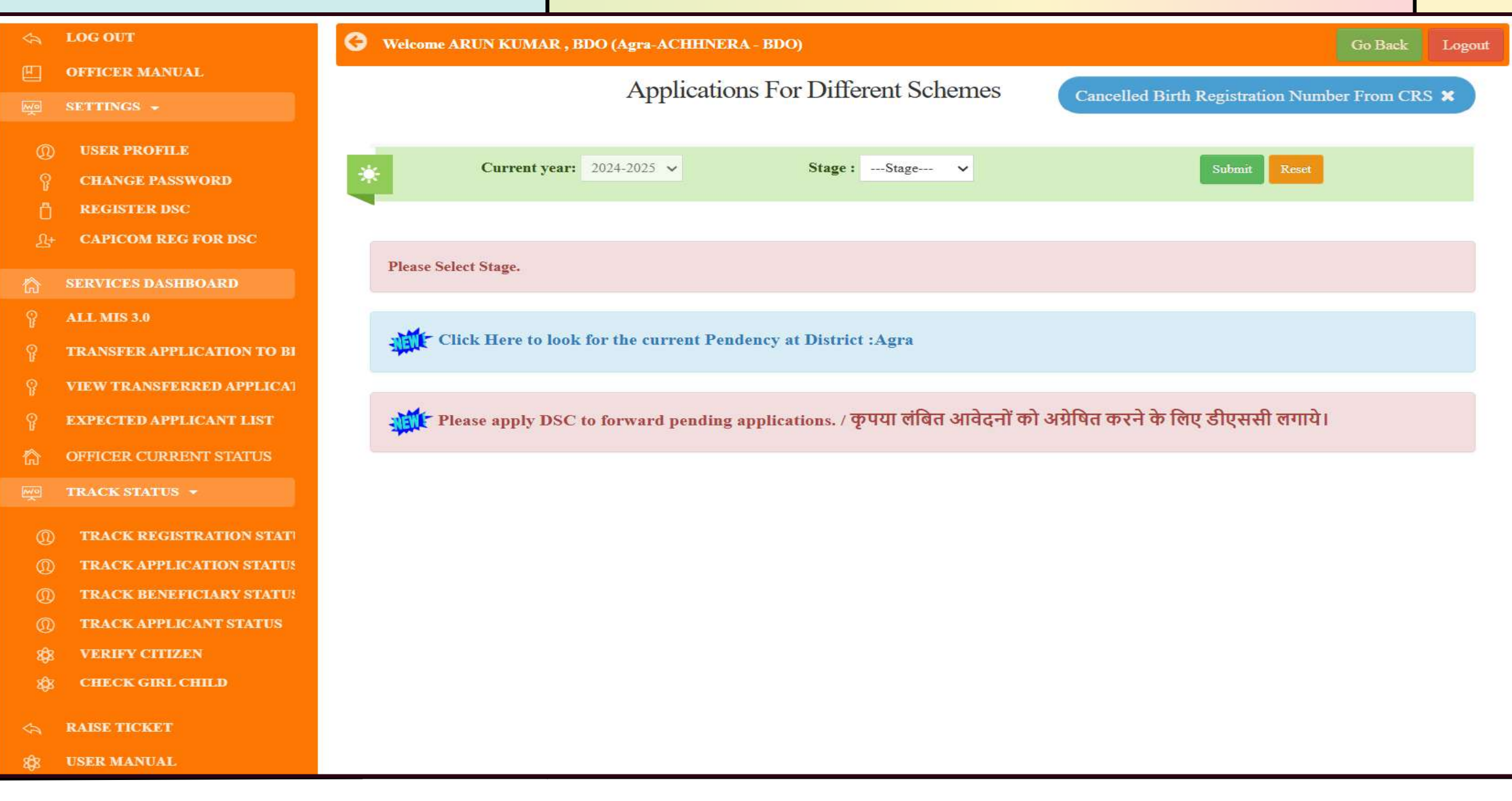

| Service Dashboard                                                                                                    |              | 60     |
|----------------------------------------------------------------------------------------------------|--------------|--------|
| Welcome ARUN KUMAR , BDO (Agra-ACHHNERA - BDO)                                                                                                    | Go Back      | Logout |
| Applications For Different Schemes Cancelled Birth Registration Nu                                                                                                    | ımber From C | RS X   |
| Current year: 2024-2025 v     Stage:Stage     Stage 1 - After Birth of girl child (0 Month to 1 Year)     Stage 2 - After completion of full Immunization (9 Months to 2 Years)                                                       |              |        |
| Please Select Stage.       Stage 3 - After admission in First Class (4 Years to 8 Years)         Stage 4 - After admission in Sixth Class (9 Years to 14 Years)         Stage 5 - After admission in 9th class (12 Years to 17 Years) |              |        |
| Click Here to look for the current Pendency at District :Agra Stage 5 - After 12 pass and admission in graduate (16 Years to 20 Years)                                                                                                |              |        |

NEW Please apply DSC to forward pending applications. / कृपया लंबित आवेदनों को अग्रेषित करने के लिए डीएससी लगाये।

|                                                                             |                                                                                            | Applie                        | ca <mark>tion Det</mark>   | ail Stage V               | Vise                                       |                          |                     | 61      |
|-----------------------------------------------------------------------------|--------------------------------------------------------------------------------------------|-------------------------------|----------------------------|---------------------------|--------------------------------------------|--------------------------|---------------------|---------|
| Welcor                                                                      | ne ARUN KUMAR , BDO (Ag                                                                    | ra-ACHHNERA - BDO)            |                            |                           |                                            |                          | Go Back             | Logout  |
| Applications For Different Schemes Cancelled Birth Registration Number From |                                                                                            |                               |                            |                           | Number From CR                             | s ×                      |                     |         |
| *                                                                           | Current year: 2024-2025 Stage : Stage 1 - After Birth of girl child (0 Month to<br>1 Year) |                               |                            |                           | Submit Reset                               |                          |                     |         |
|                                                                             | Scheme                                                                                     | For Inspection                | Inspected<br>(Without DSC) | Rejected<br>(Without DSC) | Rejected by<br>(BEO/DIOS)<br>(BDO Add DSC) | Inspected<br>(With DSC ) | Rejecte<br>(With DS | 1<br>C) |
| BIRTH                                                                       | Click Here to look for the                                                                 | 4<br>current Pendency at Dist | 2<br>rict : Agra           | 0                         |                                            | 0                        | 45                  |         |
| The state                                                                   | CHER HEITE TO IOOK IOT THE                                                                 | current rendency at prise     | int ingra                  |                           |                                            |                          |                     |         |

| Application List For Inspection |                                     |                         |                               |                       | 62            |        |
|---------------------------------|-------------------------------------|-------------------------|-------------------------------|-----------------------|---------------|--------|
| Welcom                          | e ARUN KUMAR , BDO (Agra-ACHHNERA - | BDO)                    |                               |                       | Go Back       | Logout |
|                                 |                                     |                         |                               |                       |               |        |
| Export to                       | o Excel                             |                         |                               |                       |               |        |
| Show 10                         | entries                             | A PLUMP INCOM           |                               | Search:               | TT 0 4 .'     | 14     |
| S.N. 4                          | Application No./Benefiery ID        | Applicant Name/Relation | Beneficiary Name / (In Hindi) | Application Date/Time | View & Action | +1     |
| 1                               | 2415B0000528<br>WR241500029651      | GYANDEEP<br>Father      | BHUMI<br>(भूमि)               | 13/10/2024            | Action        |        |
| 2                               | 2415B0000499<br>WR241500027301      | Pinki<br>Mother         | DEEVYANSHI<br>(दीव्यान्शी)    | 14/09/2024            | Action        |        |
| 3                               | 2415B0000471<br>WR241500025651      | SANJAY SHARMA<br>Father | GAYTRI<br>(गायत्री)           | 23/08/2024            | Action        |        |
| 4                               | 2415B0000456<br>WR241500024401      | BULBUL KUMARI<br>Mother | PALLAVI<br>(पल्लवी)           | 12/08/2024            | Action        |        |

#### View Application For Inspection

|                                        |                                 | SHOW BENEFICIARY,                   | BANK AND ADDRESS DETAI              | LS                          | 1                                      |
|----------------------------------------|---------------------------------|-------------------------------------|-------------------------------------|-----------------------------|----------------------------------------|
|                                        |                                 | HIDE B                              | BIRTH DETAILS                       |                             | (                                      |
|                                        | Data from O                     | flice of the Registrar General & Ce | nsus Commissioner, India (Civi      | l Registration System - CRS |                                        |
|                                        |                                 | Place of Birth : At Home/at a       | ny other place, under care of train | ed worker                   |                                        |
|                                        | Girl Child Name (बालिका का नाम) | Mother Name (माता का नाम)           | Father Name (पिता का नाम)           | Birth Place                 |                                        |
| rom CRS                                | GAYTRI (गायत्री)                | BABY SHARMA (बेबी शर्मा)            | SANJAY SHARMA (संजय श               | र्मी) House - Relatives or  | others                                 |
| rom MKSY                               | GAYTRI (गायत्री)                | Baby Sharma ()                      | SANJAY SHARMA ()                    | At Home/at any othe         | er place, under care of trained worker |
| PLOADED D                              | OOCUMENT NAME                   |                                     | V                                   | ΈW                          | FOUND                                  |
| ank Passbool                           | k                               |                                     |                                     | ●View Enclosures            | OokONot Ok                             |
| irls latest pho                        | oto                             |                                     |                                     | ●View Enclosures            | OOKONot Ok                             |
| Photocopy of pass book of bank account |                                 |                                     | OOKONot Ok                          |                             |                                        |

| Inspected and Verify Application For DSC |                                                            |                          |                               |                       | 64   |  |
|------------------------------------------|------------------------------------------------------------|--------------------------|-------------------------------|-----------------------|------|--|
| Go Back Lo                               |                                                            |                          |                               |                       |      |  |
|                                          |                                                            |                          |                               |                       |      |  |
| Bull                                     | k Digital Signing                                          |                          |                               |                       |      |  |
| Show                                     | 10 v entries                                               |                          |                               | Search:               |      |  |
| S.N.                                     | Application No./Benefiery ID                               | Applicant Name/Relation  | Beneficiary Name / (In Hindi) | Application Date/Time | Ļţ   |  |
| 1                                        | <b>2415B0000341</b><br>WR241500003951                      | KESHAV CHAUHAN<br>Father | MANSHI<br>(मानसी)             | 04/06/2024 08:52:24   |      |  |
| 2                                        | <b>2415B0000385</b><br>WR241500020701                      | RASHMI<br>Mother         | DIKSHA<br>(दीक्षा )           | 23/06/2024 05:42:16   |      |  |
| Showing                                  | g 1 to 2 of 2 entries                                      |                          |                               | Previous 1            | Next |  |
| 4                                        |                                                            |                          |                               |                       | •    |  |
| Cli                                      | ck on Select DSC and Forward Button to Select Digital Sign | ature and send to DPO.   |                               |                       |      |  |
|                                          |                                                            |                          |                               |                       |      |  |
|                                          |                                                            | Select DSC at            | ad Forward                    |                       |      |  |
| Us                                       | e Internet Explorer for Digital Signature.                 |                          |                               |                       |      |  |

#### Transfer Application to Other Block/Tehsil of Same District 65 📃 Welcome ARUN KUMAR , BDO (Agra-ACHHNERA - BDO) Go Back Logout **Transfer Application** Financial year: 2024-2025 v Stage : --- Stage--- v Submit 14 ----Stage----Stage 1 - After Birth of girl child (0 Month to 1 Year) Stage 2 - After completion of full Immunization (9 Months to 2 Years) Stage 3 - After admission in First Class (4 Years to 8 Years) Please Select Financial Year and Stage. Stage 4 - After admission in Sixth Class (9 Years to 14 Years) Stage 5 - After admission in 9th class (13 Years to 17 Years) Stage 6 - After 12 pass and admission in graduate (16 Years to 20 Years)

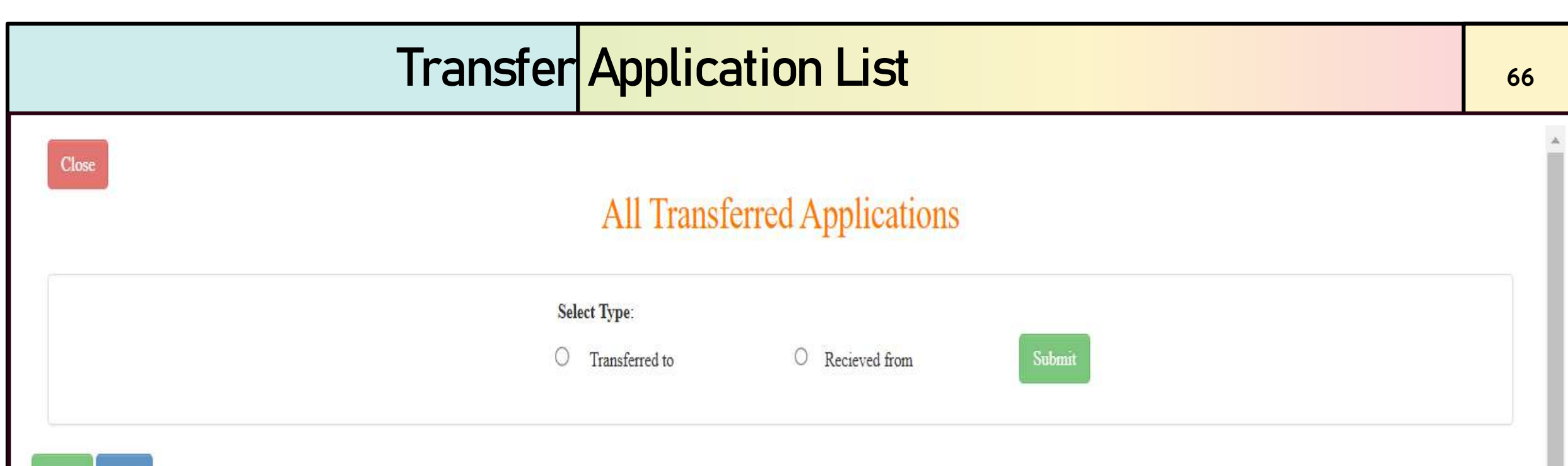

Excel Print

| S.N. | APPLICATION NO./BENEFIERY ID   | TRANSFERRED ON | OFFICER NAME         | FROM BLOCK NAME | TO BLOCK NAME |
|------|--------------------------------|----------------|----------------------|-----------------|---------------|
| 1    | 2159B0003826<br>WR215900246811 | 24/11/2021     | Arun kumar pandey    |                 | FAJILNAGAR    |
| 2    | 2057F0005761<br>WR205700215272 | 30/04/2022     | Manoj srivastav      |                 | PHARENDA      |
| 3    | 2267V0001227<br>WR226700043621 | 30/12/2022     | RAMAKANT TIWARI      |                 | CHIRAI GAON   |
| 4    | 2314B0003350<br>WR221400029091 | 05/07/2023     | BRIJ BEHARI TRIPATHI |                 | CHOUMUNHA     |

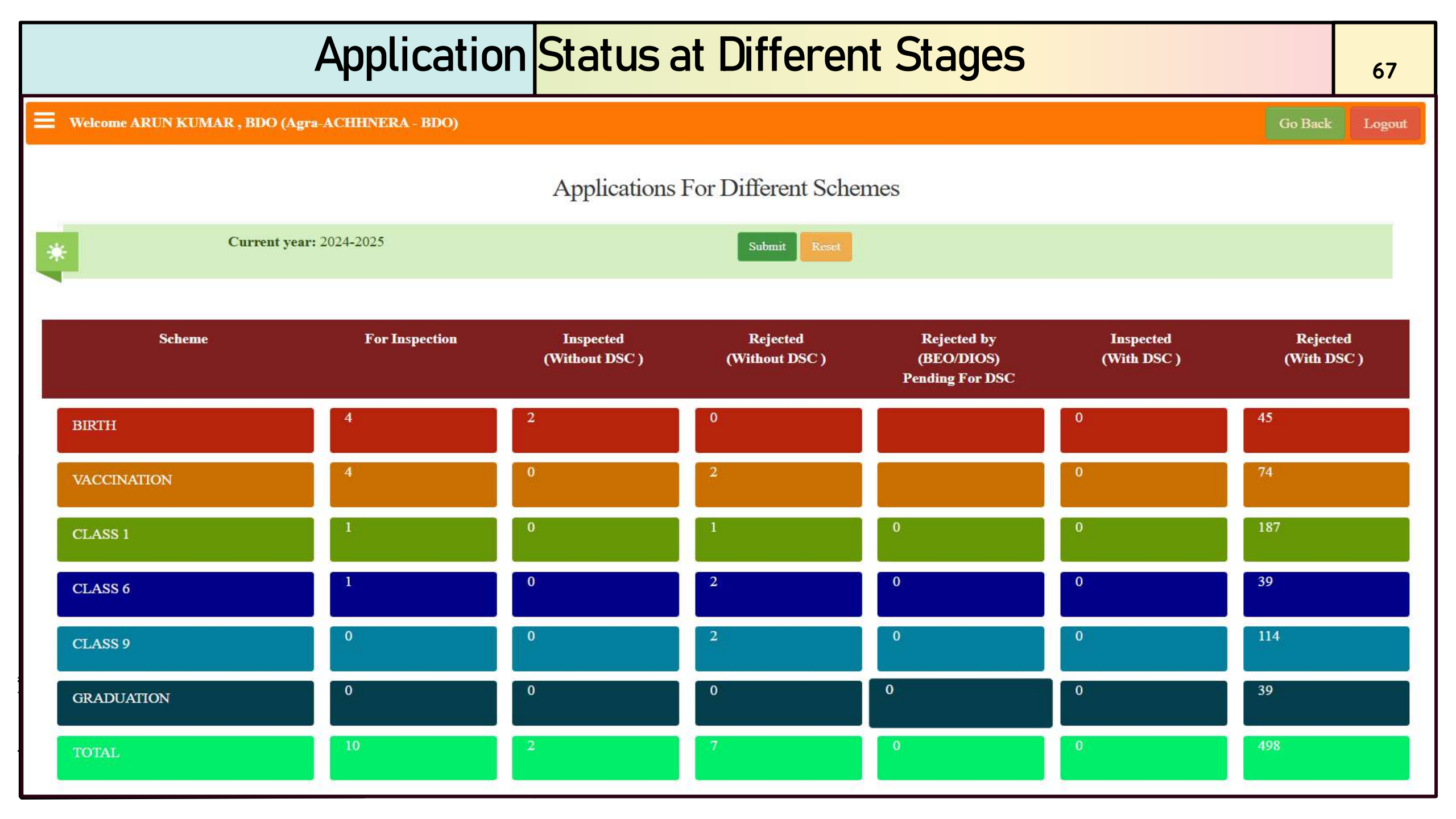

| MIS Report                                     |                                                                         |                                                              |  |  |
|------------------------------------------------|-------------------------------------------------------------------------|--------------------------------------------------------------|--|--|
| Welcome ARUN KUMAR , BDO (Agra-ACHHNERA - BDO) |                                                                         | Go Back Logout                                               |  |  |
| [01]<br>MKSY Progress Report                   | [02]<br>Officer pending application<br>(Total application pending list) | [03]<br>DPO Scheme Wise Report<br>(Total Application on dpo) |  |  |
| [04]                                           | [05]                                                                    | [06]                                                         |  |  |
| District Wise PFMS Report                      | HQ Report                                                               | Days Wise Report                                             |  |  |
| (HQ and PFMS)                                  | (DPO,PFMS,Bill Generated)                                               | (Days Wise Officer(SDM/BDO/DPO))                             |  |  |
| [07]                                           | [08]                                                                    | [09]                                                         |  |  |
| Stage Wise Report For District                 | Stage Wise Officer Report For District                                  | Files on DDO for Bill Generation                             |  |  |
| (Inspected,Pending & Total)                    | (SDM,BDO,DPO)                                                           | (File before Bill Generation)                                |  |  |
| [10]                                           | [11]                                                                    | [12]                                                         |  |  |
| District Wise Report                           | District Wise Processed Application                                     | Applications for Financial Year                              |  |  |
| (All Stage With Total Application)             | (Status of Applications)                                                | (Scheme wise applications)                                   |  |  |
| [13]                                           | [14]                                                                    | [15]                                                         |  |  |
| Block wise application list                    | Tehsil wise application list                                            | Payment Success application list                             |  |  |
| (Total Application in blocks)                  | (Total Application in tehsils)                                          | (Total Application in district(payment success))             |  |  |

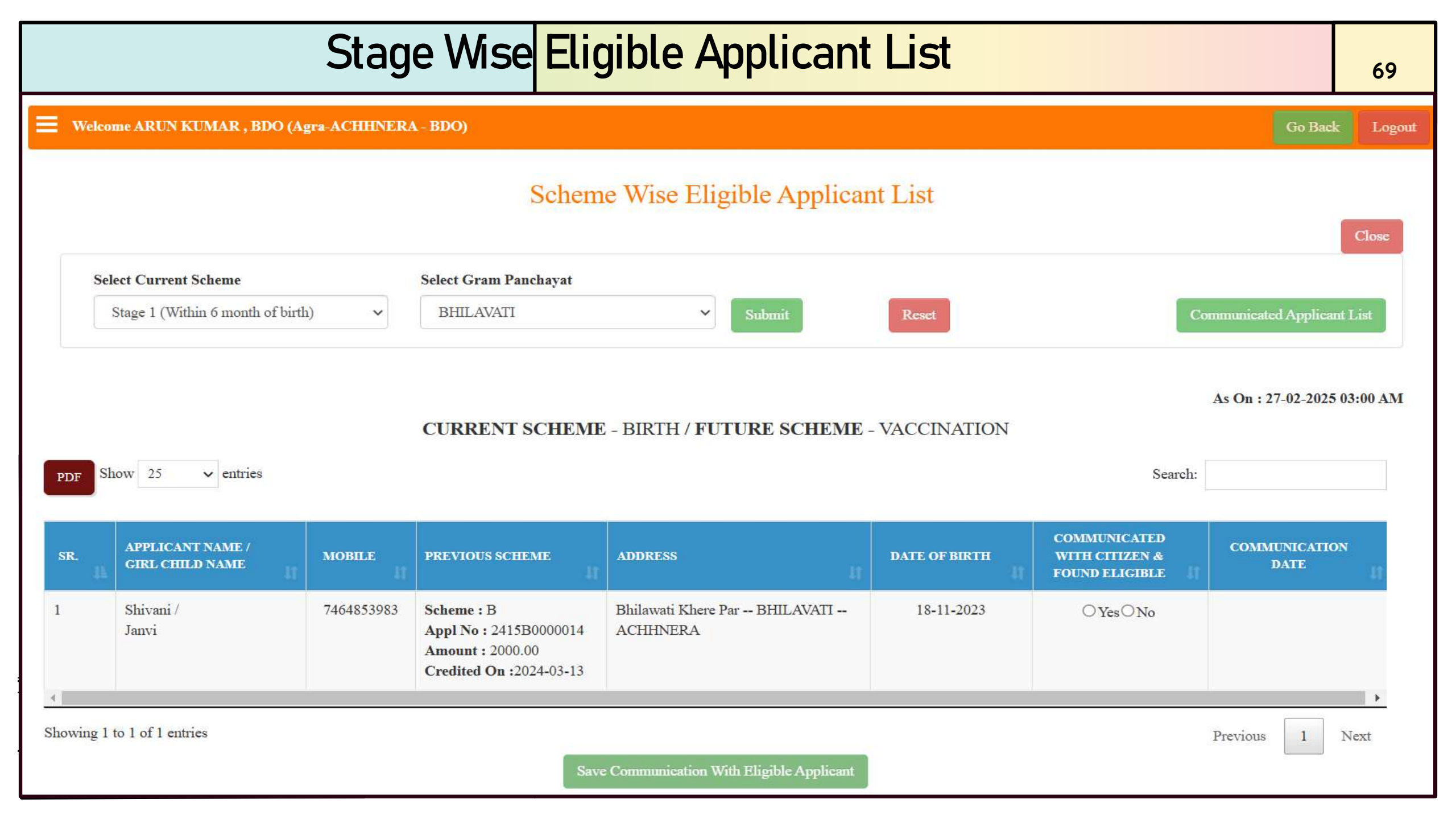

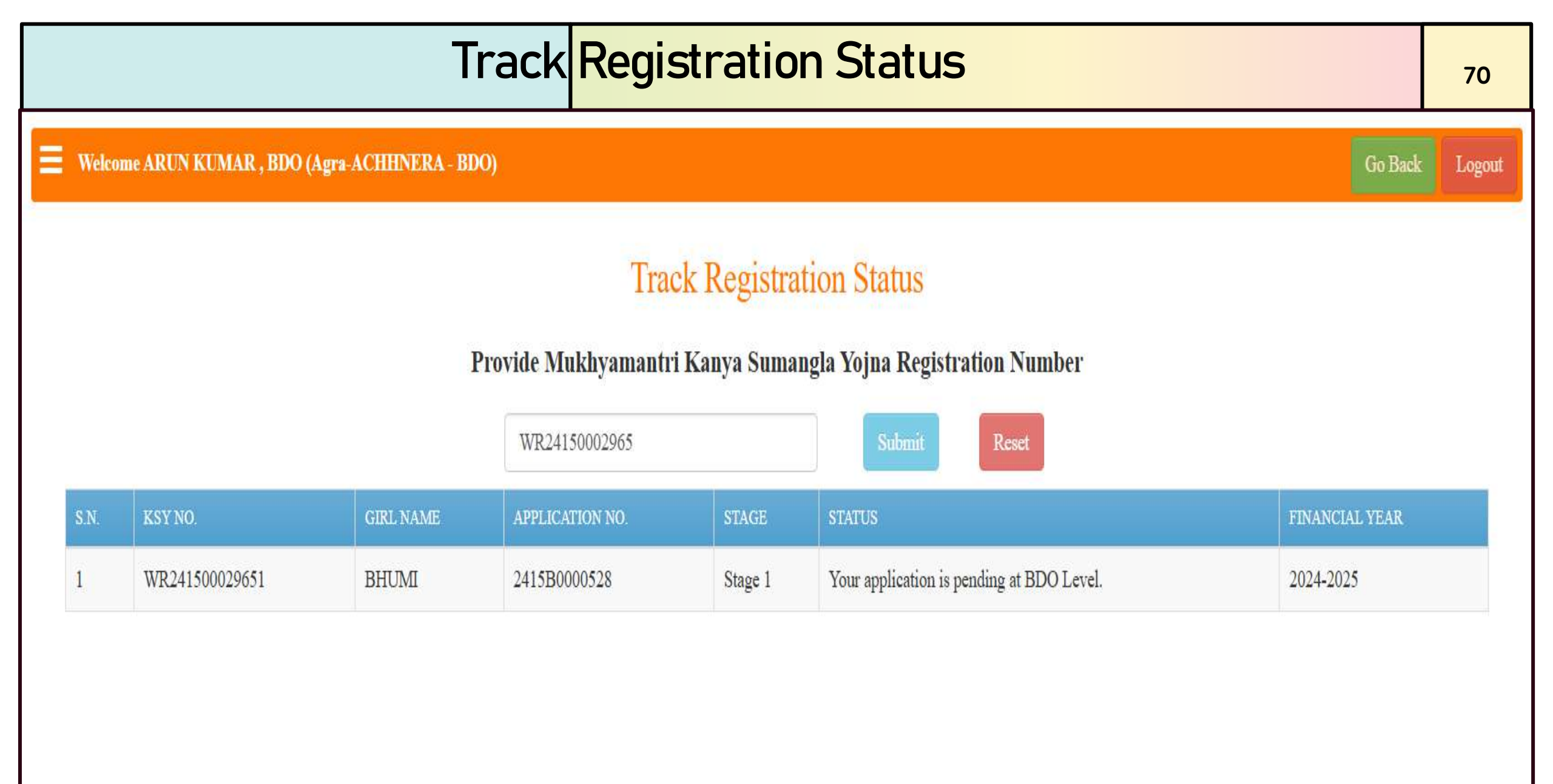

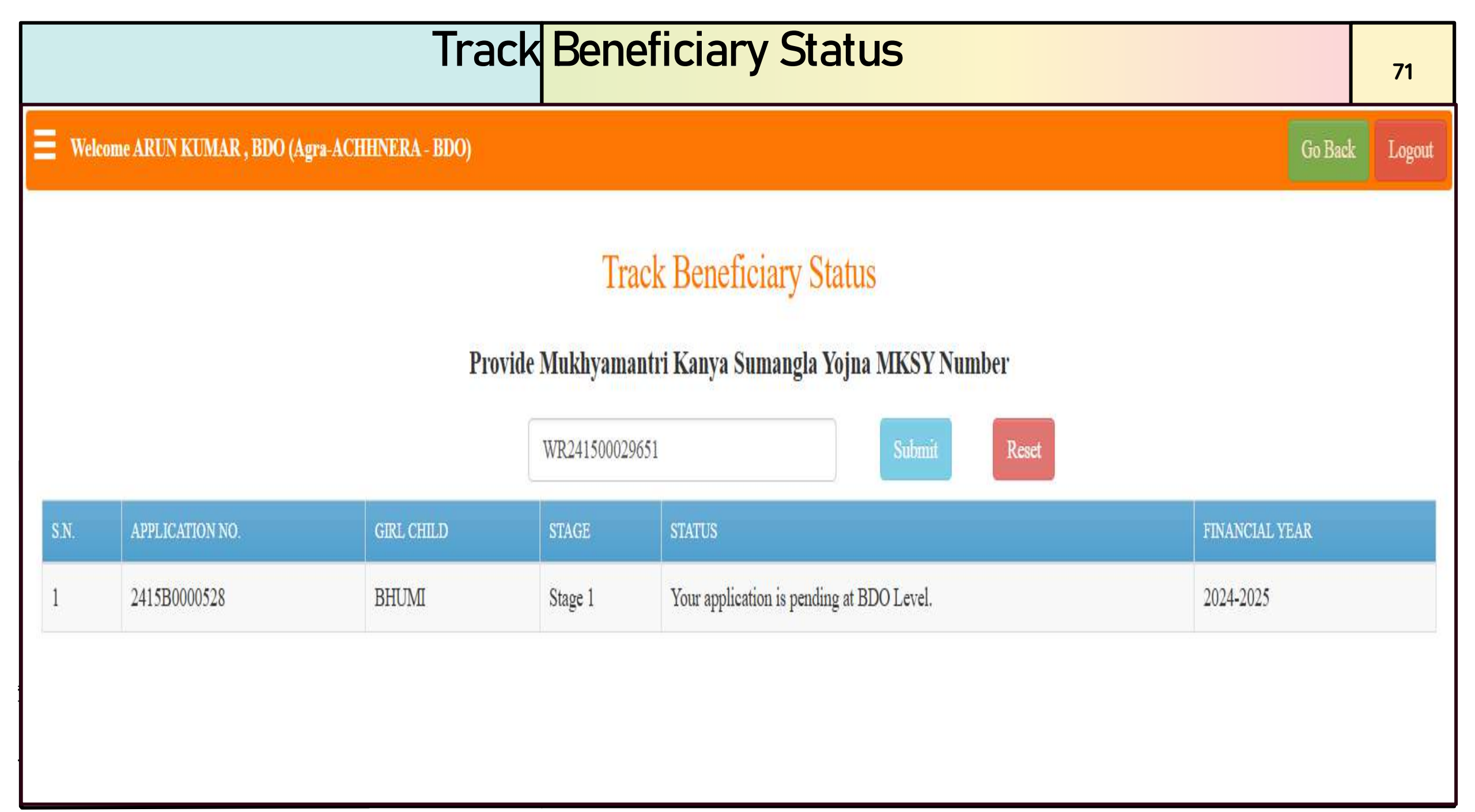

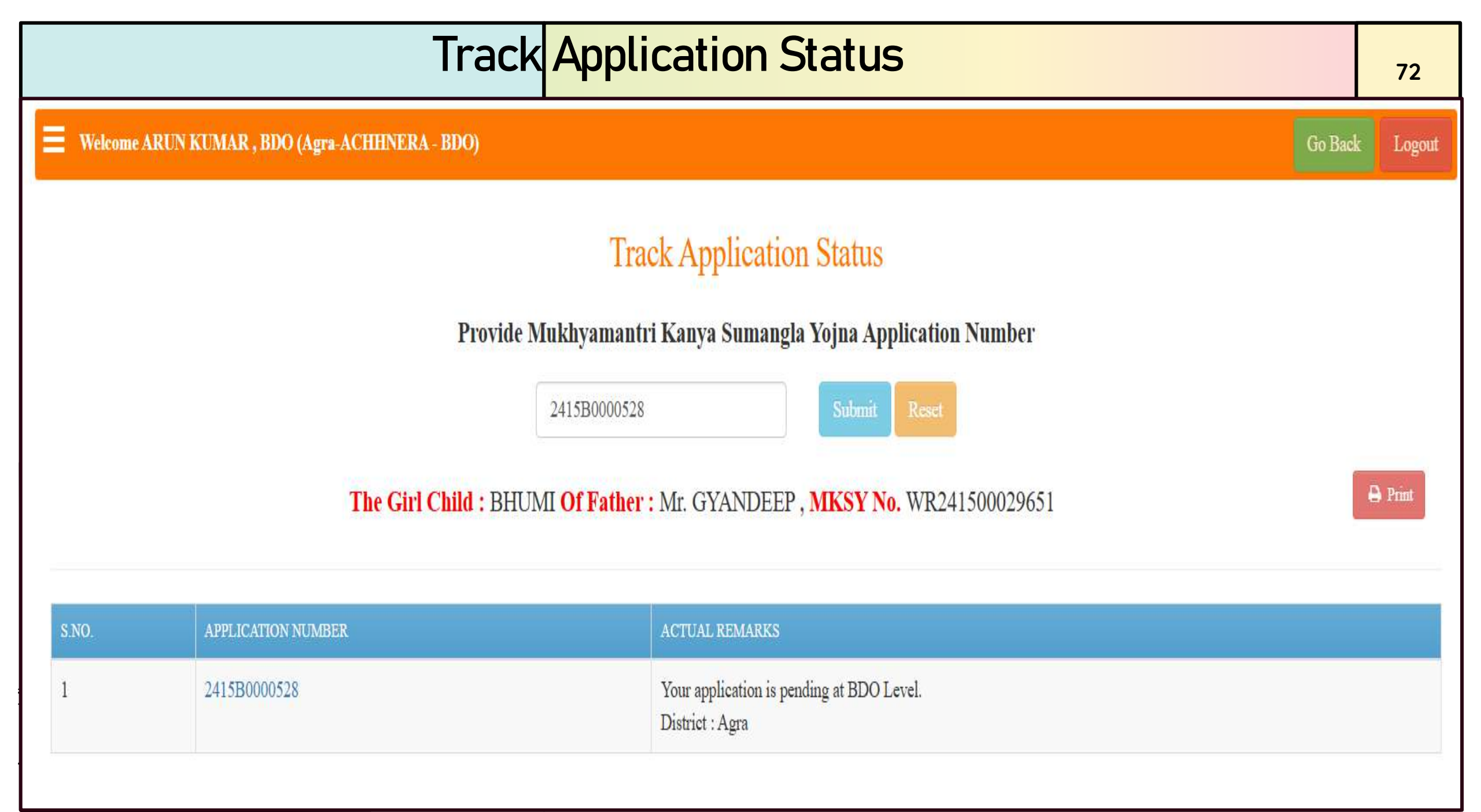
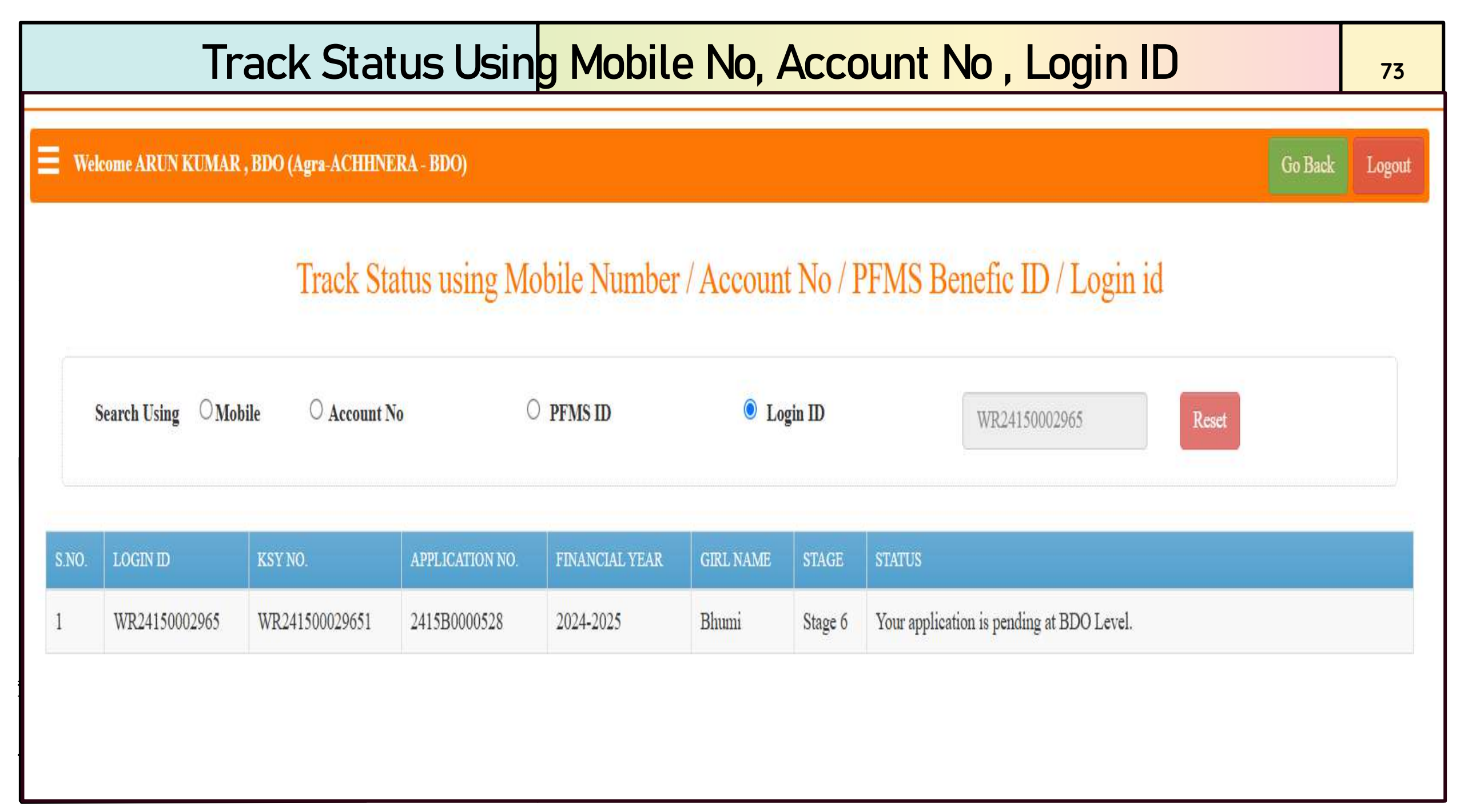

# Raise Ticket For Any Portal Related Issue

#### Welcome ARUN KUMAR, BDO (Agra-ACHHNERA - BDO)

### Raise Ticket

| Select issue type:                                                                                                    |                                  | Is             | sue description: |        |              |  |
|----------------------------------------------------------------------------------------------------|----------------------------------|----------------|------------------|--------|--------------|--|
| Select Issue                                                                                                    |                                  | ~              |                  |        |              |  |
| Officer mobile no to con                                                                                                    | tact concerned person for issue: |                |                  |        |              |  |
| Upload file in pdf/ jpg/ png format having screenshot(file upto 100kb):           Choose File         No file chosen           Output         No file chosen |                                  |                |                  |        |              |  |
| Raise Ticket                                                                                                    |                                  |                |                  |        |              |  |
|                                                                                                    |                                  |                |                  |        |              |  |
|                                                                                                    |                                  |                |                  |        |              |  |
|                                                                                                    |                                  | Raised T       | icket            |        |              |  |
| OKEN NO                                                                                                    | PROBLEM TYPE                     | PROBLEM DETAIL | UPLOADED FILE    | STATUS | REMARK       |  |
|                                                                                                    |                                  |                |                  |        | 2.11<br>2.11 |  |

Logout

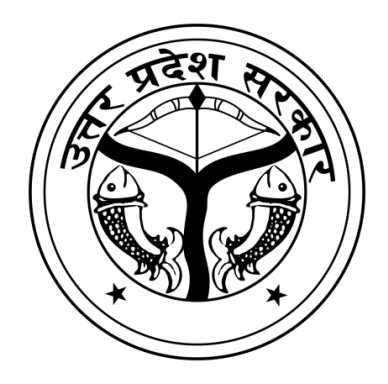

# **Officer Dashboard** DPO

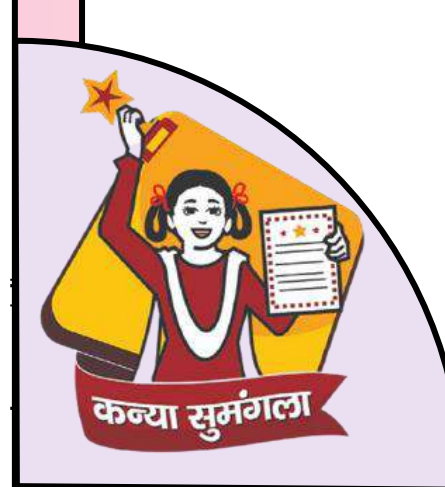

### **O**fficer Dashboard

#### 76

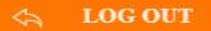

G Welcome Ajay Pal Singh , DPO (Agra - DPO)

Go Back Log

- OFFICER MANUAL
- Mo SETTINGS -
- OFFICER DASHBOARD
- SERVICES DASHBOARD
- ALL MIS 3.0
- ACTION BY DPO 👻
- () APPLICATIONS FOR RECONS
- () REVERIFY APPLICATIONS
- () SUSPECTED DUPLICATE REC
- ③ SEND FILE TO COMMITTEE
- COMMITTEE RETURN FILE A
- REPORT ON FILE SENT TO HC
- BENEFICIARY CERTIFICATE
- 8 ANGANWADI LIST
- TRACK STATUS -
- (1) TRACK REGISTRATION STAT
- (1) TRACK APPLICATION STATUS
- ① TRACK BENEFICIARY STATU:
- (1) TRACK APPLICANT STATUS
- 8 VERIFY CITIZEN
- 28 CHECK GIRL CHILD

#### SERVICE DASHBOARD

Cancelled Birth Registration Number From CRS 🗶

#### PENDING APPLICATIONS OF DISTRICT: AGRA AT THE LEVEL OF DIFFERENT OFFICERS

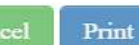

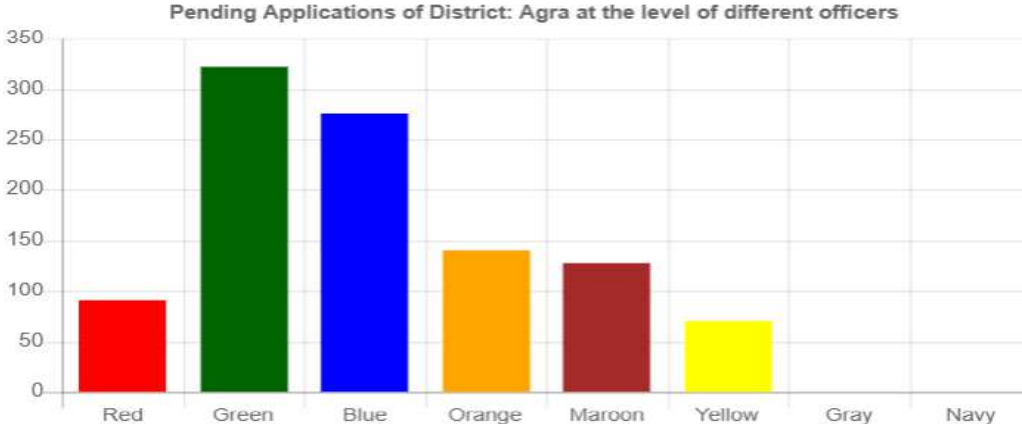

#### As on Date: 30-01-2025 12:43 PM

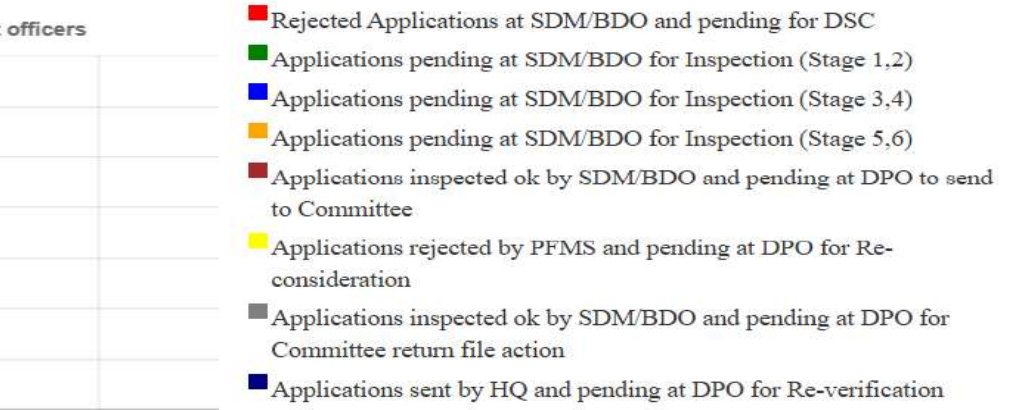

#### PENDING APPLICATIONS OF DISTRICT: AGRA AT THE LEVEL OF DIFFERENT OFFICERS

| Sr. | Application Stage                                                                                                    | Count |
|-----|----------------------------------------------------------------------------------------------------|-------|
| 1   | Rejected Applications at SDM/BDO and pending for DSC<br>एसडीएम / बीडीओ में आवेदन अस्वीकृत और डीएससी के लिए लंबित              | 90    |
| 2   | Applications pending at SDM/BDO for Inspection (Stage 1,2)<br>निरीक्षण के लिए एसडीएम / बीडीओ के आवेदन लंबित हैं (श्रेणी 1, 2) | 322   |

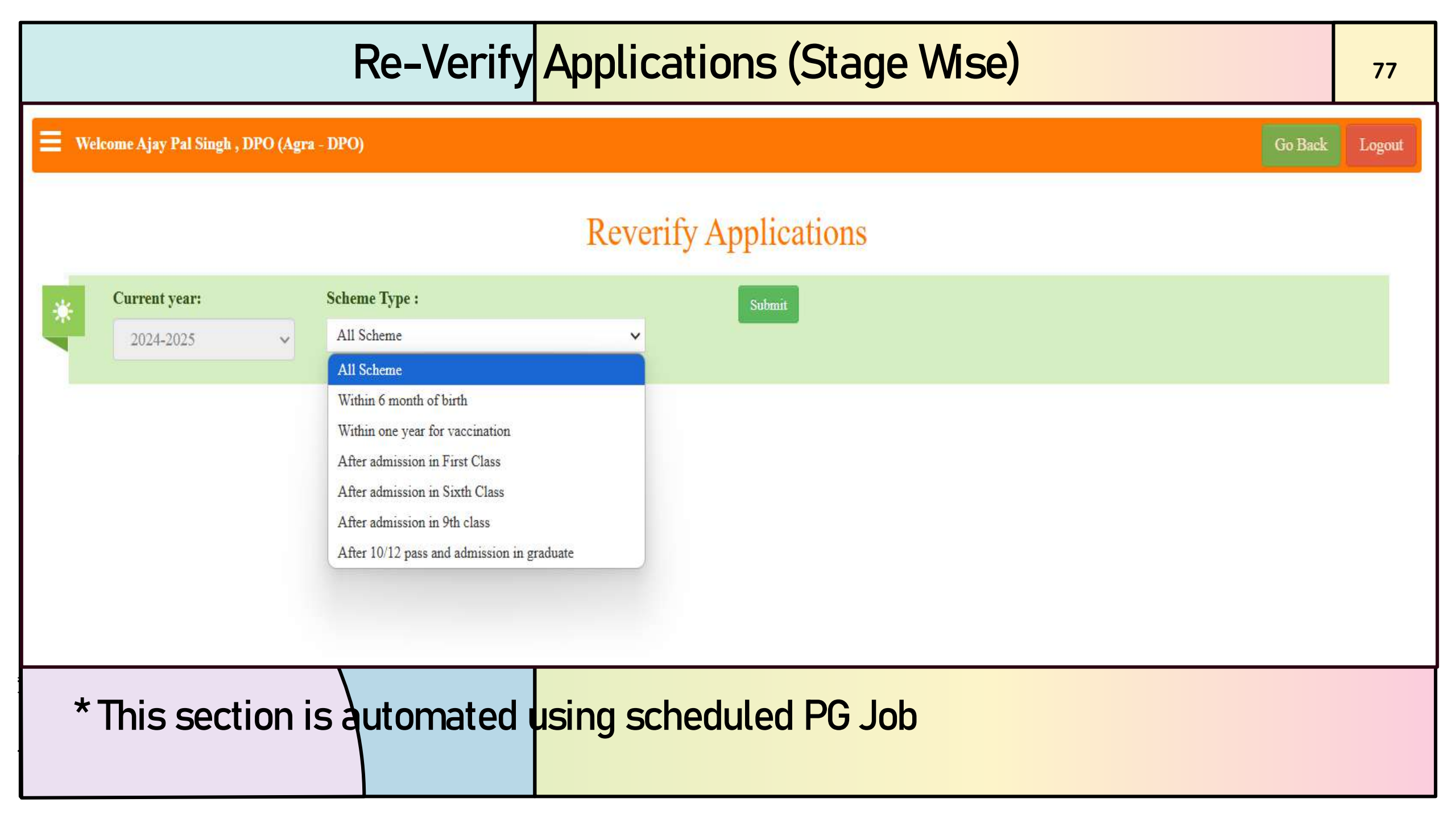

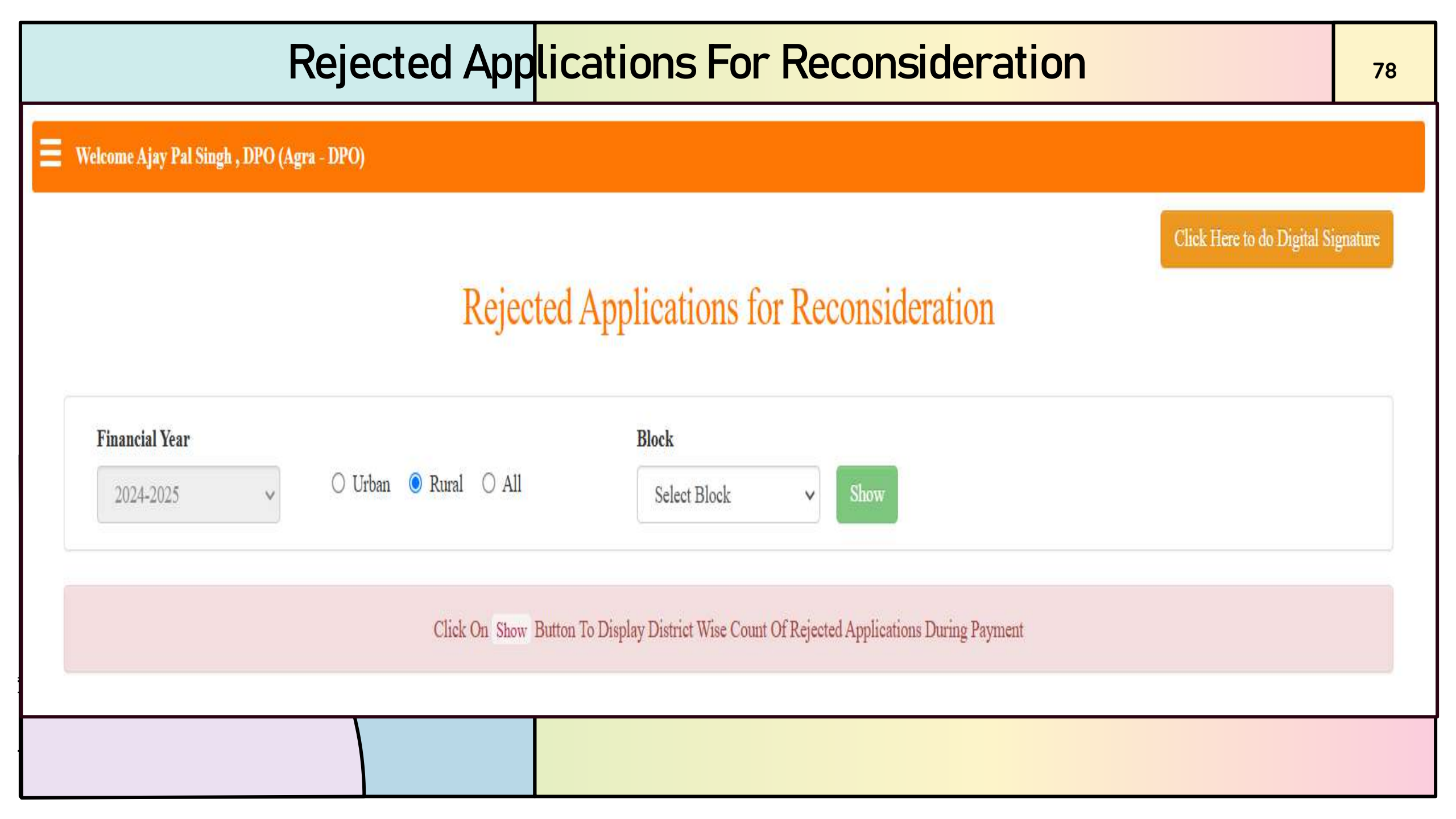

#### List of Rejected Applications to Update Bank Details 79 Welcome Ajay Pal Singh , DPO (Agra - DPO) Click Here to do Digital Signature **Rejected Applications for Reconsideration Financial Year** Block Gram BAH All Gram 2024-2025 V V **Rejected Applications for Reconsideration for Financial Year 2024-2025** Area Type : Block : BAH Gram : All Search: Print PDF ACCOUNT LOGIN ID/ APPLICATION NAME/ NUMBER/ OLD APPL NO. MOBILE GRAM REASON OF UPDATE BANK S.NO. **RELATION/ IFSC CODE/** ADDRESS BLOCK PANCHAYAT NO. REJECTION DETAILS BENEFICIARY NAME ACCOUNT NEW APPL NO. HOLDER NAME narholi bah agra BAH NAROHALI Rejected by Bank, WR23150000584/ SUMAN / 04288101007164/ 7290045774 1 Account No does not 2315F0000116/ Mother/ CNRB0004288/ 2315FD000116 exist in Bank Eshani suman BAH BIJOLI Invalid Bank Identifier 2 WR24150001373/ KAJAL / 111910110002144/ 9759767675 NEAR FIRE 2415V0000198/ BKID0ARYAGB/ STATION KE Mother/ PASS, BIJAULI 2415VY000198 DOLI KAJAL

## Update Bank Detail for Reconsideration with DSC

|                             | Bank Account Details ( बैंक खाता विवरण ) *                                                       |                                                                                                    |                                                                      |                                           |  |  |  |  |
|-----------------------------|--------------------------------------------------------------------------------------------------|----------------------------------------------------------------------------------------------------|----------------------------------------------------------------------|-------------------------------------------|--|--|--|--|
| ou want to c<br>आप किस प्रव | hange which type of bank details?<br>जर का बैंक विवरण बदलना चाहते हैं)                           | <ul> <li>All Bank Details</li> <li>Some B</li> </ul>                                                                                                    | ank Details                                                          |                                           |  |  |  |  |
| Please Sele                 | ct Checkbox to change in Account Details.                                                        |                                                                                                    |                                                                      |                                           |  |  |  |  |
|                             | Select District for Bank / बैंक के लिए जिला<br>चुनें                                             | Bank Name / बैंक का नाम<br>PUNJAB NATIONAL BANK                                                                                                    | Bank IFSC Code & Branch Name / बैंक आई<br>एफ एस सी कोड (शाखा का नाम) | Bank Branch address / बैंक<br>शाखा का पता |  |  |  |  |
|                             | Bareilly                                                                                         |                                                                                                    | PUNB0694000@FATEHGANJ W, PUN 🗸                                       | FATEHGANJ                                 |  |  |  |  |
|                             | <b>Bank Account No. / बैंक खाता संख्या</b><br>694001700046784                                    |                                                                                                    |                                                                      |                                           |  |  |  |  |
|                             | Relationship of account holder with Girl<br>child / बालिका के साथ खाताधारक का रिष्ता<br>Mother ~ | Account Holder Name / खाताधारक का नाम<br>Please Enter Account Holder's name in English Only.<br>Hindi name will not be accepted by PFMS.<br>(कृपया खाताधारक का नाम केवल अंग्रेजी में दर्ज करें ) |                                                                      |                                           |  |  |  |  |
|                             |                                                                                                  | RUCHI                                                                                                    |                                                                      |                                           |  |  |  |  |
| Please Uplo                 | ad Scanned copy of first page of bank passbook (Only PD                                          | F)                                                                                                    | Choose                                                               | File No file chosen                       |  |  |  |  |

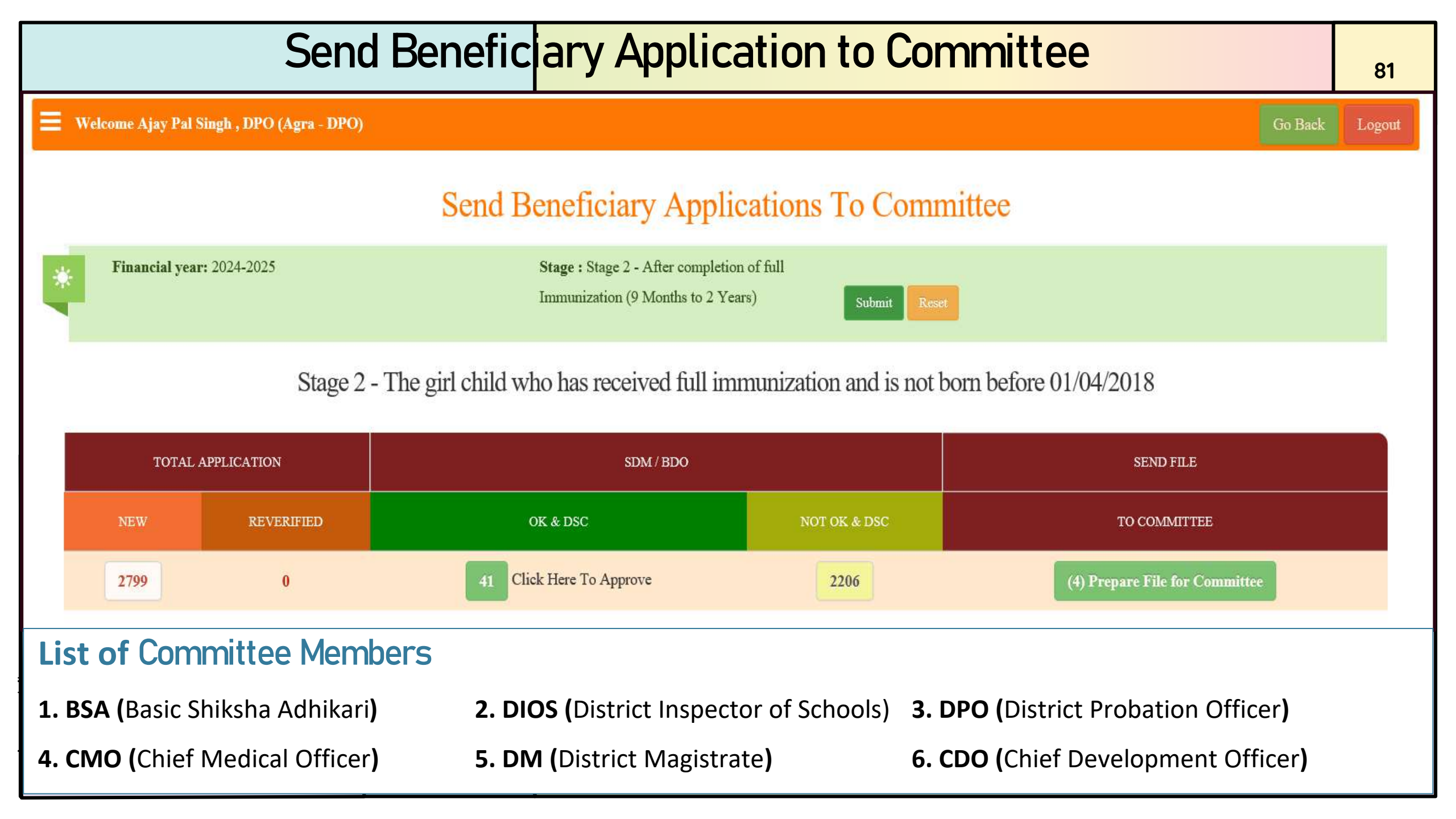

### Generate Committee File with DSC

| 33 | WU24200~~~ | <b>Generatin</b><br>STAGE                                  | g the Benef<br>1 - THE GIRL CH                                           | iciary List<br>ild born on<br>dnika rana, dpo | for DPC<br>01/04/2019 OI<br>(Bareilly - DPO) | <b>Reco</b> | mmendation ×                                                                    |
|----|------------|------------------------------------------------------------|--------------------------------------------------------------------------|-----------------------------------------------|----------------------------------------------|-------------|---------------------------------------------------------------------------------|
| 34 | WU24200    | Please Enter Remarks *                                     |                                                                          |                                               | (,                                           |             | Select DSC and Generate List                                                    |
| 35 | WU24200    |                                                            | 4                                                                        | Use Internet E                                | xplorer for Digital                          | Signature.  | Cancel                                                                          |
| 36 | WU24200007 | 70981 2420B0001906<br>16/10/2024<br>© View Inspection Repo | KUNAL<br>SRIVASTAV<br>(Father)<br>/ KUNAL<br>SRIVASTAV<br>/ KAJAL        | SONALI                                        | 6398612565                                   | ₹ 5000.00   | IP - 106.219.192.245<br>/ NEAR CHOTA MANDIR CHAK<br>MAHMOOD                     |
| 37 | WU24200006 | 50742 2420B0001917<br>16/10/2024<br>© View Inspection Repo | Shumaila naaz<br>(Mother)<br>/ Seyd Arashad<br>Husain<br>/ Shumaila Naaz | sayad hurain<br>arshad                        | 8218070392                                   | ₹ 5000.00   | IP - 103.61.113.146<br>/ 25 a parvez nagar colony choudhary<br>mohalla bareilly |

Save DPO Recommendations

Cancel

### **Department of Women Welfare Government of Uttar Pradesh**

83

**Beneficiary list for the District level Committee** 

OFFICER DETAIL : AJAY PAL SINGH , DPO ( - DPO)

STAGE 2 - THE GIRL CHILD LIST WHO HAS RECEIVED FULL IMMUNIZATION AND IS NOT BORN BEFORE 01/04/2018

| S.NO | MKSY NO        | OLD APPLICATION NO/<br>APPLICATOIN DATE/<br>APPLICATION NO | APPLICANT NAME /<br>RELATION | GIRL CHILD NAME | AMOUNT  |
|------|----------------|------------------------------------------------------------|------------------------------|-----------------|---------|
| 1    | WR241500012031 | 2415V0000196<br>19/04/2024<br>View Inspection Report       | Sadhana<br>Mother            | sona            | 2000.00 |
| 2    | WR221500079351 | 2415V0000078<br>22/02/2024<br>View Inspection Report       | MADHU DEVI<br>Mother         | KAVYA           | 2000.00 |
| 3    | WR241500000701 | 2415V0000101<br>01/03/2024<br>View Inspection Report       | Kumari Bina<br>Mother        | Shrashti        | 2000.00 |
| 4    | WR241500017151 | 2415V0000247<br>18/05/2024<br>View Inspection Report       | mamata agrawal<br>Mother     | Naysha Agrawal  | 2000.00 |

|      | Generate Committee File and Add DSC |                                                                                                    |        |  |  |  |  |
|------|-------------------------------------|----------------------------------------------------------------------------------------------------|--------|--|--|--|--|
|      | 1                                   | Government of Uttar Pradesh                                                                                                    |        |  |  |  |  |
|      |                                     | Generating the Beneficiary List Forward to District Level $\overset{	imes}{}$                                                                                                    |        |  |  |  |  |
|      |                                     | Committee                                                                                                    |        |  |  |  |  |
|      | STAC                                | STAGE 2 - THE GIRL CHILD WHO HAS RECEIVED FULL IMMUNIZATION AND IS NOT BORN<br>BEFORE 01/04/2018<br>Ajay Pal Singh , DPO ( - DPO)                                                                                                    | 018    |  |  |  |  |
| SINO | MKSY                                |                                                                                                    | MOUNT  |  |  |  |  |
| 1    | WR2                                 | Note : You can not add more beneficiary to this file for Financial Year 2024-2025 and in Quarter 4 once the file<br>is created.<br>If you want to continue Click on Select DSC and Generate List Button to Select Digital Signature and Generate the                                                  | 00.00  |  |  |  |  |
| 2    | WR2                                 | Beneficiary List Forward to District Level Committee                                                                                                    | 000.00 |  |  |  |  |
|      |                                     |                                                                                                    |        |  |  |  |  |
| 3    | WR2                                 | ाटप्पणा : आप वित्ताय वर्ष 2024-2025 आर 4 म इस फाइल का बनान क बाद इसम आर आधक लाभाया नहां जाड़ सकत हा<br>यदि आप जारी रखना चाहते हैं, तो Select DSC and Generate List बटन पर क्लिक करें और डिजीटल हस्ताक्षर का चयन करके लाभार्थी सूची को जिला<br>स्तरीय समिति को भेजें<br>अथवा Cancel बटन पर क्लिक करें। | 000.00 |  |  |  |  |
| 4    | WR2                                 | Please Enter Remarks *                                                                                                    | 00.00  |  |  |  |  |
|      |                                     | Please Enter Remarks       Select DSC and Generate List         Use Internet Explorer for Digital Signature.       Cancel                                                                                                    |        |  |  |  |  |

| Committee File List |                                            |             |                                                            |                                                            |                 |                  |         | 85                    |                       |             |
|---------------------|--------------------------------------------|-------------|------------------------------------------------------------|------------------------------------------------------------|-----------------|------------------|---------|-----------------------|-----------------------|-------------|
| Welc                | Welcome Ajay Pal Singh , DPO (Agra - DPO)  |             |                                                            |                                                            |                 |                  |         |                       | Go Back               | Logout      |
| +                   | <b>♦</b> Back                              |             |                                                            |                                                            |                 |                  |         |                       |                       | 🖨 Print     |
|                     |                                            |             | Be                                                         | neficiary list for the Dis                                 | strict level Co | nmittee          |         |                       |                       |             |
|                     |                                            |             | OFFIC                                                      | ER DETAIL : AJAY PAL S                                     | SINGH , DPO (A  | GRA - DPO)       |         |                       |                       |             |
|                     |                                            |             |                                                            |                                                            |                 |                  |         |                       |                       |             |
|                     | STAG                                       | E 2 - THE G | IRL CHILD LIST W                                           | HO HAS RECEIVED FULL                                       | IMMUNIZATIO     | N AND IS NOT E   | ORN BEI | FORE 01/04/2018       |                       |             |
|                     |                                            |             |                                                            | FILE NAME :- 15V2702250001                                 |                 |                  |         | DATE :- 27-FEB-       | 2025                  |             |
| S.NO                | MKSY NO<br>INSPECTION REPORT               | MOBILE NO   | OLD APPLICATION NO/<br>APPLICATOIN DATE/<br>APPLICATION NO | APPLICANT NAME (RELATION)<br>/ FATHER NAME / MOTHER NAME   | GIRL CHILD NAME | APPLICATION DATE | AMOUNT  | DPO<br>RECOMMENDATION | COMMITTEE<br>RECOMMEN | :<br>DATION |
| 1                   | WR241500012031<br>© View Inspection Report | 8273391817  | 2415V0000196<br>19/04/2024                                 | Sadhana (Mother)<br>/ sonu / Sadhana                       | sona            | 19/04/2024       | 2000.00 | Yes.                  | Yes No                |             |
| 2                   | WR221500079351<br>© View Inspection Report | 8909307707  | 2415V0000078<br>22/02/2024                                 | MADHUDEVI (Mother)<br>/ SAURAV / MADHU DEVI                | KAVYA           | 22/02/2024       | 2000.00 | Yes.                  | Yes No                |             |
| 3                   | WR241500000701<br>© View Inspection Report | 6395618249  | 2415V0000101<br>01/03/2024                                 | KumariBina (Mother)<br>/ Arun Kumar / Kumari Bina          | Shrashti        | 01/03/2024       | 2000.00 | Yes.                  | Yes No                |             |
| 4                   | WR241500017151<br>• View Inspection Report | 8868800560  | 2415V0000247<br>18/05/2024                                 | mamataagrawal (Mother)<br>/ vikas agrawal / mamata agrawal | NayshaAgrawal   | 18/05/2024       | 2000.00 | Yes.                  | Yes No                |             |

Date: 27/02/2025

Digitally Signed By

|            |                                         | Comm    | ttee Return File Action                                                  |              |         | 86     |
|------------|-----------------------------------------|---------|--------------------------------------------------------------------------|--------------|---------|--------|
| <b>W</b> e | lcome Ajay Pal Singh , DPO (Agra - DPO) |         |                                                                          |              | Go Back | Logout |
|            |                                         | Distric | t Level Committee Return File Action                                     |              |         |        |
| *          | Financial year:                         |         | Stage :                                                                  | Submit Reset |         |        |
|            | 2024-2025                               |         | Stage V                                                                  |              |         |        |
|            |                                         |         | Stage                                                                    |              |         |        |
|            |                                         |         | Stage 1 - After Birth of girl child (0 Month to 1 Year)                  |              |         |        |
|            |                                         |         | Stage 2 - After completion of full Immunization (9 Months to 2 Years)    |              |         |        |
|            |                                         |         | Stage 3 - After admission in First Class (4 Years to 8 Years)            |              |         |        |
|            |                                         |         | Stage 4 - After admission in Sixth Class (9 Years to 14 Years)           |              |         |        |
|            |                                         |         | Stage 5 - After admission in 9th class (13 Years to 17 Years)            |              |         |        |
|            |                                         |         | Stage 6 - After 12 pass and admission in graduate (16 Years to 20 Years) |              |         |        |
|            |                                         |         |                                                                          |              |         |        |

| ( | Commi                                                                                                 | ittee Re          | turn File Ac          | tion and Appro                  | ve or Reject Appli                         | cation                 | 8 |  |
|---|----------------------------------------------------------------------------------------------------|-------------------|-----------------------|---------------------------------|--------------------------------------------|------------------------|---|--|
|   | District Level Committee Return File Action                                                           |                   |                       |                                 |                                            |                        |   |  |
| * | Financial year: 2024-2025 Stage : Stage 3 - After admission in First Class (4 Years to 8 Years) Reset |                   |                       |                                 |                                            |                        |   |  |
|   | Stage 3 - The girl child who has enrolled in Standard 1 during the current academic year              |                   |                       |                                 |                                            |                        |   |  |
|   | FILE NAME                                                                                             | CREATED DATE      | NUMBER OF APPLICATION | RE-VERIFIED APPLICATIONS BY DPO | PRINT COMMITTEE ACKNOWLEDGEMENT            | SELECT FILE FOR ACTION | N |  |
|   | 20F2010240003                                                                                         | 20/10/2024        | 79                    | 0                               | Print Committee Acknowledgement            | ۲                      |   |  |
|   |                                                                                                    | • Approve All App | lications and Send    | • Reject Son                    | ne Applications and Send                   |                        |   |  |
|   |                                                                                                    |                   | File                  | e has been Already Sent to Hea  | adquarter.                                 |                        |   |  |
|   | FILE NAME                                                                                             | CREATED DATE      | NUMBER OF APPLICATION | RE-VERIFIED APPLICATIONS BY DPO | PRINT COMMITTEE ACKNOWLEDGEMENT            | SELECT FILE FOR ACTIO  | N |  |
|   | 2911190004                                                                                            | 05/12/2019        | 38                    | 0                               | File has been Already Sent to Headquarter. |                        |   |  |
|   | 2111190011                                                                                            | 26/11/2019        | 3                     | 0                               | File has been Already Sent to Headquarter. |                        |   |  |

## Approve Application and Send to HqAdmin

#### District Level Committee Return File Action

88

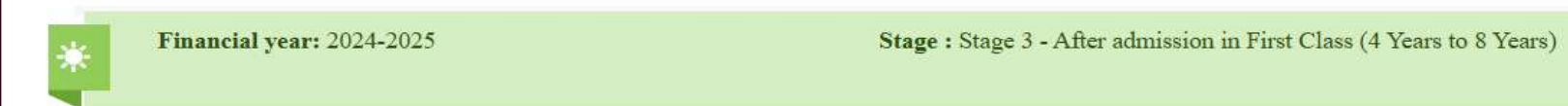

Stage 3 - The girl child who has enrolled in Standard 1 during the current academic year

| FILE NAME                                                                                               | CREATED DATE           | NUMBER OF APPLICATION        | RE-VERIFIED APPLICATIONS BY DPO         | PRINT COMMITTEE ACKNOWLEDGEMENT | SELECT FILE FOR ACTION |  |  |  |
|----------------------------------------------------------------------------------------------------|------------------------|------------------------------|-----------------------------------------|---------------------------------|------------------------|--|--|--|
| 20F2010240003                                                                                           | 20/10/2024             | 79                           | 0                                       | Print Committee Acknowledgement | ۲                      |  |  |  |
| • Reject Some Applications and Send                                                                     |                        |                              |                                         |                                 |                        |  |  |  |
| Click on Select DSC and send to Head Quater Button to Select Digital Signature and send to Head Quater. |                        |                              |                                         |                                 |                        |  |  |  |
| File Name <b>20F</b>                                                                                    | 2010240003 is going to | o be Proceed.                |                                         |                                 |                        |  |  |  |
| Plage Select Sch                                                                                        | anad conv. of District | Laval Committee Dotum File * |                                         |                                 |                        |  |  |  |
| Choose File                                                                                             | No file chosen         | Level Committee Return File  |                                         |                                 |                        |  |  |  |
| Please Enter Ren                                                                                        | Please Enter Remarks * |                              |                                         |                                 |                        |  |  |  |
| Please Enter Re                                                                                         | marks                  | TTer                         | Internet Fundamer for Divital Signature | Select DSC and send to Head Qua | ter                    |  |  |  |
|                                                                                                    |                        | Use                          | memer Explorer for Digital Signature.   |                                 |                        |  |  |  |

### **Reject Application and Prepare File**

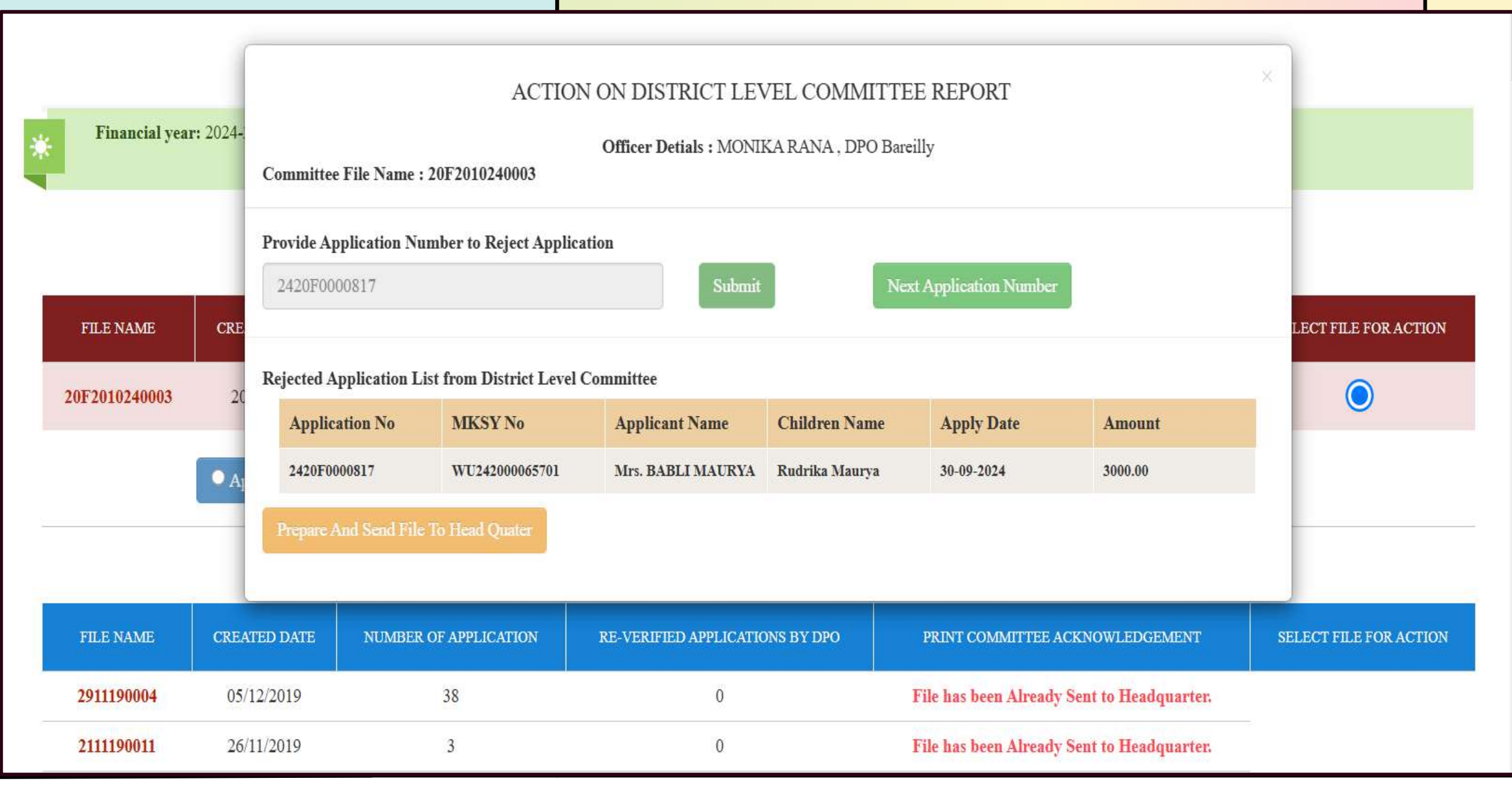

# Reject Application and Finalize with DSC

~~

|               |            | <u> </u>                                       |                           |                              |                          |                        |                            |                      | 90  |
|---------------|------------|------------------------------------------------|---------------------------|------------------------------|--------------------------|------------------------|----------------------------|----------------------|-----|
| Financial y   | ear: 2024- | : 2024-<br>Committee File Name : 20F2010240003 |                           |                              |                          |                        |                            |                      |     |
|               |            | Rejected Application Li                        | st from District Level (  | Committee                    |                          |                        |                            |                      |     |
| 1             | 04         | Application No                                 | MKSY No                   | Applicant Name               | Children Name            | Apply Date             | Amount                     |                      | - 1 |
| FILE NAME     | CRE        | 2420F0000817                                   | WU242000065701            | Mrs. BABLI MAURYA            | Rudrika Maurya           | 30-09-2024             | 3000.00                    | LECT FILE FOR ACTION | A   |
| 20F2010240003 | 20         | Click on Select Digital                        | Signature and Final Submi | t Button to Select Digital S | Signature, Reject Applic | cations and Send Final | List to Head Quater.       | 0                    |     |
|               | • Aj       | Please Select Schaned                          | l copy of Committee R     | eturn File *                 |                          | ]                      |                            |                      | _   |
|               |            | Please Enter Rema                              | rks *                     |                              |                          |                        |                            |                      | _   |
| FILE NAME     | CRE/       | Please Enter Rem                               | arks                      | Use Internet Explorer        | for Divital Signature    | Select Digital         | Signature and Final Submit | LECT FILE FOR ACTIO  | И   |
| 2911190004    | 05.        |                                                |                           | Coo mono Espiro              | Tor Digital Signature.   |                        |                            |                      |     |
| 2111190011    | 26         |                                                | 1                         |                              |                          |                        |                            |                      |     |
| 2511190049    | 26,        |                                                |                           | ž                            |                          |                        | 1                          |                      |     |
| 2311190023    | 26/1       | 11/2019                                        | 25                        | 0                            | 1                        | File has been Already  | y Sent to Headquarter.     |                      |     |

|                         | Li <mark>st of Bl</mark>              | ock /Tehsil             | 91                                     |  |  |  |  |
|-------------------------|---------------------------------------|-------------------------|----------------------------------------|--|--|--|--|
| Welcome MONIKA RANA, D  | PO (Bareilly - DPO)                   |                         | Go Back Logout                         |  |  |  |  |
|                         | District Bareilly Block / Tehsil List |                         |                                        |  |  |  |  |
| District:<br>Bareilly ~ | Select Area Type:<br>OUrban ORural    | Requested Transfer List |                                        |  |  |  |  |
| Excel Print Show 25     | ✓ entries                             |                         | As On : 27-02-2025 03:00 AM<br>Search: |  |  |  |  |
| S.N.                    | DISTRICT NAME                         | 11 TOWN NAME            | н                                      |  |  |  |  |
| 1                       | Bareilly                              | AMBEDKAR NAGAR          |                                        |  |  |  |  |
| 2                       | Bareilly                              | Aonla                   |                                        |  |  |  |  |
| 3                       | Bareilly                              | Baheri                  |                                        |  |  |  |  |
| 4                       | Bareilly                              | BAREILLY                |                                        |  |  |  |  |
| 5                       | Bareilly                              | Bareilly(CB)            |                                        |  |  |  |  |
| 6                       | Bareilly                              | Bareilly(M Corp.)       |                                        |  |  |  |  |
| 7                       | Bareilly                              | Bisharatganj            |                                        |  |  |  |  |

## In Block Level, Transfer Gram Panchayat to Town

### District Bareilly Block / Tehsil List

| istrict: |   | Select Area Type:           | Select Block: |   |              |                         |
|----------|---|-----------------------------|---------------|---|--------------|-------------------------|
| Bareilly | ~ | ○ Urban <sup></sup> © Rural | BAHERI        | ~ | Submit Reset | Requested Transfer List |

As On : 27-02-2025 03:00 AM

| Exc                                                                                     | Excel Print Show 100 v entries |            |                  |                |                      |                             |      |
|-----------------------------------------------------------------------------------------|--------------------------------|------------|------------------|----------------|----------------------|-----------------------------|------|
| -1                                                                                      | SR.NO. J†                      | BLOCK NAME | BLOCK NAME HINDI | GRAM PANCHAYAT | GRAM PANCHAYAT HINDI | TRANSFER TO TEHSIL AND TOWN | łt   |
|                                                                                         | 00                             | BAHERI     | बहेडी            | Tavali         | टयलि                 | Aonla                       | ~    |
|                                                                                         | 99                             | DAILA      | 4001             | Tayun          | 27.1                 | Fatehganj Purvi             | ~    |
|                                                                                         | 100                            | BAHERI     | बहेडी            | Tehra          | ਟੇਵਹ                 | Bareilly                    | ~    |
|                                                                                         |                                |            |                  |                | CQ(I                 | Fatehganj Pashchimi         | ~    |
| Showing 1 to 100 of 108 entries 1 2                                                     |                                |            |                  |                |                      |                             | Next |
| Save the DPO Recommendation to Transfer the Block Gram Panchayat to the Tehsil and Town |                                |            |                  |                |                      |                             |      |

| Requested List With Reference No. to Transfer Gram Panchayat to Town |                                                                                                    |                            |              |                                |  |  |  |  |
|----------------------------------------------------------------------|----------------------------------------------------------------------------------------------------|----------------------------|--------------|--------------------------------|--|--|--|--|
| Welcome Ajay Pal Singh , DPO (Agra - DPO)                            |                                                                                                    |                            |              |                                |  |  |  |  |
| Back                                                                 | Back                                                                                                    |                            |              |                                |  |  |  |  |
|                                                                      | List of Gram Panchayats included in Nagar Panchayat<br>OFFICER DETAIL : AJAY PAL SINGH , DPO (AGRA - DPO) |                            |              |                                |  |  |  |  |
| S.NO                                                                 | REFERENCE NO                                                                                              | TOTAL GRAM PANCHAYAT COUNT | REQUEST DATE | ACTION                         |  |  |  |  |
| 1                                                                    | MKSY152025021712320210                                                                                    | 2                          | 17-02-2025   | View                           |  |  |  |  |
| 2                                                                    | MKSY15202502061238528                                                                                     | 1                          | 06-02-2025   | Gram Panchayat to Town Request |  |  |  |  |
| 3                                                                    | MKSY15202502041637197                                                                                     | 1                          | 04-02-2025   | View                           |  |  |  |  |

### List of Gram Panchayat Included in to Town

#### Welcome MONIKA RANA , DPO (Bareilly - DPO)

Back Print

#### List of Gram Panchayats included in Nagar Panchayat

#### (APPROVE OR REJECT GRAM PANCHAYAT IN THE LIST FILE: MKSY202025022715521611)

#### OFFICER DETAIL : MONIKA RANA , DPO (BAREILLY - DPO)

| S.NO | BLOCK NAME     | GRAM PANCHAYAT NAME | TEHSIL NAME      | TOWN                | REQUEST DATE               |                                                              |
|------|----------------|---------------------|------------------|---------------------|----------------------------|--------------------------------------------------------------|
| 1    | BAHERI / बहेडी | Aamdanda / आमडंडा   | Aonla / ओवला     | FARIDPUR -NP        | 2025-02-27 15:52:16.646115 | Keep it in file         Reject in the File                   |
| 2    | BAHERI / बहेडी | Aamkheda / आमखेडा   | Bareilly / बरेली | FARIDPUR -NP        | 2025-02-27 15:52:16.646115 | <ul><li>Keep it in file</li><li>Reject in the File</li></ul> |
| 3    | BAHERI / बहेडी | Tayuli / टयूलि      | Aonla / आंवला    | Fatehganj Purvi     | 2025-02-27 15:52:16.646115 | <ul><li>Keep it in file</li><li>Reject in the File</li></ul> |
| 4    | BAHERI / बहेडी | Tehra / टेहरा       | Bareilly / बरेली | Fatehganj Pashchimi | 2025-02-27 15:52:16.646115 | <ul><li>Keep it in file</li><li>Reject in the File</li></ul> |

✓ I give my consent that I have reviewed all the details before submitting and have verified their accuracy.

Finally reviewed and approved the request

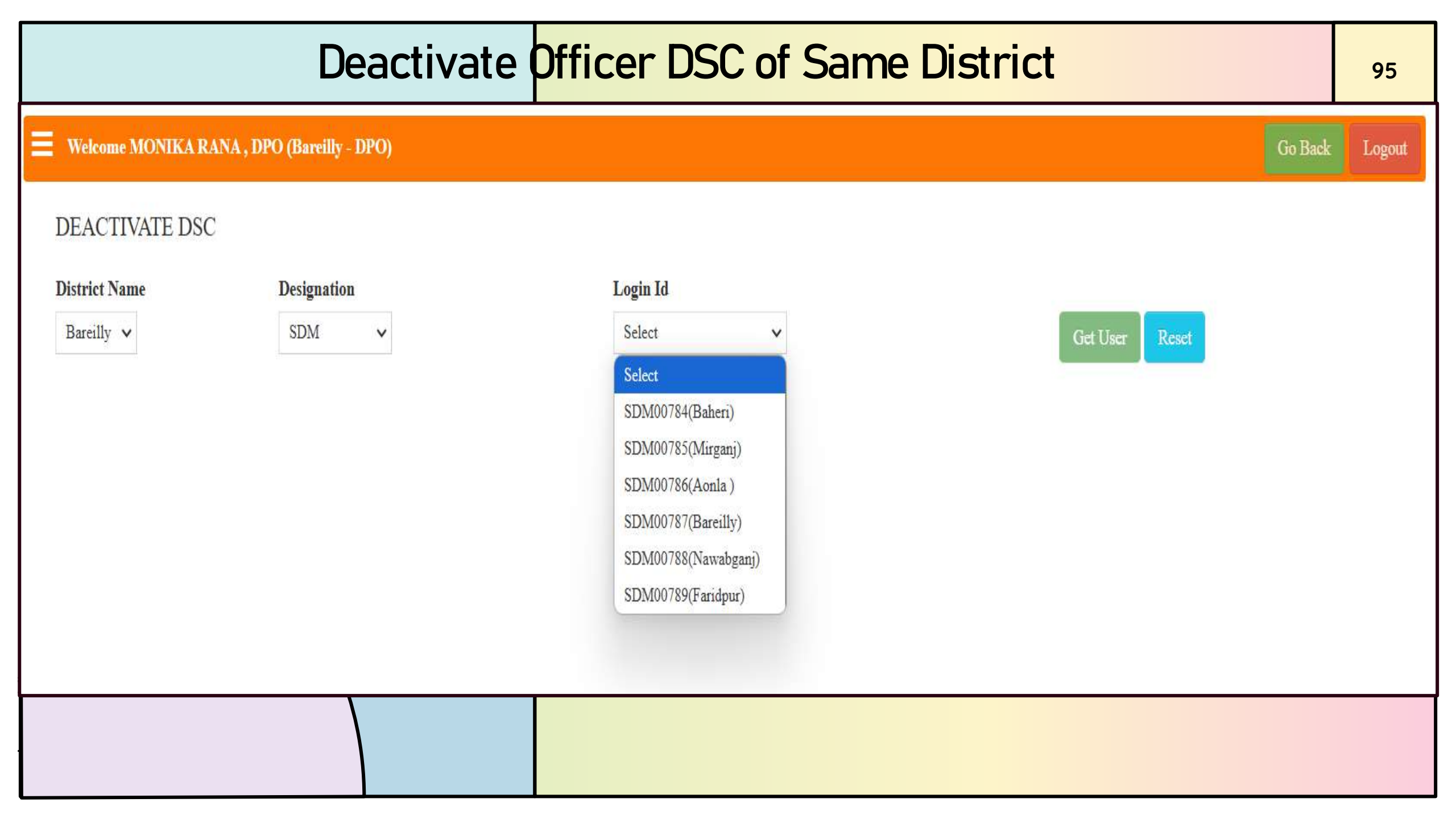

| Click Here                                 | to Deactivate Officer DSC        | 96       |
|--------------------------------------------|----------------------------------|----------|
| Welcome MONIKA RANA , DPO (Bareilly - DPO) | Go Back                          | Logout   |
| DEACTIVATE DSC                             |                                  |          |
| District Name Select                       |                                  |          |
|                                            | Deactivate DSC for DPO020        |          |
| Certificate Name                           |                                  |          |
| Ashutosh Kumar Singh                       |                                  |          |
| UserName                                   | Serial Number                    |          |
| MONIKA RANA                                | 179ACDBC9EFBD41A261B91BB2E3E0A10 |          |
| Valid From Date                            | Valid Upto Date                  |          |
| 27/Mar/2024                                | 27/Mar/2025                      |          |
| DSC Registration Date                      | Remarks For DSC Deactivation     |          |
| 28/Jan/2025                                |                                  |          |
|                                            |                                  |          |
| D. A that DOC                              | Control                          | <i>w</i> |

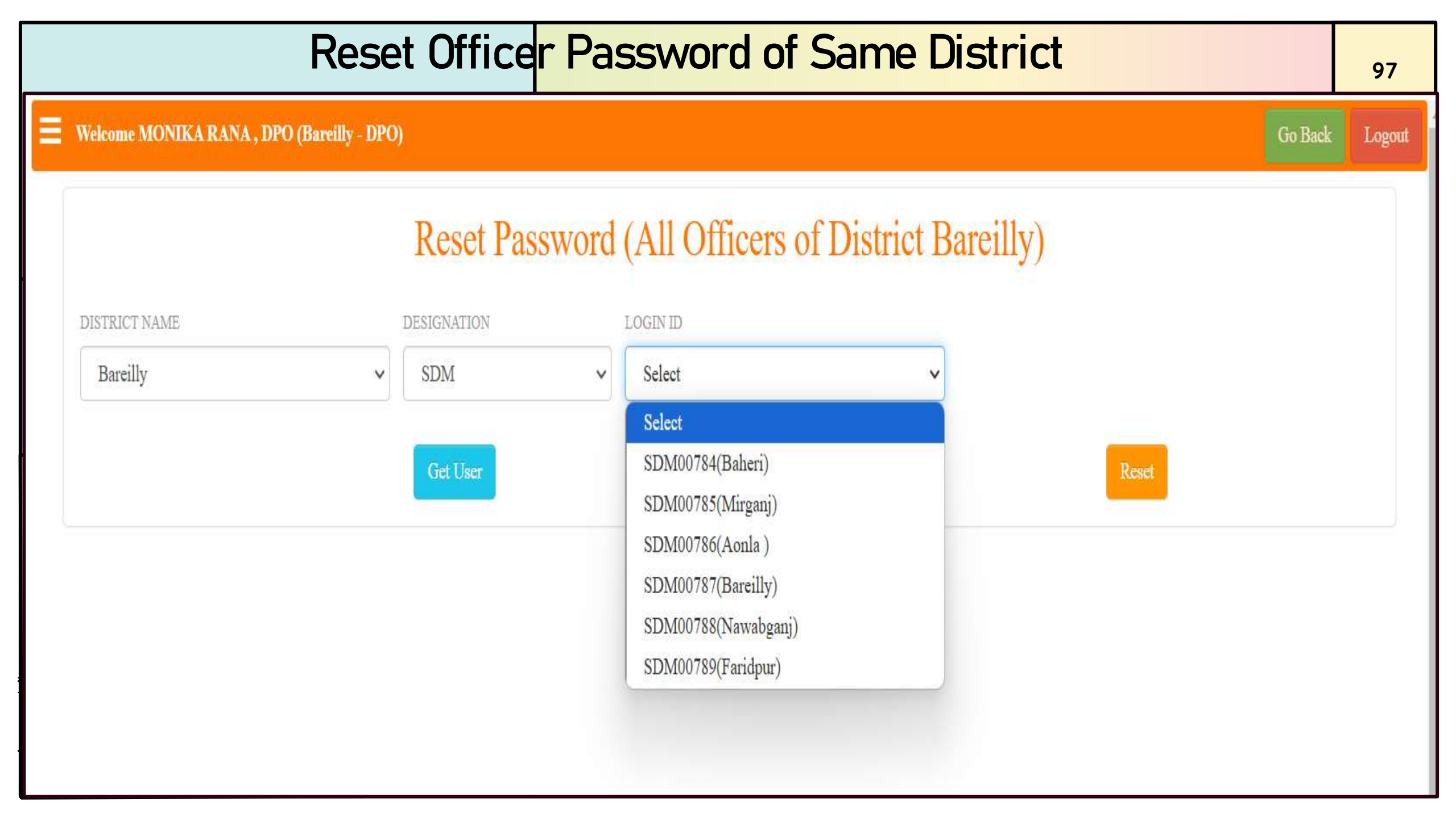

| Click to Reset Officer User Password       |                             |         |  |  |  |
|--------------------------------------------|-----------------------------|---------|--|--|--|
| Welcome MONIKA RANA , DPO (Bareilly - DPO) | Go Bac                      | k Logou |  |  |  |
| Reset Password (All Off                    | icers of District Bareilly) |         |  |  |  |
| DISTRICT NAME Select                       |                             |         |  |  |  |
| Get User                                   | USERNAME                    |         |  |  |  |
| Ajay Kumar Upadhya                         | SDM00784                    |         |  |  |  |
| MOBILE NO.                                 | EMPLOYEE CODE               |         |  |  |  |
| 9454417204                                 | Employee Code               |         |  |  |  |
| E-MAIL ADDRESS                             | ROLE                        |         |  |  |  |
| bar118baheri@gmail.com                     | SDM                         | ~       |  |  |  |
| DESIGNATION                                | PLACE OF POSTING            |         |  |  |  |
| SDM ~                                      | Bareilly                    | ~       |  |  |  |
|                                            | Cancel Reset User pa        | ssword  |  |  |  |

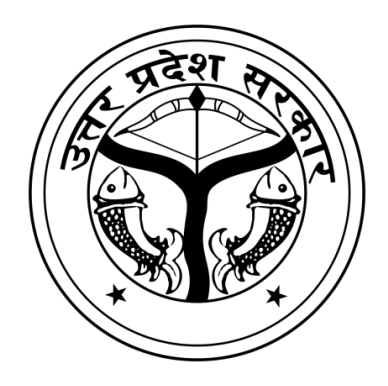

# *Officer Dashboard HqAdmin*

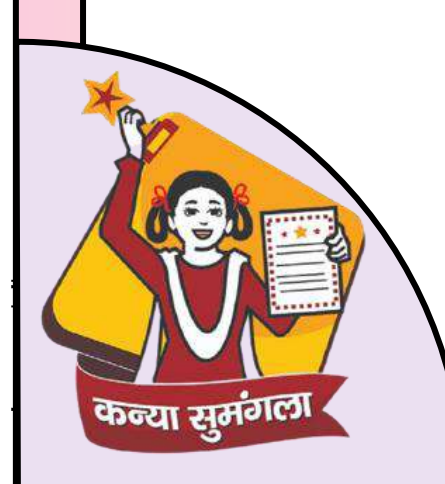

### Dashboard

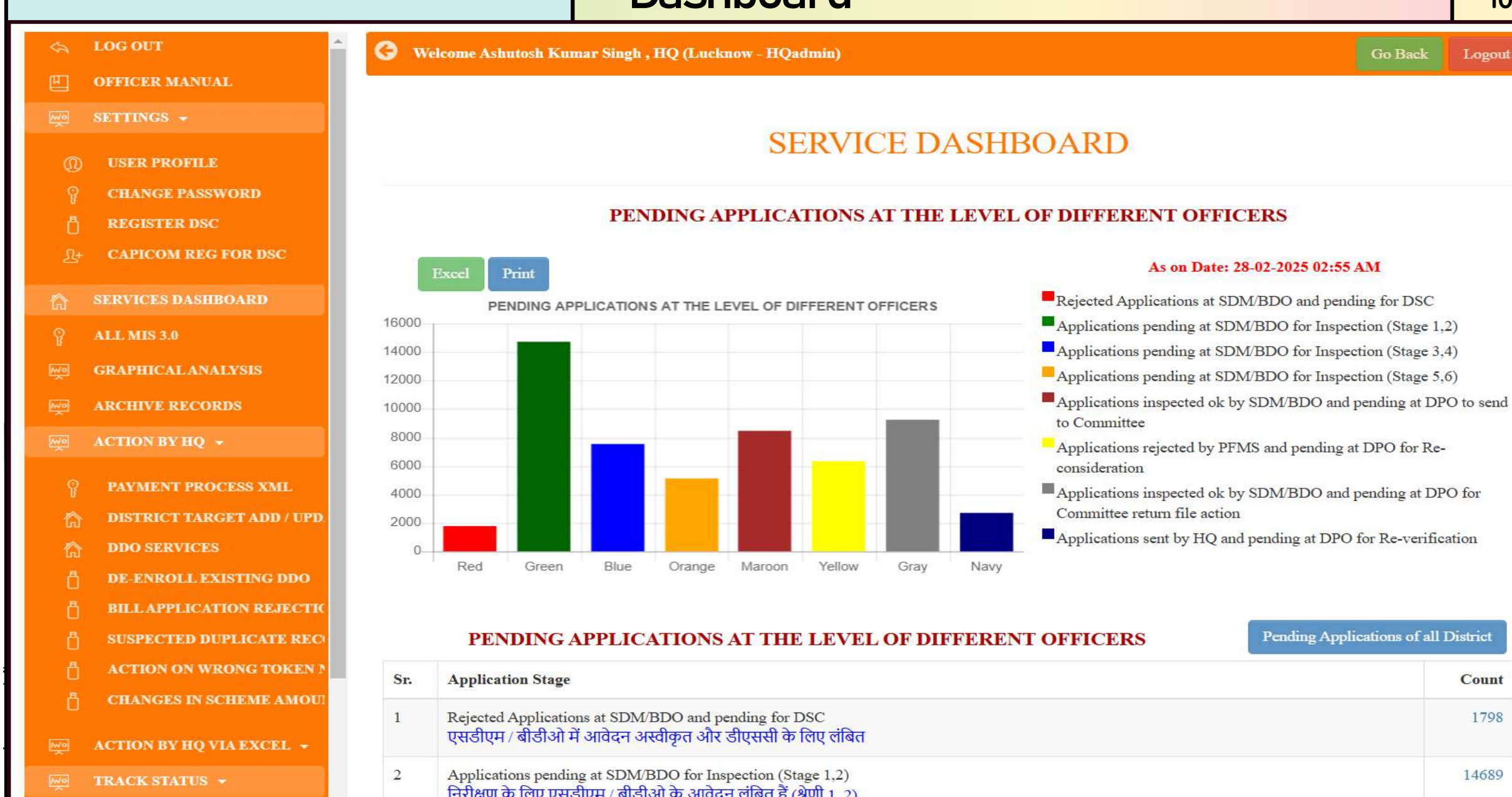

Count

1798

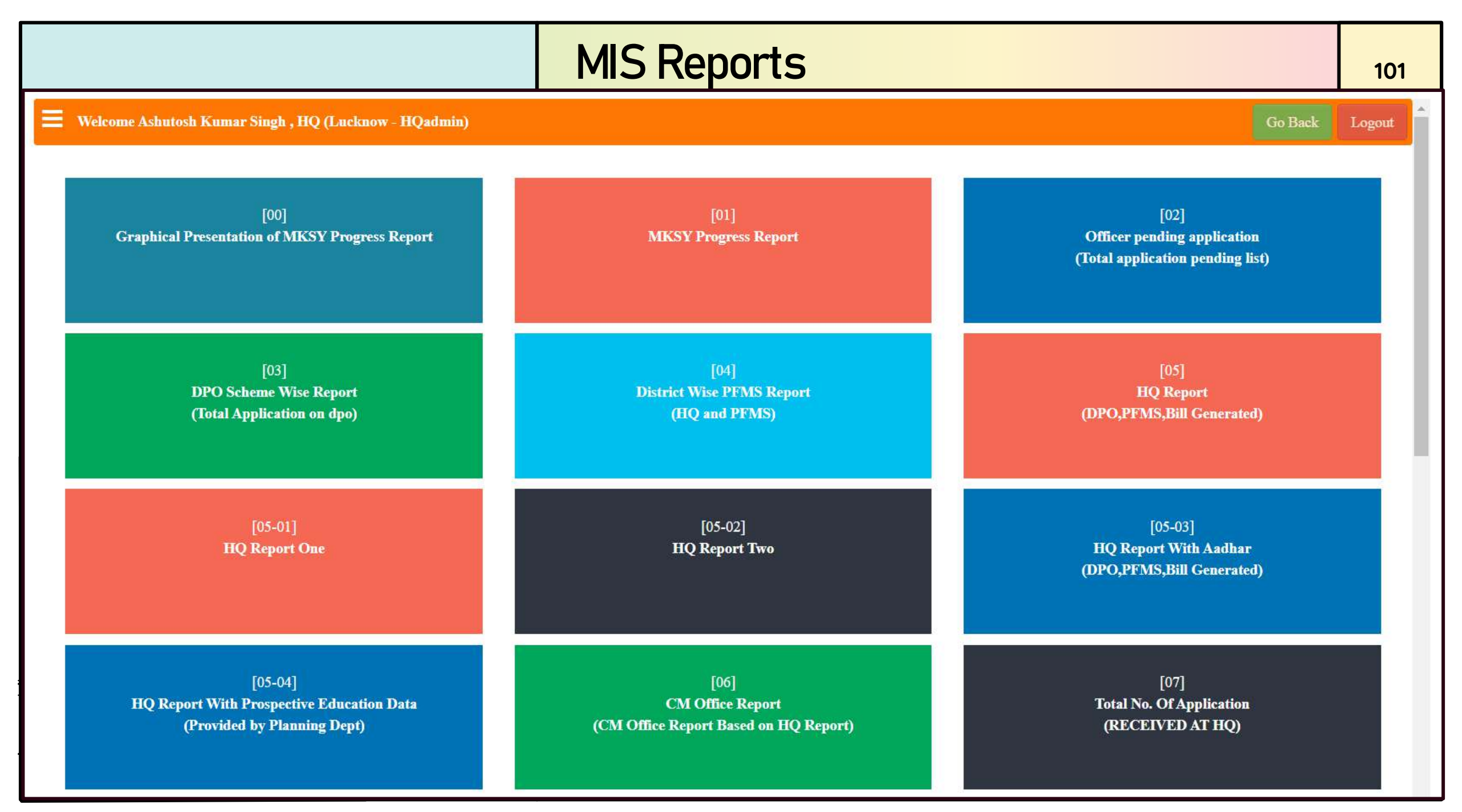

|                                                                                                    |                                                 |               | 10                     |
|----------------------------------------------------------------------------------------------------|-------------------------------------------------|---------------|------------------------|
| Archive Rec<br>As per letter no.1039-40/निदे० म० क०/सुमंगला-1                                            | <b>CORDS</b><br>II/2023-24, dated:10th Oct 2023 |               |                        |
| ACTION TYPE                                                                                              | ARCHIVED COUNT                                  | ARCHIVED FILE | ACTION                 |
| Registration done but No Beneficiaries added since last one year                                         | 789,996 Records                                 |               | Archived at 09-11-2023 |
| Registration done and Beneficiaries added But No application filled since last one year                  | 483,712 Records                                 |               | Archived at 09-11-2023 |
| Registration done but No Beneficiaries added since last one year as on 04-11-2024                        | 66,040 Records                                  | View File     |                        |
| Registration done and Beneficiaries added But No application filled since last one year as on 04-11-2024 | 145,779 Records                                 | View File     |                        |
|                                                                                                    |                                                 |               |                        |

Important Info महत्वपूर्ण सूचना : इस गतिविधि के द्वारा वे सभी संबद्ध खाता संख्याएं और मोबाइल नंबर मुक्त हो जाएंगे, जिन्हें आधार के माध्यम से सत्यापित नहीं किया गया है एवं पिछले १ वर्ष से कोई भी आधार न ही सत्यापित किया गया ह न ही काइ भी फाम भरा गया ह।

SR.

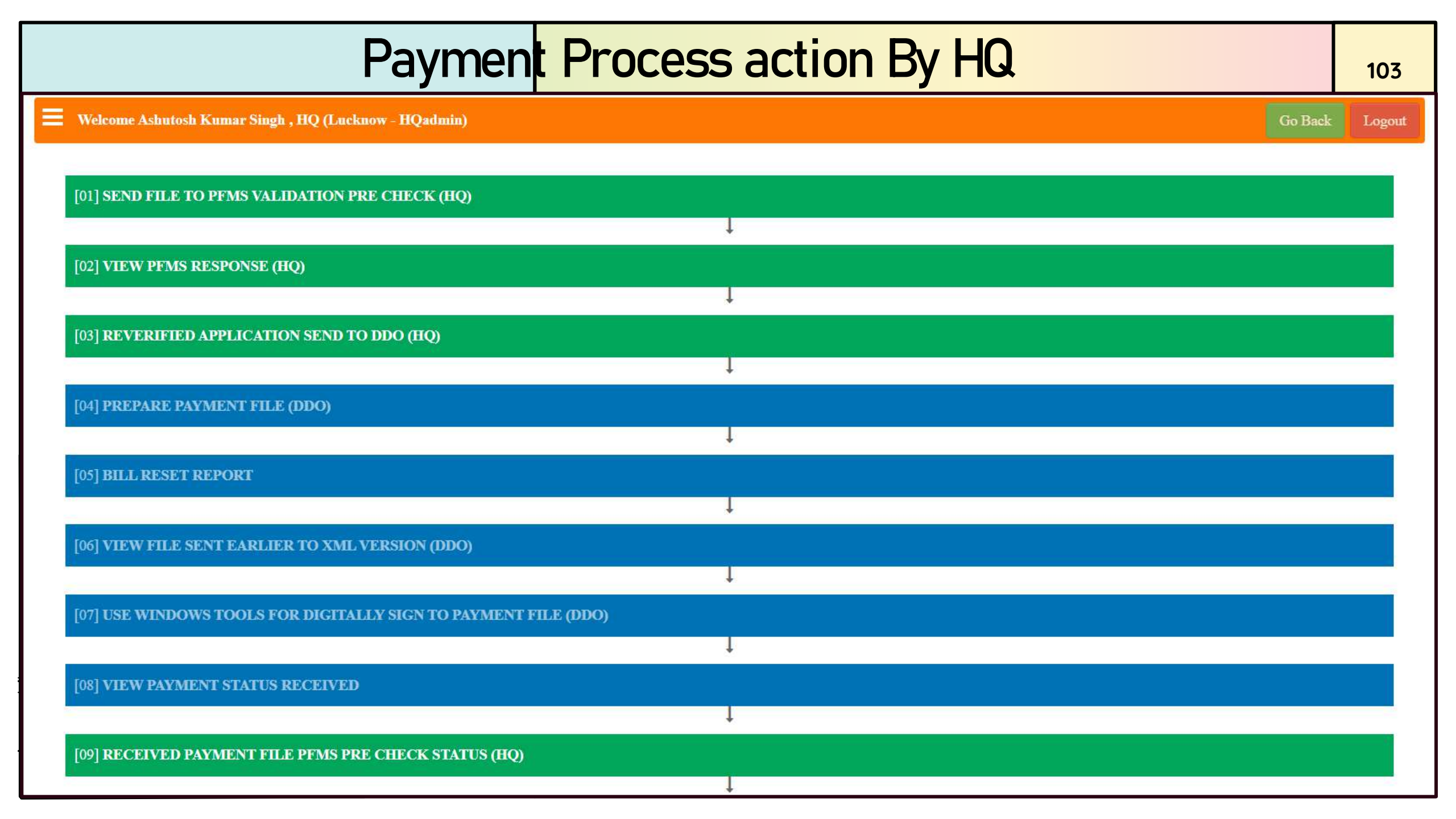

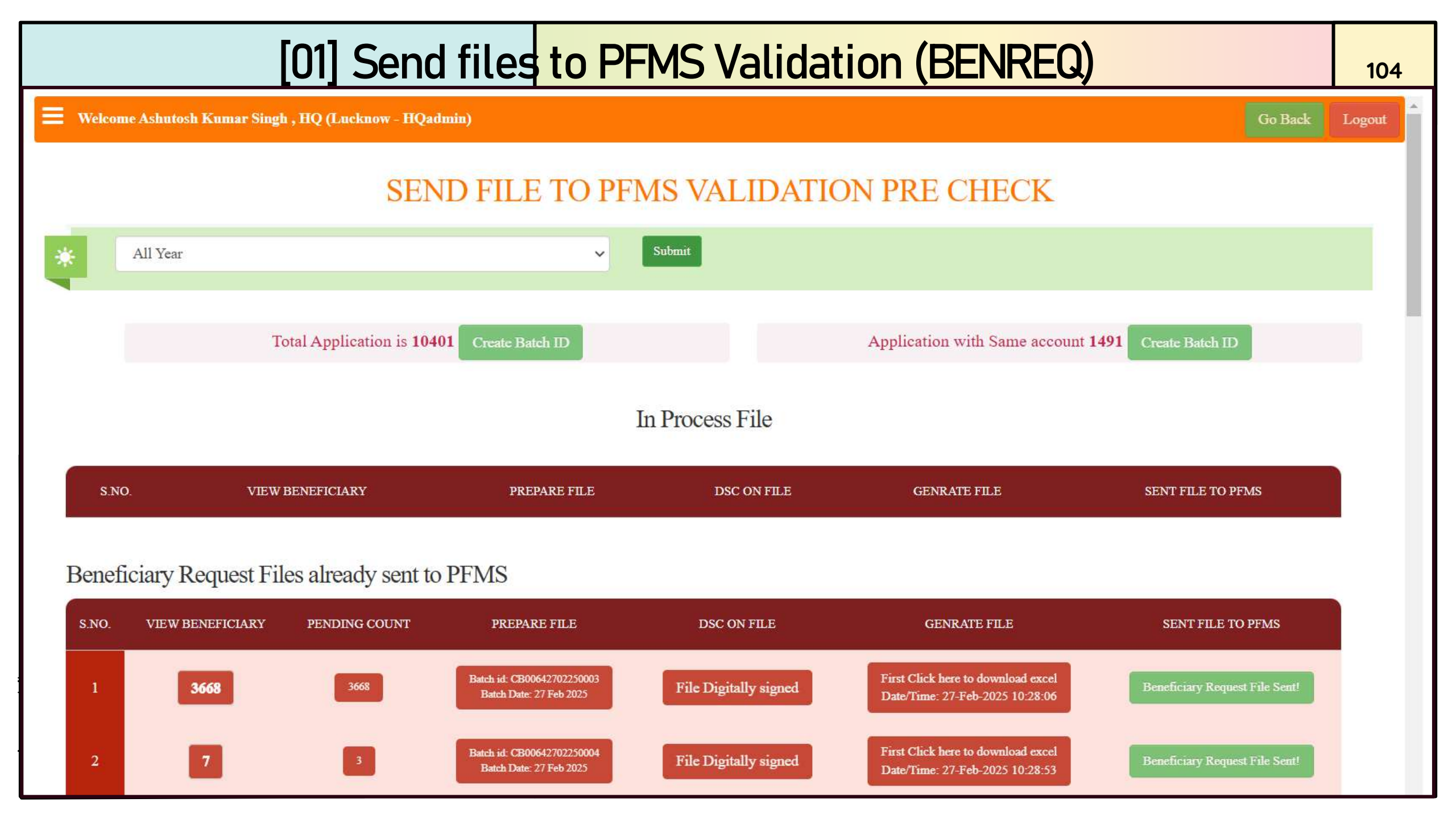

# [02] View PFMS Response (BENRES)

Welcome Ashutosh Kumar Singh , HQ (Lucknow - HQadmin)

### View PFMS XML Response

| S.NO. | TOTAL COUNT | SENT FILE               | BATCH ID         | BATCH DATE | PENDING | SENT TO DPO | VIEW          |
|-------|-------------|-------------------------|------------------|------------|---------|-------------|---------------|
| 1     | 773         | 0064DBTBENREQ270220259  | CB00642702250007 | 27-02-2025 | 773     | 0           | Q View        |
| 2     | 142         | 0064DBTBENREQ2702202511 | CB00642702250005 | 27-02-2025 | 142     | 0           | Q View        |
| 3     | 7           | 0064DBTBENREQ270220252  | CB00642702250004 | 27-02-2025 | 7       | 0           | Q View        |
| 4     | 3668        | 0064DBTBENREQ270220254  | CB00642702250003 | 27-02-2025 | 3664    | 0           | <b>Q</b> View |
| 5     | 283         | 0064DBTBENREQ270220256  | CB00642702250001 | 27-02-2025 | 283     | 0           | <b>Q</b> View |
| 6     | 813         | 0064DBTBENREQ250220252  | CB00642502250003 | 25-02-2025 | 813     | 0           | <b>Q</b> View |

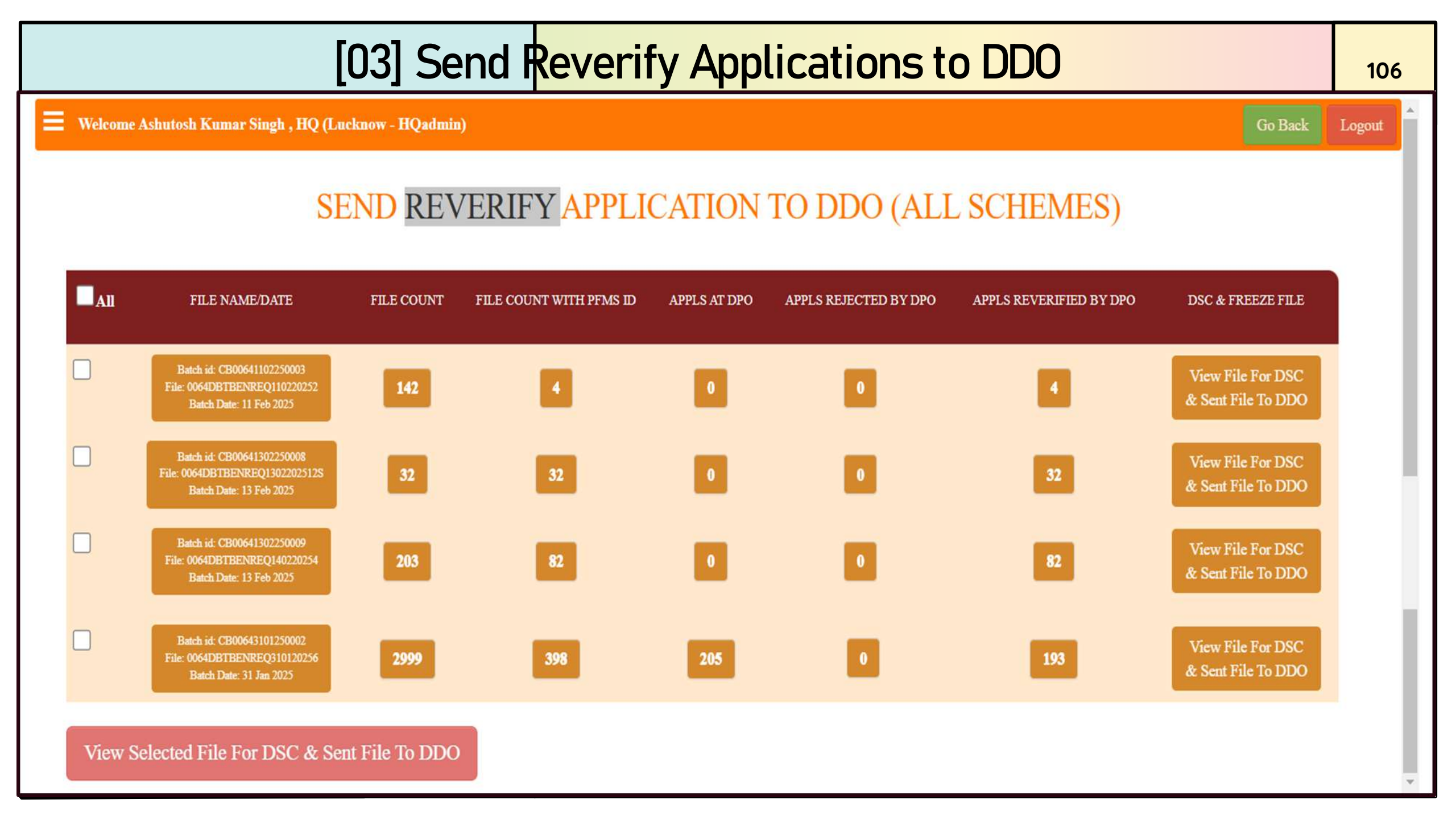

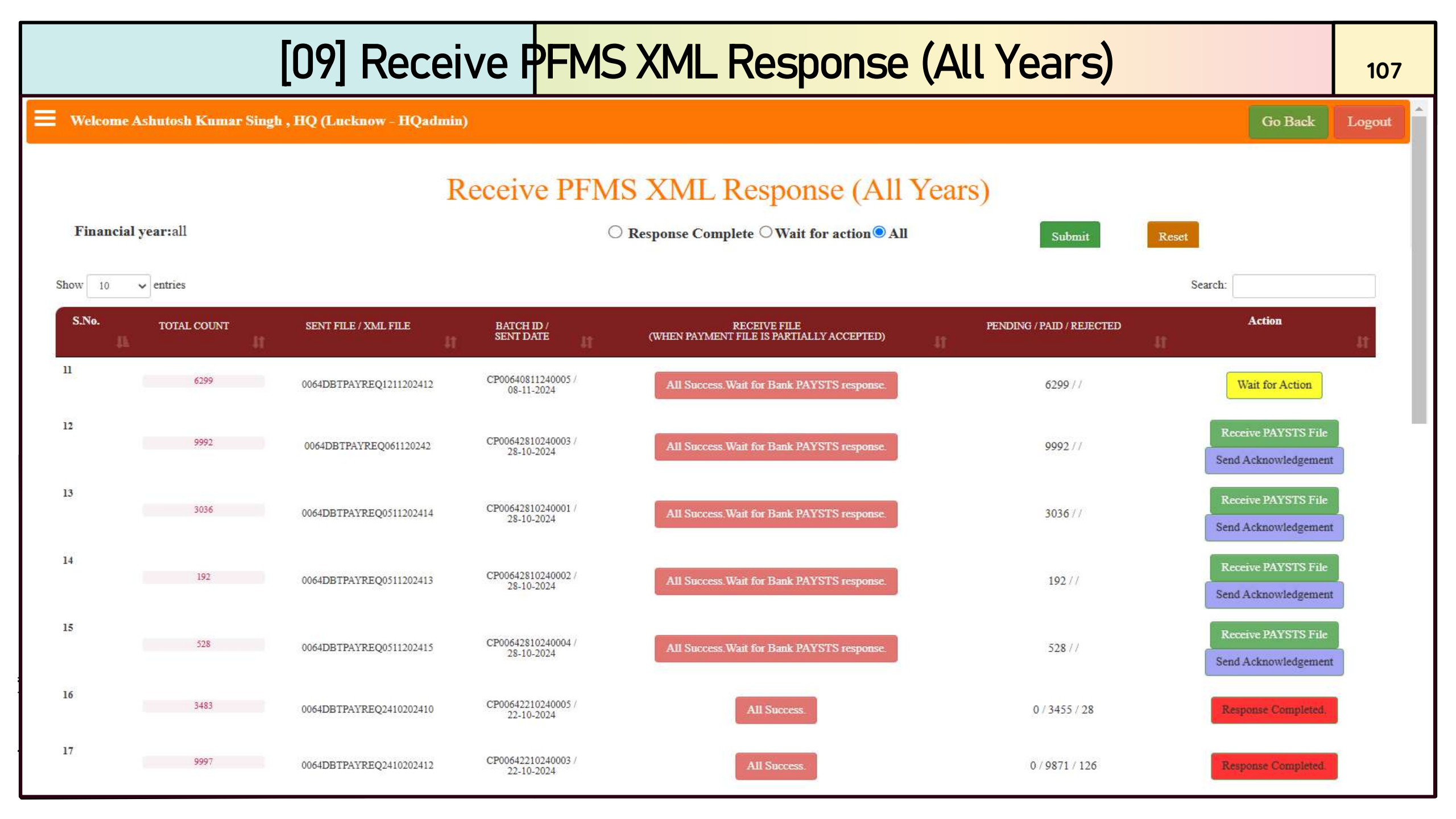

### **Reset Bill**

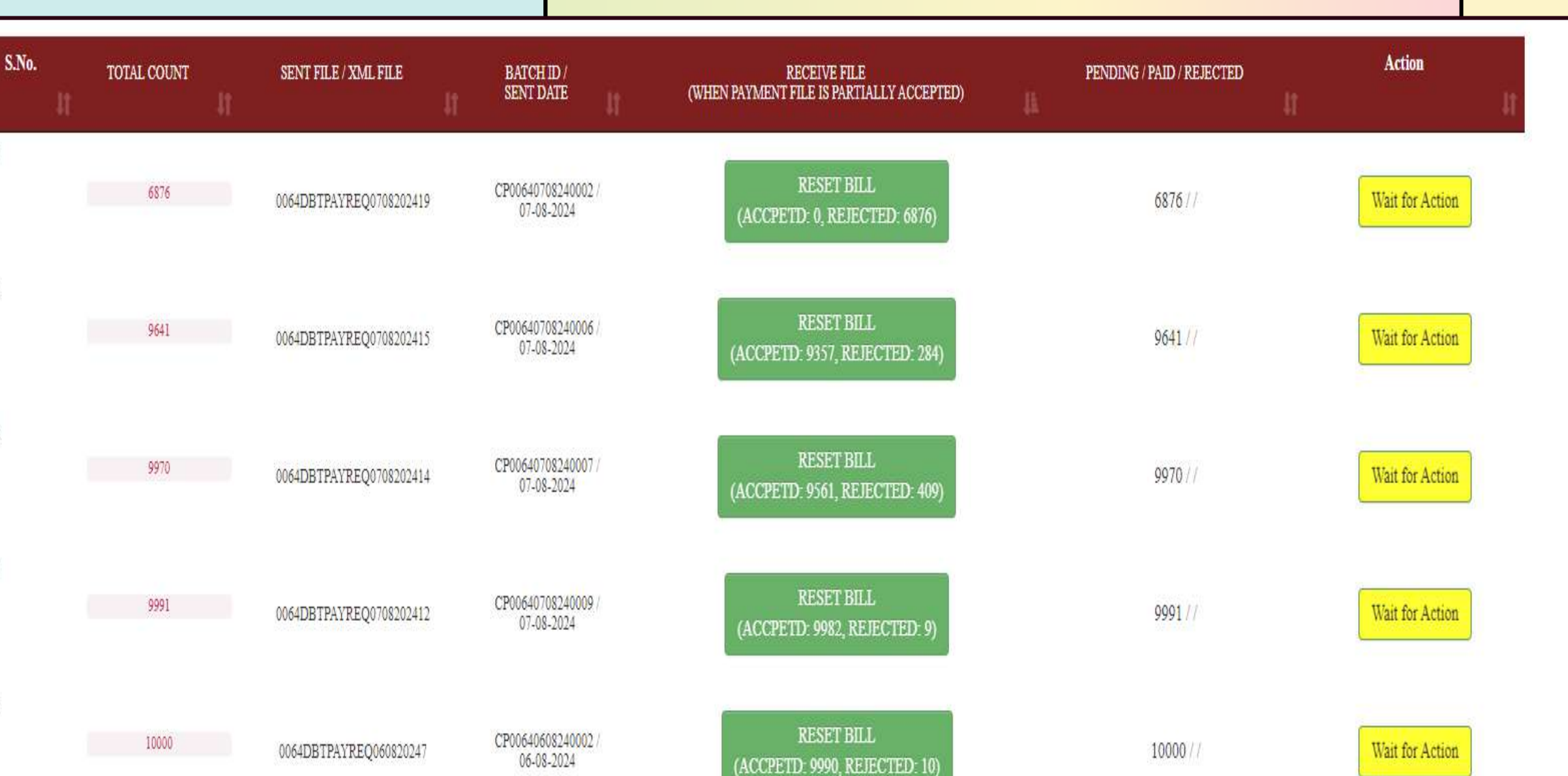
### Final Payment Rejection Reason

|   | Sr. No.          | <b>Rejection Code</b>                  | Rejection Reason                                                                                 |
|---|------------------|----------------------------------------|--------------------------------------------------------------------------------------------------|
|   | 1                | 1                                      | Account Closed                                                                                   |
| ĺ | 2                | 2                                      | No Such Account                                                                                  |
|   | 3                | 3                                      | Account Description does not Tally                                                               |
|   | 4                | 4                                      | Miscellaneous - Others                                                                           |
|   | 5                | 10                                     | Unclaimed/DEAF accounts                                                                          |
|   | 6                | 51                                     | KYC Document Pending                                                                             |
|   | 7                | 52                                     | Document Pending for Account Holder turning Major                                                |
|   | 8                | 53                                     | Account inoperative                                                                              |
|   | 9                | 54                                     | Dormant Account                                                                                  |
|   | 10               | 58                                     | Account reached maximum Debit/Credit limit set on account by Bank                                |
|   | 11               | 60                                     | Account Holder Expired                                                                           |
|   | 12               | 65                                     | Account Holder Name Invalid                                                                      |
|   | 13               | 68                                     | A/c Blocked or Frozen                                                                            |
|   | 14               | 71                                     | Invalid Account Type (NRE / PPF / CC / Loan / FD)                                                |
|   | 15               | 78                                     | Invalid Bank Identifier                                                                          |
|   | 16               | 85                                     | Participant not mapped to the product                                                            |
|   | 17               | D013                                   | Debit failure KYC Pending                                                                        |
|   | Note: If number, | the application is it will be sent for | s rejected at the time of payment and there is no re-applied application reconsideration to DPO. |

|               |                               |                                                                         | D                           | DO S             | Servic                   | es               |                    |                   |                                                       |                                 | 110    |
|---------------|-------------------------------|-------------------------------------------------------------------------|-----------------------------|------------------|--------------------------|------------------|--------------------|-------------------|-------------------------------------------------------|---------------------------------|--------|
| Welcome A     | Ashutosh Kumar Sing           | h , HQ (Lucknow - HQadmin)                                              |                             |                  |                          |                  |                    |                   |                                                       | Go Back                         | Logout |
|               |                               | PA                                                                      | YMENT                       | T STAT           | US OF                    | XML VI           | ERSION             | 1                 |                                                       |                                 |        |
| *             | Financial year:2              | 2024-2025 Submit                                                        | Reset                       |                  |                          |                  |                    |                   |                                                       |                                 |        |
| Applicati     | ons for Bill Gene             | eration at DDO                                                          | For bill g                  | eneration :      | 13056 For b              | ill generation s | ame account :      | 1563              |                                                       |                                 |        |
| SCHEME        | TOTAL COUNT /<br>TOTAL AMOUNT | FILE NAME/XML<br>FILENAME/DATE                                          | TOKEN NO. &<br>DATE         | DSC SING<br>DATE | PFMS SERVER<br>PICK DATE | RESPONSE<br>DATE | RESPONSE<br>STATUS | PEYMENT<br>STATUS | PEYMENT STATUS<br>ACCEPTED /<br>REJECTED /<br>PENDING | PEYMENT<br>UPDATED TO<br>PORTAL |        |
| All<br>Stages | 3292 /<br>13643000.00         | 0064DBTPAYREQ2702202514<br>/<br>/<br>27 Feb 2025                        | NA                          | NA               | NA                       | NA               | Waiting            | Pending           | NA                                                    | NA                              |        |
| All<br>Stages | 7763 /<br>32041000.00         | 0064DBTPAYREQ2702202513<br>/<br>/<br>27 Feb 2025                        | NA                          | NA               | NA                       | NA               | Waiting            | Pending           | NA                                                    | NA                              |        |
| All<br>Stages | 10000 /<br>40377000.00        | 0064DBTPAYREQ140220258 /<br>0064DBTPAYREQ2402202511<br>/<br>14 Feb 2025 | 6025574016 /<br>24 Feb 2025 | 24 Feb<br>2025   | 24 Feb 2025              | 25 Feb 2025      | Fully<br>Accepted  | Pending           | NA                                                    | NA                              |        |

| D                                 | e-enrolment of Exist                                     | ing DDO Digita                               | l Signature                 |         | 111    |
|-----------------------------------|----------------------------------------------------------|----------------------------------------------|-----------------------------|---------|--------|
| Welcome Ashutosh Kumar Singh , I  | HQ (Lucknow - HQadmin)                                   |                                              |                             | Go Back | Logout |
|                                   | DDO Digital                                              | Signature De-Enrollment                      |                             |         |        |
| If HQ-admin de-enroll existing DD | OO DSC, DDO would not be able to login with old password | and would not be able to sign payment files. |                             |         |        |
| Designation                       | DEPUTY CHIEF PROBAITON OFFICER                           | Scheme Code                                  | UP108                       |         |        |
| Initiating Party Name             | PREM VATI                                                | Initiating Party ID                          | UPLU00011745                |         |        |
| Username                          | PREM VATI                                                | Process Id                                   | DSC                         |         |        |
| Email                             | cashmkup@gmail.com                                       | Manadate ID                                  | MKSYDDOUP                   |         |        |
| District Code                     | 157                                                      | State Code                                   | 09                          |         |        |
| Account Type                      | GOVT                                                     | Enrollment Request no                        | 0064DSCENRREQ240620240005   |         |        |
| Dapartment Name                   | Department of Women Welfare                              | Sub Dapartment Name                          | Department of Women Welfare |         |        |
| Party ID                          | UPLU00011745                                             | Party Name                                   | PREM VATI                   |         |        |
| DSC Certificate Serial            | 017EAEB4                                                 | Issuer                                       | Personal                    |         |        |
|                                   | Req                                                      | uest to De-enroll DDO DSC                    |                             |         |        |

|                      |                      | Action                 | on Wrong Token               |                         |             | 112      |
|----------------------|----------------------|------------------------|------------------------------|-------------------------|-------------|----------|
| Welcome Ashutosh Kur | mar Singh , HQ (Lucl | xnow - HQadmin)        |                              |                         | Go Back     | Logout   |
|                      |                      | Action on App          | olication with Wrong Token N | umber                   |             |          |
|                      |                      | 6025574016             | Submit                       | leset                   |             |          |
| BILL NO              | BILL DATE            | PAYMENT FILE           | PAYMENT RESPONSE FILE        | TOTAL APPLICATIONS      | TOTAL AMOUN | NT(₹)    |
| CP00641402250003     | 14-02-2025           | 0064DBTPAYREQ140220258 | 0064DBTPAYRES2402202511.xml  | 10000                   | 40,377      | 7,000.00 |
| Enter Remarks Her    | e                    |                        | Send Request to DDO to Up    | date Wrong Token Number |             |          |

|     |                           | Cha                                            | anges o           | f Schem                 | e Amount                                          |                  |               | 113   |
|-----|---------------------------|------------------------------------------------|-------------------|-------------------------|---------------------------------------------------|------------------|---------------|-------|
| = 1 | Velcome Ashutosh Kumar    | Singh , HQ (Lucknow - HQadmin)                 |                   |                         |                                                   |                  | Go Back       | Logou |
|     |                           | There will                                     | l be a change     | in the Scheme           | e amount on 01-April-2024                         |                  |               |       |
|     |                           |                                                | Char              | iges of Scheme          | Amount                                            |                  |               |       |
| C   | Drder No E-2625           | 719/60-03-2023-C-911453/20                     | Order Date        | 15-02-2024              | Scheme Effective From                             | 01-04-2024       |               |       |
| ID  | SCHEME NAME               | SCHEME DECRIPTION                              | EFFECTIVE<br>FROM | AGE LIMIT               | ORDER NO / ORDER DATE                             | SCHEME<br>AMOUNT | NEW SCHEME AN | MOUNT |
| 1   | Scheme 1 (Birth)          | Within 1 year of Birth                         | 01-04-2024        | (0 Months to 1<br>Year) | E-2625719/60-03-2023-C-911453/20 / 15-02-<br>2024 | ₹ 5000.00        | 5000          |       |
| 2   | Scheme 2<br>(Vaccination) | Within 9 Months to Two year for Vaccination    | 01-04-2024        | (9 Months to 2<br>Year) | E-2625719/60-03-2023-C-911453/20 / 15-02-<br>2024 | ₹ 2000.00        | 2000          |       |
| 3   | Scheme 3 (First)          | After admission in First Class                 | 01-04-2024        | (4 Year to 8 Year)      | E-2625719/60-03-2023-C-911453/20 / 15-02-<br>2024 | ₹ 3000.00        | 3000          |       |
| 4   | Scheme 4 (Sixth)          | After admission in Sixth Class                 | 01-04-2024        | (9 Year to 14 Year)     | E-2625719/60-03-2023-C-911453/20 / 15-02-<br>2024 | ₹ 3000.00        | 3000          |       |
| 5   | Scheme 5 (Ninth)          | After admission in Ninth Class                 | 01-04-2024        | (13 Year to 17 Year)    | E-2625719/60-03-2023-C-911453/20 / 15-02-<br>2024 | ₹ 5000.00        | 5000          |       |
| 6   | Scheme 6 (Graduation)     | After 12th pass and Admission in<br>Graduation | 01-04-2024        | (16 Year to 20 Year)    | E-2625719/60-03-2023-C-911453/20 / 15-02-<br>2024 | ₹ 7000.00        | 7000          |       |

I agree that all the scheme amount related information given by me in this form is completely true to my knowledge and belief.

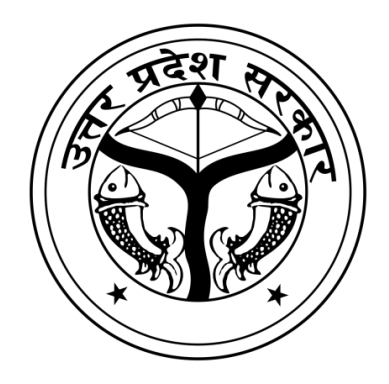

# *Officer Dashboard DDO*

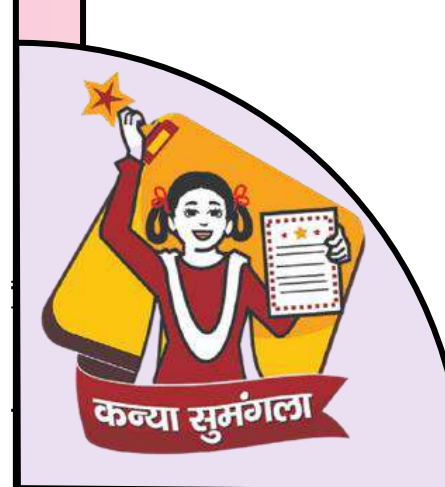

114

### Service Dashboard

|                    | service Dashboard                                               |         | 115    |
|--------------------|-----------------------------------------------------------------|---------|--------|
| LOG OUT            | G Welcome Premvati , DDO (Lucknow - DDO)                        | Go Back | Logout |
| OFFICER MANUAL     |                                                                 |         |        |
| SETTINGS -         | [01] SEND FILE TO PFMS VALIDATION PRE CHECK (HQ)                |         |        |
| SERVICES DASHBOARD | Ļ                                                               |         |        |
| ALL MIS 3.0        | [02] VIEW PFMS RESPONSE (HQ)                                    |         |        |
| CONFIRM SIGNED XML | Ļ                                                               |         |        |
| ACTION BY DDO 👻    | [03] REVERIFIED APPLICATION SEND TO DDO (HQ)                    |         |        |
| PAYMENT PROCESS    | $\downarrow$                                                    |         |        |
|                    | [04] PREPARE PAYMENT FILE (DDO)                                 |         |        |
| TRACK STATUS 👻     | ↓<br>                                                           |         |        |
| RAISE TICKET       | [05] BILL RESET REPORT                                          |         |        |
| USER MANUAL        | $\downarrow$                                                    |         |        |
| PRINT APPLICATION  | [06] VIEW FILE SENT EARLIER TO XML VERSION (DDO)                |         |        |
|                    |                                                                 |         |        |
|                    | [07] USE WINDOWS TOOLS FOR DIGITALLY SIGN TO PAYMENT FILE (DDO) |         |        |
|                    |                                                                 |         |        |
|                    | [08] VIEW PAYMENT STATUS RECEIVED                               |         |        |
|                    |                                                                 |         |        |
|                    | [09] RECEIVED PAYMENT FILE PFMS PRE CHECK STATUS (HO)           |         |        |

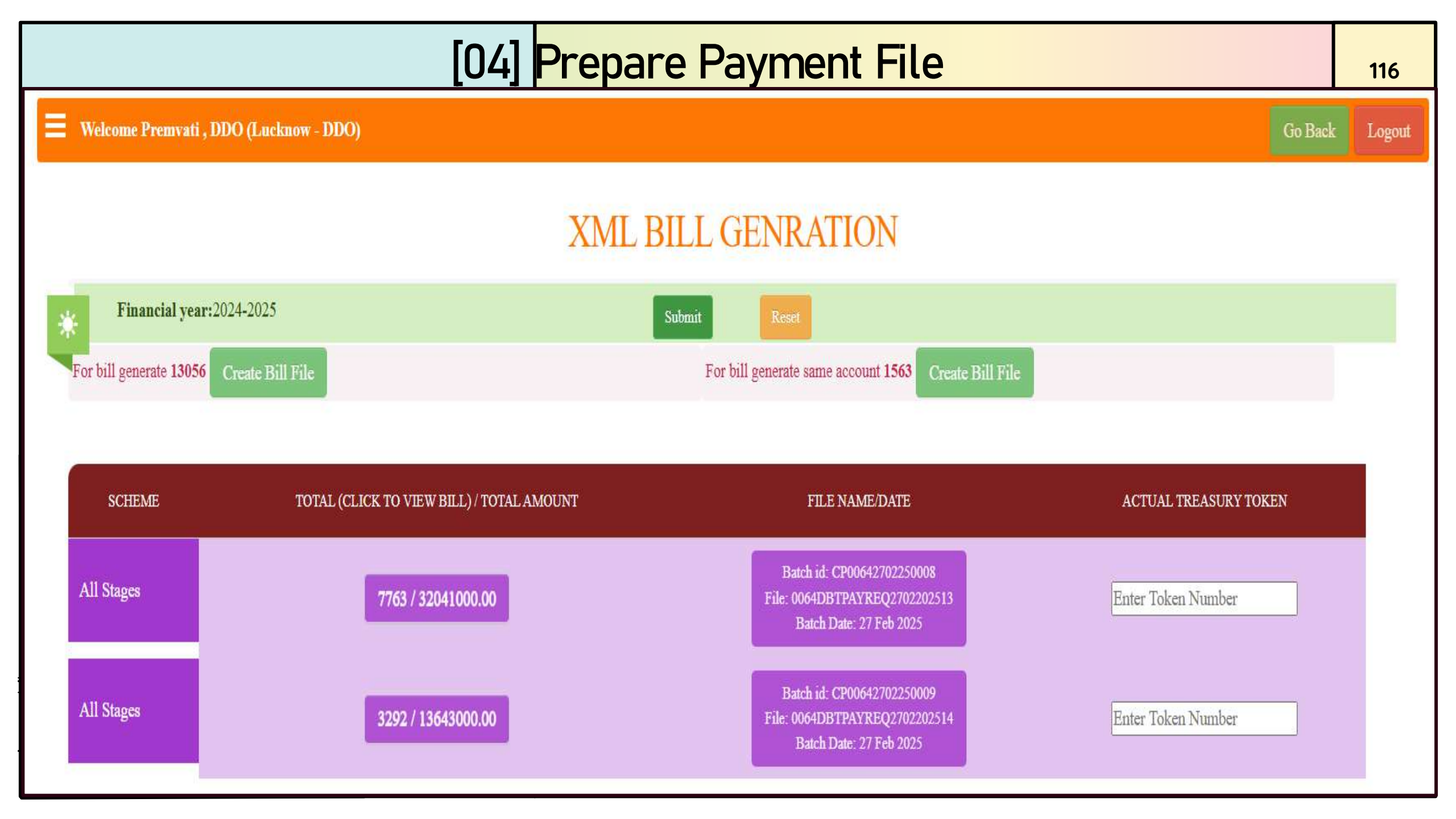

### [05] Bill Reset Report

### Bill Reset Report

117

| Financial Year: |   | _      |
|-----------------|---|--------|
| Year            | ~ | Submit |
|                 |   |        |

#### Bill Reset Report for Financial Year : 2024-2025

|        |                                 |                        |            | Search:              |           |
|--------|---------------------------------|------------------------|------------|----------------------|-----------|
| s. no. | BATCH ID/<br>BATCH DATE         | FILENAME               | TOKEN NO.  | TOTAL AMOUNT(IN RS.) | XML COUNT |
| 1      | CP00642405240001<br>24/May/2024 | 0064DBTPAYREQ240520241 | 6024499983 | 1,73,64,000          | 7,125     |
| 2      | CP00642106240001<br>21/Jun/2024 | 0064DBTPAYREQ210620241 | 6024507001 | 53,34,000            | 1,540     |
| 3      | CP00642106240002<br>21/Jun/2024 | 0064DBTPAYREQ210620242 | 6024507000 | 2,58,69,000          | 6,884     |
| 4      | CP00641806240004<br>18/Jun/2024 | 0064DBTPAYREQ180620246 | 6024505967 | 3,15,13,000          | 8,985     |
| 5      | CP00642506240004<br>25/Jun/2024 | 0064DBTPAYREQ250620246 | 6024507979 | 2,83,13,000          | 10,000    |
| 6      | CP00642506240004<br>25/Jun/2024 | 0064DBTPAYREQ250620247 | 6024507985 | 2,78,95,000          | 9,685     |

| [07] Use Windo | ows Tool to Digitally Sign to Payment File - Login | 118 |
|----------------|----------------------------------------------------|-----|
|                | Login 🛛                                            |     |
|                | LOGIN FORM                                         |     |
|                | Login ID: DDO v                                    |     |
|                | Password:                                          |     |
|                | LOGIN CLEAR                                        |     |

|                  | [07] Use Windows Tool to Digitally Sign to Payment File  | 119 |
|------------------|----------------------------------------------------------|-----|
| 🖷 PaymentSigning |                                                          | o x |
|                  | Payment File Signing                                     |     |
|                  | Party Name : PREM VATI District :Select District ~       |     |
|                  |                                                          |     |
|                  |                                                          |     |
|                  |                                                          |     |
|                  |                                                          |     |
|                  |                                                          |     |
|                  |                                                          |     |
|                  | Select District to Get File for DDO DSC for Payment File |     |
|                  |                                                          |     |
|                  | Logout                                                   |     |

### [07] Use Windows Tool to Digitally Sign to Payment File 120 Payment File Signing Party Name : PREM VATI District : Lucknow $\sim$ Unique\_Message\_ID RecordCount XML FileName CreatedDate District Sign 0064DBTPAYREQ131120247 9960 0064DBTPAYREQ131120242 2024-11-13 10:02:18.807415 Lucknow Sign Click on sign button to digitally sign the payment file

Logout

### **View Payment Status Received**

121

**RECIEVED BANK STATUS FILES** 

| BATCHID / FILE NAME / XML FILENAME                                                                                     | TOTAL COUNT | ACCEPTED | REJECTED | PENDING | STATUS             |
|----------------------------------------------------------------------------------------------------|-------------|----------|----------|---------|--------------------|
| Batchid : CP00640101240005<br>Batch Date : 2024-01-01<br>File : 0064DBTPAYREQ010120249/<br>0064DBTPAYSTS0101202410.xml | 23          | 41       | 0        | -18     | Fully Rejected     |
| Batchid : CP00640102240004<br>Batch Date : 2024-02-01<br>File : 0064DBTPAYREQ010220246/<br>0064DBTPAYSTS0102202410.xml | 7289        | 7271     | 18       | 0       | Fully Accepted     |
| Batchid : CP00640102240005<br>Batch Date : 2024-02-01<br>File : 0064DBTPAYREQ010220247/<br>0064DBTPAYSTS0102202411.xml | 9997        | 9972     | 25       | 0       | Fully Accepted     |
| Batchid : CP00640108230004<br>Batch Date : 2023-08-01<br>File : 0064DBTPAYREQ010820236/<br>0064DBTPAYSTS010820237.xml  | 4337        | 4331     | 6        | 0       | Partially Accepted |

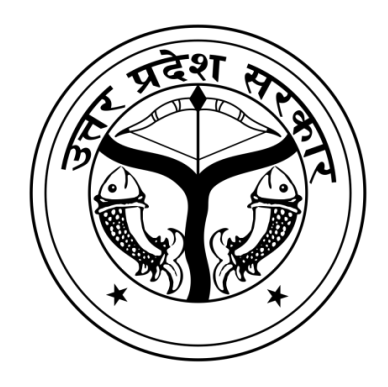

122

## Admin Officer Login

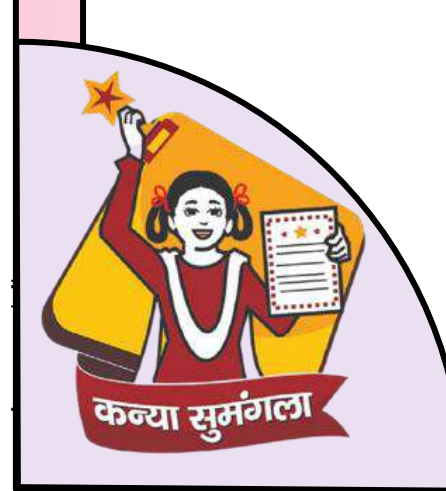

### Admin Login Panel

|          | Admin Login   |   |
|----------|---------------|---|
| Jsername |               |   |
| Username |               |   |
| Password |               |   |
| Password |               |   |
| 9808c9   | Enter Captcha | C |
|          | Submit Cancel |   |

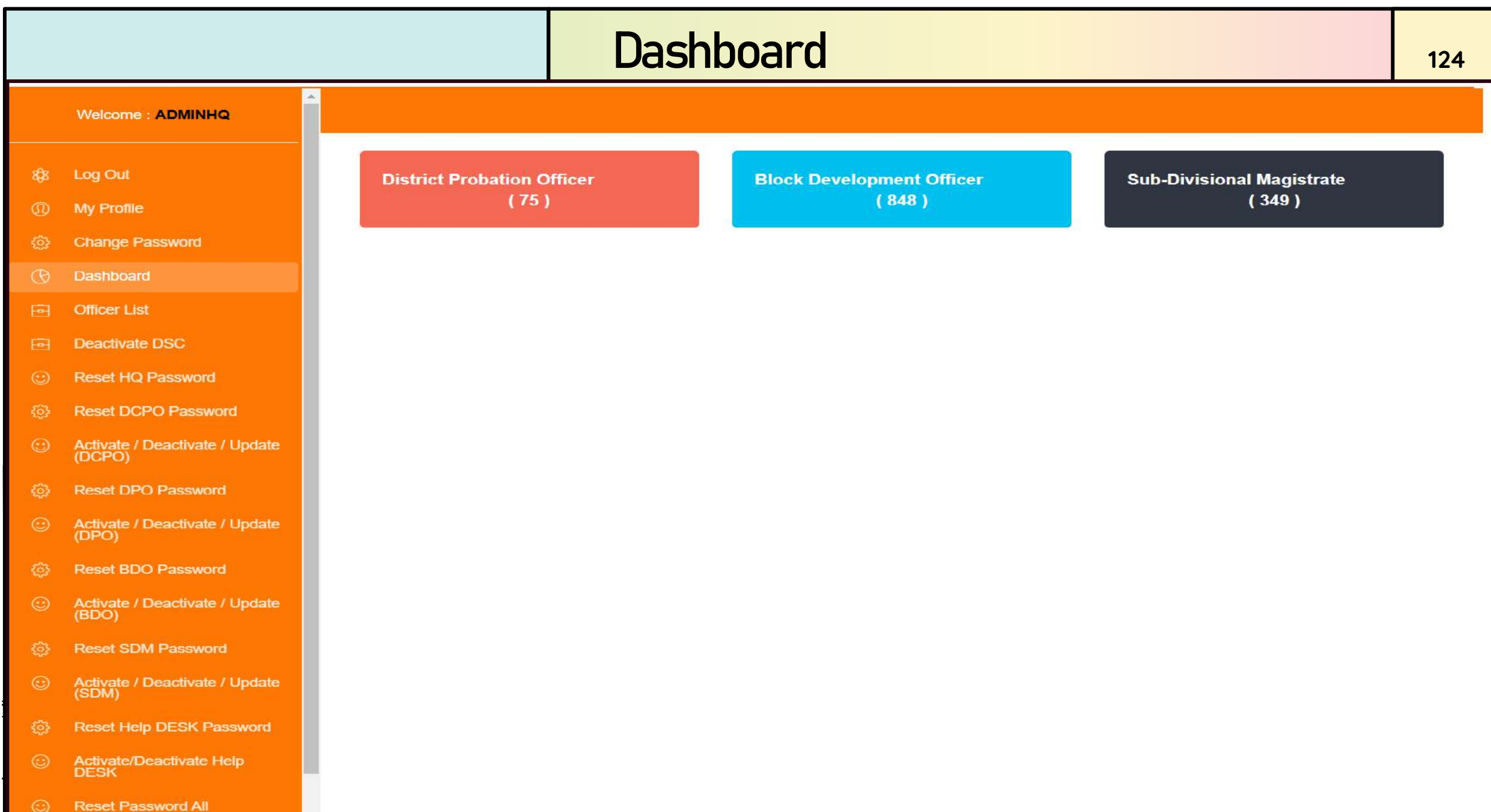

### **Update Profile**

| Welcome : ADMINHQ                        |                      |                  |               |
|------------------------------------------|----------------------|------------------|---------------|
| Log Out                                  | Edit Profile         |                  |               |
| My Profile                               | FULL NAME            | USERNAME         |               |
| Change Password                          | Ashutosh Kumar Singh | AdminHQ          |               |
| Dashboard                                |                      |                  |               |
| Officer List                             | EMAIL ADDRESS        | MOBILE NO.       |               |
| Deactivate DSC                           | gmsrcwc@gmail.com    | 7007801348       |               |
| Reset HQ Password                        | DESIGNATION          | PLACE OF POSTING |               |
| Reset DCPO Password                      | TEHADMIN             | Lucknow          |               |
| Activate / Deactivate / Update<br>(DCPO) |                      | Cane             | el Update Pro |
|                                          |                      |                  |               |

- Reset DPO Password
- Activate / Deactivate / Update (DPO)

Log Out

- Reset BDO Password
- Activate / Deactivate / Update (BDO)
- Reset SDM Password
- Activate / Deactivate / Update (SDM)
- Activate/Deactivate Help DESK
- Reset Password All

### Officer List

SHOW 10 V ENTRIES

| Web | come | AD | NINHO |
|-----|------|----|-------|

|                                         |     | _ |  |
|-----------------------------------------|-----|---|--|
| 1 C C C C C C C C C C C C C C C C C C C |     |   |  |
|                                         |     |   |  |
|                                         | ~ 1 |   |  |
|                                         |     |   |  |

|       |  | - | - |
|-------|--|---|---|
| 10.00 |  |   |   |
| 00    |  |   |   |
|       |  |   |   |

- Change Password
- (b) Dashboard
- Gfficer List
- Deactivate DSC
- Reset HQ Password
- Reset DCPO Password
- Activate / Deactivate / Update (DCPO)
- Reset DPO Password
- Activate / Deactivate / Update (DPO)
- Reset BDO Password
- Activate / Deactivate / Update (BDO)
- (b) Reset SDM Password
- Activate / Deactivate / Update (SDM)
- Reset Help DESK Password
- Activate/Deactivate Help DESK
- Reset Password All

| SELECT OFFICER TYP | ₽E<br>❤ |                                              | Get User |
|--------------------|---------|----------------------------------------------|----------|
|                    |         | List Of Officers(District Probation Officer) |          |

|    | DISTRICT NAME  | 朣 | LOGIN ID | п | OFFICER NAME           | п | TEHSIL NAME / BLOCK NAME | 71 |
|----|----------------|---|----------|---|------------------------|---|--------------------------|----|
| 1  | Agra           |   | DPO015   |   | Ajay Pal Singh         |   |                          |    |
| 2  | Aligarh        |   | DPO012   |   | AJIT KUMAR             |   |                          |    |
| 3  | Ambedkar Nagar |   | DPO048   |   | RAKESH KUMAR           |   |                          |    |
| 4  | Amethi         |   | DP0072   |   | ANIL K MAURYA          |   |                          |    |
| 5  | Amroha         |   | DPO006   |   | RAKESH SINGH           |   |                          |    |
| 6  | Auraiya        |   | DPO032   |   | ASHOK KUMAR            |   |                          |    |
| 7  | Azamgarh       |   | DPO061   |   | DHRUV CHANDRA TRIPATHI |   |                          |    |
| 8  | Baghpat        |   | DPO008   |   | Mohammad Mushfakeen    |   |                          |    |
| 9  | Bahraich       |   | DPO050   |   | VINOD RAI              |   |                          |    |
| 10 | Ballia         |   | DPO063   |   | mohammed mumtaj        |   |                          |    |

126

SEARCH:

### **Deactivate Officer DSC**

#### Welcome : ADMINHQ Deactivate DSC Log Out My Profile DISTRICT NAME DESIGNATION LOGIN ID Change Password DIO Agra ~ ~ Select ~ Dashboard Officer List Deactivate DSC Deactivate DSC for DPO015 Reset HQ Password Reset DCPO Password CERTIFICATE NAME Activate / Deactivate / Update (DCPO) Ashutosh Kumar Singh Reset DPO Password USERNAME SERIAL NUMBER Ajay Pal Singh 179ACDBC9EFBD41A261B91BB2E3E0A10 (DPO) Reset BDO Password VALID FROM DATE VALID UPTO DATE Activate / Deactivate / Update (BDO) 27/Mar/2024 27/Mar/2025 Reset SDM Password DSC REGISTRATION DATE REMARKS FOR DSC DEACTIVATION Activate / Deactivate / Update (SDM) 27/Jan/2025 Activate/Deactivate Help DESK **De-Activate DSC** Reset Password All

### Reset HqAdmin/HqUser Password

| 8\$8 | Log Out                                 | Reset User Password (Reset Officer Password HQ Adm | in)            |
|------|-----------------------------------------|----------------------------------------------------|----------------|
| 0    | My Profile                              | OFFICER ID                                         |                |
| ٩    | Change Password                         | Select V Show                                      |                |
| Ð    | Dashboard                               | Select                                             |                |
| Ð    | Officer List                            | hqadmin                                            |                |
| ē    | Deactivate DSC                          | hquser                                             |                |
| 0    | Reset HQ Password                       | USERNAME                                           | MOBILE NO.     |
| ٢    | Reset DCPO Password                     | Usemame                                            |                |
| 3    | Activate / Deactivate / Update          | EMPLOYEE CODE                                      | E-MAIL ADDRESS |
| ø    | Reset DPO Password                      | Employee Code                                      |                |
| ٢    | Activate / Deactivate / Update<br>(DPO) | ROLE                                               |                |
| ¢    | Reset BDO Password                      | PLACE OF POSTING                                   |                |
| ٢    | Activate / Deactivate / Update (BDO)    | ~                                                  |                |
| ٩    | Reset SDM Password                      |                                                    | Cancel         |
| 0    | Activate / Deactivate / Update (SDM)    |                                                    | Calice         |

### Reset DCPO Password

|                          | CALVER AND                            |                 | - 18 State - 1995 - 1997 - 1997 - 1997 - 1997 - 1997 - 1997 - 1997 - 1997 - 1997 - 1997 - 1997 - 1997 - 1997 - 1<br>1997 - 1997 - 1997 - 1997 - 1997 - 1997 - 1997 - 1997 - 1997 - 1997 - 1997 - 1997 - 1997 - 1997 - 1997 - 1997 - | 1996-1471-1971 (1975-1975)<br>1990-1471 (1975-1975)<br>1990-1471 (1975-1975) | Annershield Contract Contract |        |                   |
|--------------------------|---------------------------------------|-----------------|----------------------------------------------------------------------------------------------------|------------------------------------------------------------------------------|-------------------------------|--------|-------------------|
| ie                       |                                       |                 |                                                                                                    |                                                                              |                               |        |                   |
| Password                 | Ĺ                                     | IVISION NAME    |                                                                                                    | SELECT OFF                                                                   | ICER ID                       |        | Oberry            |
| ard                      |                                       | Agra            | ~                                                                                                    | DCPO03                                                                       |                               | ~      | Snow              |
|                          |                                       | Select Division |                                                                                                    |                                                                              |                               |        |                   |
| st                       | FULI                                  | Agra            |                                                                                                    |                                                                              |                               |        |                   |
| te DSC                   | SI                                    | Aligarh         |                                                                                                    |                                                                              |                               |        |                   |
|                          | _                                     | Ayodhya         |                                                                                                    |                                                                              |                               |        |                   |
| 2 Password               | USE                                   | Azamgarh        |                                                                                                    |                                                                              | MOBILE NO.                    |        |                   |
| CPO Password             | D                                     | Barelly         |                                                                                                    |                                                                              | 9454412089                    |        |                   |
| / Departiviste / Lindate |                                       | Chitrakoot      |                                                                                                    |                                                                              |                               |        |                   |
| Deactivate / Opuate      | EMP                                   | Devipatan       |                                                                                                    |                                                                              | E-MAIL ADDRESS                |        |                   |
| PO Password              | E                                     | Gorakhpur       |                                                                                                    |                                                                              | sarvatharv@gmail.com          |        |                   |
|                          |                                       | Jhansi          |                                                                                                    |                                                                              |                               |        |                   |
| Deactivate / Update      | ROL                                   | Kanpur          |                                                                                                    |                                                                              | DESIGNATION                   |        |                   |
|                          | D                                     | Lucknow         |                                                                                                    | ~                                                                            | DCPO                          |        |                   |
| O Password               | · · · · · · · · · · · · · · · · · · · | Meerut          |                                                                                                    |                                                                              |                               |        |                   |
| Deactivate / Update      | PLAC                                  | Mirzapur        |                                                                                                    |                                                                              |                               |        |                   |
|                          | L                                     | Moradabad       |                                                                                                    | ~                                                                            |                               |        |                   |
| M Password               |                                       | Prayagraj       |                                                                                                    |                                                                              |                               |        |                   |
| / Deactivate / Lindate   |                                       | Saharanpur      |                                                                                                    |                                                                              |                               | Cancel | Reset User passwo |

### Activate / Deactivate/ Edit DCPO

| 8 <b>\$</b> 8 | Log Out                                 | ctivate User / Deactivate User/ Update User (Activate And Deactivate only District Probation Officer) |
|---------------|-----------------------------------------|----------------------------------------------------------------------------------------------------|
| 0             | My Profile                              |                                                                                                    |
| ୍             | Change Password                         | Agra CCP003 C CCP003 C C CCP003                                                                       |
| Ø             | Dashboard                               | Select Division                                                                                       |
| ē             | Officer List                            | Agra                                                                                                  |
| ē             | Deactivate DSC                          | Aligarh<br>Ayodhya                                                                                    |
| ٢             | Reset HQ Password                       | Azamgarh                                                                                              |
| ଦ୍ଧ           | Reset DCPO Password                     | Bareilly MOBILE NO.                                                                                   |
|               | Activate / Deactivate / Update          | Chitrakoot                                                                                            |
| രം            | Reset DPO Password                      | Devipatan<br>Gorakhpur E-MAIL ADDRESS                                                                 |
| œ             | Activate / Deactivate / Update          | Jhansi dcpokanpur@gmail.com                                                                           |
|               | (DPO)                                   | Kanpur<br>Lucknow                                                                                     |
| <u>ې</u>      | Reset BDO Password                      | Meerut                                                                                                |
| C             | Activate / Deactivate / Update<br>(BDO) | Mirzapur<br>Moradabad                                                                                 |
| ٩             | Reset SDM Password                      | Prayagraj                                                                                             |
| ٢             | Activate / Deactivate / Update<br>(SDM) | Saharanpur<br>Varanasi                                                                                |
| ŵ             | Reset Help DESK Password                | Cancel Edit User Deactivate User                                                                      |

|                  |                                          |      |                               | Opinion       | List    |                     |             | 131     |
|------------------|------------------------------------------|------|-------------------------------|---------------|---------|---------------------|-------------|---------|
|                  | Weicome : ADMINHQ                        |      |                               |               |         |                     |             |         |
| \$               | Log Out                                  |      |                               |               | Op      | binion Listing      |             |         |
| 0                | My Profile                               |      |                               |               |         |                     |             |         |
| ୍ୱତ              | Change Password                          |      |                               |               | Total R | ecords found: 47920 |             |         |
| $(\overline{b})$ | Dashboard                                | SNO. | QUESTION NO                   | LOGIN ID      | OPTION  | REMAKES             | DATE ACTI   | ON      |
| •                | Officer List                             |      | Is it easy to                 |               |         |                     |             |         |
| ē                | Deactivate DSC                           | 1    | were looking                  | WR24320001683 | Yes     | ok                  | 22/Oct/2024 | approve |
| ٢                | Reset HQ Password                        |      | for on our website?           |               |         |                     |             |         |
| ٩                | Reset DCPO Password                      |      |                               |               |         |                     |             |         |
| ☺                | Activate / Deactivate / Update<br>(DCPO) | 2    | Overall, does<br>this website | WR24320001683 | Yes     | ok                  | 22/Oct/2024 | approve |
| ŵ                | Reset DPO Password                       |      | needs? How?                   |               |         |                     |             |         |
| ٢                | Activate / Deactivate / Update<br>(DPO)  |      | Did kanya                     |               |         |                     |             |         |
| ٩                | Reset BDO Password                       |      | sumangala<br>yojana           |               |         |                     |             |         |
| ٢                | Activate / Deactivate / Update<br>(BDO)  | 3    | website<br>missing some       | WR24320001683 | Yes     | ok                  | 22/Oct/2024 | approve |
| ¢                | Reset SDM Password                       |      | information?<br>How?          |               |         |                     |             |         |

### Feedback List

|              | Welcome : ADMINHQ                        |           |                           |                  |                                                                                    |             |                      |  |  |  |  |  |
|--------------|------------------------------------------|-----------|---------------------------|------------------|------------------------------------------------------------------------------------|-------------|----------------------|--|--|--|--|--|
| 8 <b>9</b> 8 | Log Out                                  |           | Feedback Listing          |                  |                                                                                    |             |                      |  |  |  |  |  |
| 0            | My Profile                               |           |                           |                  |                                                                                    |             |                      |  |  |  |  |  |
|              | Change Password                          |           |                           | Iotal Recor      | ds tound: 4972                                                                     |             |                      |  |  |  |  |  |
| G            | Dashboard                                | NAME      | EMAIL                     | MOBILE<br>NUMBER | USER'S REMAKE                                                                      | DATE        | ACTION               |  |  |  |  |  |
| Ē            | Officer List                             |           |                           |                  |                                                                                    |             |                      |  |  |  |  |  |
| 2            | Deactivate DSC                           |           |                           |                  | BAR BAR GIRL KALETEST FOTO MANG RAHE HALFORM                                       | 21/Oct/2024 | Alredy<br>Disapprove |  |  |  |  |  |
| 3            | Reset HQ Password                        | SUNEETA   | kasaudhanmanoj@gmail.com  | 7738932797       | SUBMIT NAHI HO RAHA                                                                |             |                      |  |  |  |  |  |
|              | Reset DCPO Password                      |           |                           |                  |                                                                                    |             | Approved             |  |  |  |  |  |
| 9            | Activate / Deactivate / Update<br>(DCPO) |           |                           |                  |                                                                                    |             | Alredy               |  |  |  |  |  |
|              | Reset DPO Password                       | Shivanshi | bk868666@gmail.com        | 9140916237       | Avedak Ka Naam Change Karna hai Kyonki Avedak eighteen<br>years ka nahi hai esliye | 19/Oct/2024 | Disapprove           |  |  |  |  |  |
| 9            | Activate / Deactivate / Update<br>(DPO)  |           |                           |                  |                                                                                    |             | Approved             |  |  |  |  |  |
|              | Reset BDO Password                       |           |                           |                  |                                                                                    |             | Alredy               |  |  |  |  |  |
| 9            | Activate / Deactivate / Update<br>(BDO)  | RUPAL     | tiwarirupesh375@gmail.com | 7985383212       | ACCOUNT DELETE KARNE KI KRIPA KARE                                                 | 19/Oct/2024 | Disapprove           |  |  |  |  |  |
|              | Reset SDM Password                       |           |                           |                  |                                                                                    |             | Approved             |  |  |  |  |  |
| 3            | Activate / Deactivate / Update<br>(SDM)  |           |                           |                  |                                                                                    |             |                      |  |  |  |  |  |
|              | Reset Help DESK Password                 |           |                           |                  |                                                                                    | 18/Oct/2024 | Alredy<br>Disapprove |  |  |  |  |  |
| 0            | Activate/Deactivate Help<br>DESK         | RUBY      | SAPNALAL1983@GMAIL.COM    | 9873222373       | EARLY REVERYFIY OK SIR                                                             |             | Approved             |  |  |  |  |  |

132

Smt. Amita Srivastava Senior Director(IT) & ASIO(Districts) NIC Uttar Pradesh State Unit, Lucknow Email : amita.srivastava@nic.in

Thank You

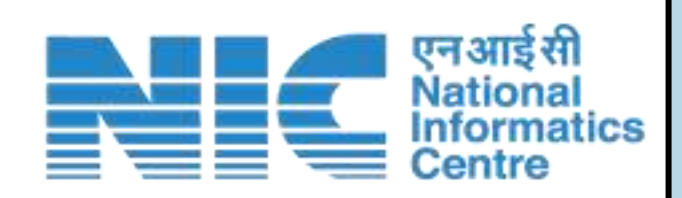